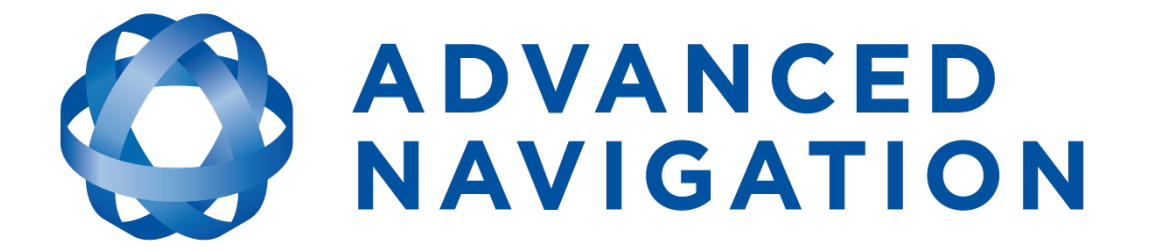

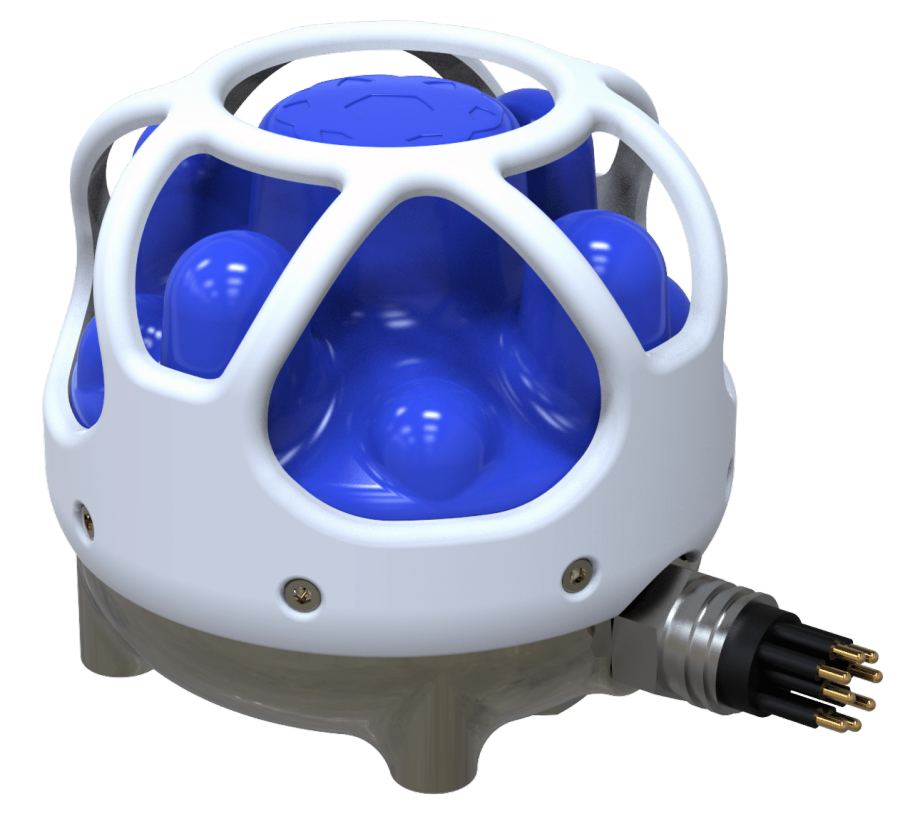

# Subsonus Reference Manual

# **Contents**

| 1 Revision History                          | . 1 |
|---------------------------------------------|-----|
| 2 Introduction                              | . 3 |
| 2.1 Firmware Changelog                      | 4   |
| 2.2 Hardware Changelog                      | 6   |
|                                             | -   |
| 3 Part Numbers and Ordering                 | . 1 |
| 3.1 Evaluation Kit                          | . 7 |
| 3.2 Standalone Units                        | . 7 |
| 3.3 Accessories                             | . 8 |
| 4 Evaluation Kit                            | . 9 |
| 4.1 Subsonus Evaluation Kit Contents        | . 9 |
| 4.2 Subsonus Tag Evaluation Kit Contents    | 9   |
| 5 Specifications                            | 10  |
| 5 1 Hardware Specifications                 | 10  |
| 5.1.1 Mechanical Drawings                   | 11  |
| 5.2 Navigation Specifications               | 12  |
| 5.2 1 Navigation                            | 12  |
| 5.2.2 Acoustics                             | 12  |
| 5.3 Sensor Specifications                   | 12  |
| 5.4 Connector Pin-out                       | 12  |
| 5.4.1 PoE (Power over Ethernet) Pin-out     | 13  |
| 5.4.2 DC Power Pin-out                      | 14  |
| 6 Getting Started                           | 15  |
| 6.1 Prerequisites                           | 15  |
| 6.2 Quick Start Guide                       | .15 |
| 6.3 Function Testing                        | 16  |
| 7 Installing Subsonus                       | 19  |
| 7 1 Installation Checklist                  | 10  |
| 7.2 Connection Diagrams                     | 20  |
| 7.2.1 GNSS Compass Aided Surface Connection | 20  |
| 7.2.2 Third Party Aided Surface Connection  | 21  |
| 7.3 Mounting Position                       | 21  |
| 7.3.1 Surface Unit Mounting                 | 21  |
| 7.3.1.1 Pole Mount Bracket                  | 22  |
| 7.3.2 Subsea Unit Mounting                  | 23  |

| 7 / Surface Unit Reference Source              | 24     |
|------------------------------------------------|--------|
| 7 / 1 Advanced Navigation GNSS Compass         |        |
| 7.4.1.1 Mounting Ontions                       | 25     |
| 7.4.1.2 Mounting Options                       | 23     |
| 7.4.1.2 Mounting Position                      | ، ۲ے   |
| 7.4.1.4 Configuration                          | 20     |
| 7.4.1.4 Configuration                          |        |
|                                                |        |
| 7.4.3 Third Party GNSS/INS or GNSS Compass     |        |
| 7.5 External Aiding Devices                    |        |
| 7.5.1 Doppler Velocity Input                   |        |
| 7.6 Subsonus Device Addresses                  | 32     |
| 7.6.1 Device Address Identification            |        |
| 7.7 Third Party Acoustic Devices               | 33     |
| 8 Using Subsonus                               | 34     |
| 9.1 Initialization                             | <br>24 |
| 0.1 Initialisation                             |        |
|                                                |        |
| 8.2.1 GNSS Compass                             |        |
| 8.2.2 Acoustic Positioning                     |        |
| 8.2.3 Acoustic Heading                         |        |
| 8.2.4 Pressure Depth                           |        |
| 8.2.5 Magnetic Heading                         | 35     |
| 8.2.6 Internal GNSS                            | 35     |
| 8.2.7 External Data Sources                    | 35     |
| 8.3 Subsonus Data Sharing                      |        |
| 8.3.1 Networked                                |        |
| 8.3.1.1 Network Link Feature                   | 36     |
| 8.3.1.2 Example ROV Network Connection Diagram | 37     |
| 8.3.2 Not Networked                            | 37     |
| 8.4 Out of Water Detection                     | 37     |
| 8.5 Water Velocity                             |        |
| 8.6 Status                                     |        |
| 8.6.1 System Status                            |        |
| 8.6.2 Filter Status                            | 38     |
| 9 Configuring and Monitoring Subsonus          | 20     |
|                                                |        |
| 9.1 Using the Web UI                           |        |
| 9.1.1 Main View                                |        |
| 9.1.1.1 Menu Bar                               | 40     |
| 9.1.1.2 Device List                            | 41     |
| 9.1.1.3 Right Click Menu                       | 42     |
| 9.1.1.4 Navigation Visualisation               | 44     |
| 9.1.1.5 Display Settings                       | 45     |
| 9.1.1.6 Camera Controls                        | 49     |

| 9.1.2 View Menu                                          |    |
|----------------------------------------------------------|----|
| 9.1.2.1 Status Page                                      |    |
| 9.1.2.2 Device Information                               |    |
| 9.1.3 Device Address Configuration                       |    |
| 9.1.3.1 Subsonus Master Device Address Tracking Behavior |    |
| 9.1.3.2 Subsonus Slave Device Address Tracking Behaviour |    |
| 9.1.3.3 Device Address Conflict                          | 60 |
| 9.1.3.4 Manually Assigning a Device Address              | 60 |
| 9.1.3.5 ANPP Device Address use                          | 61 |
| 9.1.3.6 Setting the Device Address                       | 61 |
| 9.1.3.7 Data Stream Data Source Identification           | 62 |
| 9.1.4 Acoustic Configuration                             |    |
| 9.1.4.1 Operation Mode                                   | 62 |
| 9.1.4.2 Device Address                                   | 62 |
| 9.1.4.3 Acoustic Data Priority                           | 63 |
| 9.1.5 Device Configuration                               | 63 |
| 9.1.5.1 Creating a Track Target (Subsea device)          | 63 |
| 9.1.5.2 Tracked Devices Configuration                    | 64 |
| 9.1.5.3 Subsonus Surface Unit Reference Source Aiding    |    |
| 9.1.5.4 Generic NMEA GNSS Compass Aiding                 | 66 |
| 9.1.5.5 Subsea Subsonus Aiding                           |    |
| 9.1.5.6 Subsonus Remote Acoustic Data                    | 67 |
| 9.1.6 Filter Aiding                                      |    |
| 9.1.6.1 INS Filter Options                               | 67 |
| 9.1.6.2 Pressure Depth Sensor                            |    |
| 9.1.6.3 Advanced INS Controls                            | 68 |
| 9.1.7 Alignment Configuration                            | 68 |
| 9.1.7.1 Orientation                                      | 69 |
| 9.1.7.2 Alignment Offset                                 | 69 |
| 9.1.8 Data Stream Configuration                          | 69 |
| 9.1.9 Ethernet Configuration                             |    |
| 9.1.9.1 DHCP                                             | 71 |
| 9.1.9.2 Static IP                                        | 71 |
| 9.1.9.3 Link Mode                                        | 71 |
| 9.1.10 Time Configuration                                | 72 |
| 9.1.10.1 Time Source                                     | 72 |
| 9.1.10.2 Serve PTP                                       | 72 |
| 9.1.10.3 Serve NTP                                       | 72 |
| 9.1.10.4 Update External INS                             |    |
| 9.1.11 Inertial Alignment Tool                           | 73 |
| 9.2 Using Subsonus Tools                                 | 74 |
| 9.2.1 Software Change Log                                |    |
| 9.2.2 Installation                                       | 75 |

| 9.2.3 Troubleshooting                                     | .75          |
|-----------------------------------------------------------|--------------|
| 9.2.4 Main View                                           | .75          |
| 9.2.5 Device Discovery                                    | .75          |
| 9.2.5.1 Discovery Connection                              | . 76         |
| 9.2.5.2 Set to DHCP                                       | 76           |
| 9 Interfacing with Subsonus                               | . 77         |
| 9.3 IP Address                                            | .77          |
| 9.4 Network Discovery                                     | .77          |
| 9.4.1 Zeroconf                                            | .77          |
| 9.4.2 Host Name Discovery                                 | 77           |
| 9.4.3 Subsonus to Subsonus Discovery                      | 77           |
| 9.5 Advanced Navigation Packet Protocol Machine Interface | 77           |
| 9.6 NMEA Input/Output                                     | .78          |
| 9.6.1 NMEA Input                                          | . 78         |
| 9.6.2 NMEA Output                                         | 78           |
| 9.7 Time Synchronisation                                  | 79           |
| 9.8 Modem Data Transfer                                   | 79           |
| 10 Maintenance                                            | 80           |
| 10 1 Disassembly Warning                                  | 80           |
| 10.2 Inspections                                          | .00          |
| 10.2 1 Damage                                             |              |
| 10.2.2 Connectors                                         | .00          |
| 10.2.3 Biofouling                                         | 80           |
| 10.3 Cleaning                                             | .80          |
| 10.3.1 Removal and Replacement of Cage                    | .80          |
| 10.4 Factory Service and Calibration                      | .81          |
| 11 Advanced Navigation Packet Protocol                    | 82           |
| 11.1 About Dasketa                                        | . <b>0</b> 4 |
| 11.1 1 Dacket Structure                                   | .04<br>      |
| 11 1 1 1 Header I RC                                      | .04<br>.8/   |
| 11 1 1 2 Packet ID                                        | . 84         |
| 11 1 1 3 Packet Length                                    | . 84         |
| 11 1 1 4 CRC                                              | . 84         |
| 11.1.2 Packet Requests                                    | 84           |
| 11.1.3 Packet Acknowledgement                             | .85          |
| 11.1.4 Packet Rates                                       | .85          |
| 11.1.5 Packet Timing                                      | 85           |
| 11.2 Data Types                                           | 85           |
| 11.3 System Packets                                       | .86          |
| 11.3.1 Acknowledge Packet                                 | .86          |
| 11.3.1.1 Acknowledge Result                               | 86           |

| 44.0.0 De mus et De eluet                     | 07  |
|-----------------------------------------------|-----|
| 11.3.2 Request Packet                         | 8/  |
| 11.3.3 Device Information Packet              | 87  |
| 11.3.3.1 Device ID                            | 88  |
| 11.3.4 Restore Factory Settings Packet        | 88  |
| 11.3.5 Resel Packel                           |     |
| 11.3.5.1 Verification Sequence values         |     |
| 11.3.6 IP Conliguration Packet                |     |
| 11.3.6. I DHCP Mode                           | 89  |
| 11.3.6.2 LINK WODE INDEX                      |     |
| 11.3.6.3 Discovery Network Setting Overwrite  |     |
| 11.3.7 Hostname Packet                        |     |
| 11.4 State Packets                            |     |
| 11.4.1 System State Packet                    |     |
| 11.4.1.1 System Status                        |     |
|                                               |     |
| 11.4.1.3 GNSS FIX Status                      |     |
| 11.4.1.4 Unix Time Seconds                    |     |
| 11.4.1.5 Microseconds                         |     |
| 11.4.2 Unix Time Packet                       |     |
| 11.4.3 Formatted Time Packet                  |     |
| 11.4.4 Status Packet                          |     |
| 11.4.5 Remote Track Packet                    |     |
| 11.4.5.1 Tracking Status                      |     |
| 11.4.5.2 Data Valid Flags                     |     |
| 11.4.5.3 Remote Age                           | 100 |
| 11.4.6 Remote State Packet                    |     |
| 11.4.6.1 Data Valid Flags                     |     |
| 11.4.7 DVL System State Packet                |     |
| 11.4.7.1 Data Valid Flags                     |     |
| 11.4.7.2 Remote DVL Type                      |     |
| 11.4.7.3 Track Type                           |     |
| 11.4.8 Raw Sensors Packet                     |     |
| 11.4.9 Remote Raw Sensors Packet              |     |
| 11.4.9.1 Data Valid Flags                     |     |
| 11.4.10 External Position and Velocity Packet |     |
| 11.4.11 External Position Packet              | 110 |
| 11.4.12 External Velocity Packet              | 110 |
| 11.4.13 External Body Velocity Packet         | 111 |
| 11.4.14 External Heading Packet               | 111 |
| 11.4.15 Running Time Packet                   | 111 |
| 11.4.16 External Depth Packet                 | 112 |
| 11.4.17 Geoid Height Packet                   | 112 |
| 11.4.18 Modem Status Packet                   | 112 |

| 11.4.18.1 Modem Data Description                 | 113 |
|--------------------------------------------------|-----|
| 11.4.18.2 Modem Link Status                      |     |
| 11.4.18.3 Modem Event                            | 114 |
| 11.4.18.4 Modem Event Type                       | 115 |
| 11.4.19 Modem Data Packet                        |     |
| 11.4.19.1 Modem Data Packet Information          |     |
| 11.4.19.2 Modem Data Serial Number               | 116 |
| 11.4.20 Basestation Packet                       | 116 |
| 11.4.20.1 GNSS Fix Status                        |     |
| 11.4.21 Remote Geodetic Position Packet          |     |
| 11.4.22 Remote Orientation Packet                | 117 |
| 11.4.22.1 Data Valid Flags                       |     |
| 11.4.23 Remote Depth Packet                      |     |
| 11.4.24 Remote Velocity of Sound Packet          | 119 |
| 11.4.25 Remote Subsonus System Status Packet     | 119 |
| 11.4.26 Remote Subsonus Filter Status Packet     |     |
| 11.4.27 Remote Subsonus Tag System Status Packet |     |
| 11.4.28 Remote Time Packet                       |     |
| 11.4.29 Remote Operation Mode Packet             | 121 |
| 11.4.30 Remote Battery Percentage Packet         |     |
| 11.4.31 Remote G-force Packet                    |     |
| 11.5 Configuration Packets                       |     |
| 11.5.1 Packets Period Packet                     |     |
| 11.5.1.1 Clear Existing Packets                  |     |
| 11.5.1.2 Packet Rate                             |     |
| 11.5.2 Sensor Ranges Packet                      |     |
| 11.5.2.1 Accelerometers Range                    |     |
| 11.5.2.2 Gyroscopes Range                        |     |
| 11.5.3 Installation Alignment Packet             |     |
| 11.5.3.1 Alignment DCM                           |     |
| 11.5.3.2 Operating Orientation                   |     |
| 11.5.4 System Options Packet                     |     |
| 11.5.4.1 Operation Mode                          |     |
| 11.5.4.2 Vehicle Profile                         |     |
| 11.5.5 Fixed Position Packet                     |     |
| 11.5.5.1 Fixed Position Flags                    |     |
| 11.5.6 Magnetic Calibration Values Packet        |     |
| 11.5.7 Magnetic Calibration Configuration Packet |     |
| 11.5.7.1 Magnetic Calibration Actions            |     |
| 11.5.8 Magnetic Calibration Status Packet        |     |
| 11.5.8.1 Magnetic Calibration Status             |     |
| 11.5.9 Device Address Configuration Packet       |     |
| 11.5.10 Time Configuration Packet                |     |
| -                                                |     |

| 11 5 10 1 Time Source                          | 122 |
|------------------------------------------------|-----|
| 11.5.10.1 Time Source                          | 122 |
| 11.5.10.2 Time Configuration Plags             | 122 |
| 11.5.11 NMEA Output Configuration Facket       | 122 |
| 11.5.11.1 NMEA FIX Dellaviour                  | 122 |
| 11.5.11.2 Clear Existing Fachels               | 122 |
| 11.5.11.5 NMEA Message                         | 122 |
| 11.5.12 Dovice Configuration Packet            | 124 |
| 11.5.12 Device Configuration Facket            | 135 |
| 11.5.12.1 Device Type                          | 125 |
| 11.5.12.2 Device Address                       | 126 |
| 11.5.12.5 Device Address                       | 126 |
| 11.5.12.4 Display Name                         | 130 |
| 11.5.12.5 Active Flag                          | 126 |
| 11.5.12.0 Hacked Flag                          | 130 |
| 11.5.12.7 Enable Flag                          | 130 |
|                                                |     |
| 11.5.12.9 External INS                         |     |
| 11.5.12.10 Data Protocol                       |     |
| 11.5.12.11 Subsonus Device Packet              | 137 |
| 11.5.12.12 Subsonus Tag Device Packet          |     |
| 11.5.12.13 Advanced Navigation GNSS Compass    |     |
| 11.5.12.14 Advanced Navigation INS             |     |
| 11.5.12.15 Advanced Navigation Spatial INS     | 140 |
| 11.5.12.16 Advanced Navigation Spatial FOG INS |     |
| 11.5.12.17 Advanced Navigation Dual INS        | 141 |
| 11.5.12.18 Advanced Navigation FOG Dual INS    | 142 |
| 11.5.12.19 Generic NMEA GNSS Compass           | 142 |
| 11.5.12.20 Hemisphere GNSS Compass             |     |
| 11.5.12.21 NMEA Depth Sensor                   | 143 |
| 11.5.12.22 Generic ANPP Device                 | 144 |
| 11.5.12.23 Fixed Position Device               |     |
| 11.5.12.24 Generic Fixed Tone Pinger           | 145 |
| 11.5.12.25 Fixed Tone Emergency Pinger         | 145 |
| 11.5.12.26 Generic Fixed Tone Transponder      | 146 |
| 11.5.12.27 Benthowave Fixed Tone Transponder   | 146 |
| 11.5.12.28 WB2 Transponder                     | 147 |
| 11.5.12.29 Micron Transponder                  | 147 |
| 11.5.13 Port Configuration Packet              | 148 |
| 11.5.13.1 Port Control Flags                   | 148 |
| 11.5.13.2 Port ID                              | 149 |
| 11.5.13.3 Output Type                          | 149 |
| 11.5.13.4 Data Source                          | 149 |
| 11.5.13.5 Port Type                            | 150 |

| 11.5.14 Modem Configuration Packet    | 150 |
|---------------------------------------|-----|
| 11.5.14.1 Unit Select                 | 150 |
| 11.5.14.2 Modem Configuration Flags   | 151 |
| 11.5.15 Acoustic Data Priority Packet | 151 |
| 11.5.15.1 Acoustic Data ID            |     |
| 11.5.15.2 Acoustic Data Priority      | 152 |
| 12 Reference Information              |     |
| 12.1 USBL Acoustic Positioning        |     |
| 12.2 Inertial Navigation Systems      |     |
| 12.3 The Sensor Co-ordinate Frame     | 155 |
| 12.3.1 Subsea Unit                    |     |
| 12.3.2 Surface Unit                   | 155 |
| 12.3.3 Right Hand Rule                |     |
| 12.4 Roll, Pitch and Heading          | 157 |
| 12.4.1 Second Right Hand Rule         | 157 |
| 12.4.2 Rotation Order                 |     |

#### DISCLAIMER

Information in this document is provided solely in connection with Advanced Navigation products. Advanced Navigation reserves the right to make changes, corrections, modifications or improvements, to this document, and the products and services described herein at any time, without notice.

All Advanced Navigation products are sold pursuant to Advanced Navigation's terms and conditions of sale.

Purchasers are solely responsible for the choice, selection and use of the Advanced Navigation products and services described herein, and to the extent permitted by law, Advanced Navigation assumes no liability whatsoever relating to, or in anyway connected to, the choice, selection or use of the Advanced Navigation products and services described herein.

No license, express or implied, by estoppel or otherwise, to any intellectual property rights is granted under this document. If any part of this document refers to any third party products or services it shall not be deemed a license grant by Advanced Navigation for the use of such third party products or services, or any intellectual property contained therein or considered as a warranty covering the use in any manner whatsoever of such third party products or services or any intellectual property contained therein.

UNLESS OTHERWISE SET FORTH IN ADVANCED NAVIGATION'S TERMS AND CONDITIONS OF SALE ADVANCED NAVIGATION DISCLAIMS ANY EXPRESS OR IMPLIED WARRANTY WITH RESPECT TO THE USE AND/OR SALE OF ADVANCED NAVIGATION PRODUCTS INCLUDING WITHOUT LIMITATION IMPLIED WARRANTIES OF MERCHANTABILITY, FITNESS FOR A PARTICULAR PURPOSE (AND THEIR EQUIVALENTS UNDER THE LAWS OF ANY JURISDICTION), FAULT TOLERANCE OR INFRINGEMENT OF ANY PATENT, COPYRIGHT OR OTHER INTELLECTUAL PROPERTY RIGHT.

UNLESS EXPRESSLY APPROVED IN WRITING BY TWO AUTHORIZED ADVANCED NAVIGATION REPRESENTATIVES, ADVANCED NAVIGATION PRODUCTS ARE NOT RECOMMENDED, AUTHORIZED OR WARRANTED FOR USE IN MILITARY, AIR CRAFT, SPACE, LIFE SAVING, OR LIFE SUSTAINING APPLICATIONS OR HAZARDOUS OR HIGH RISK ENVIRONMENTS REQUIRING FAIL-SAFE OR FAULT TOLERANT PERFORMANCE, NOR IN PRODUCTS OR SYSTEMS WHERE FAILURE OR MALFUNCTION MAY RESULT IN PERSONAL INJURY, DEATH, OR SEVERE PROPERTY OR ENVIRONMENTAL DAMAGE. SUCH USE IS AT PURCHASERS OWN RISK, EVEN IF ADVANCED NAVIGATION KNOWS OF SUCH USE.

ADVANCED NAVIGATION PRODUCTS WHICH ARE NOT SPECIFIED AS "AUTOMOTIVE GRADE" MAY ONLY BE USED IN AUTOMOTIVE APPLICATIONS AT USER'S OWN RISK.

Resale of Advanced Navigation products with provisions different from the statements and/or technical features set forth in this document shall immediately void any warranty granted by Advanced Navigation for the Advanced Navigation product or service described herein and shall not create or extend in any manner whatsoever, any liability of Advanced Navigation.

Information in this document supersedes and replaces all information previously supplied. References to Advanced Navigation in this disclaimer includes its related bodies corporate.

Document Version: 2.0 Publication Date: 11 September 2023

For more information, contact technical support via email at <a href="mailto:support@advancednavigation.com">support@advancednavigation.com</a>.

© 2023 Advanced Navigation - All rights reserved

# **1 Revision History**

| Version | Date           | Changes                                                                                                    |
|---------|----------------|----------------------------------------------------------------------------------------------------|
| 2.0     | 6 Sep<br>2023  | Updated Firmware changelog, see 2.1 Firmware Changelog<br>Updated Software Changelog, see 9.2 Using Subsonus Tools<br>Updated Device ID table, see 11.3.3 Device Information Packet<br>Added Basestation Packet, see 11.4.20 Basestation Packet<br>Added 6 Getting Started section, including 6.3 Function Testing<br>Revised 7.1 Installation Checklist to include external aiding devices<br>Added 9.1.11 Inertial Alignment Tool<br>Added information for DVL integration, see 7.5 External Aiding Devices, 9.1.5.5<br>Subsea Subsonus Aiding and 9.1.1.5 Display Settings<br>Added new Remote ANPP packets (22, 100-110) for DVL, see 11 Advanced<br>Navigation Packet Protocol<br>Migrated documentation platform, various formatting and copy changes       |
| 1.9     | 22 Oct<br>2021 | Updated Firmware changelog, see 2.1 Firmware Changelog<br>Updated Data Protocol, see 9.1.4 Acoustic Configuration                                                                                                    |
| 1.8     | 23 Oct<br>2020 | Updated Firmware changelog, see 2.1 Firmware Changelog<br>Updated system status table 11.4.1.1 System Status<br>Updated Configuration of Generic Pinger, see 11.5.12 Device Configuration<br>Packet                                                                                                    |
| 1.7     | 17 Dec<br>2019 | Updated Firmware changelog, see 2.1 Firmware Changelog                                                                                                    |
| 1.6     | 06 Aug<br>2019 | Updated Firmware changelog, see 2.1 Firmware Changelog<br>Updated Tag evaluation kit GNSS Compass specification, see <u>4 Evaluation Kit</u> and<br>7.4 Surface Unit Reference Source                                                                                                    |
| 1.5     | 04 Jun<br>2019 | Updated Firmware changelog, see 2.1 Firmware Changelog<br>Renamed Filter Status Flag, see 8.6 Status<br>Added NMEA Depth Sensor Device, see 11.5.12 Device Configuration Packet<br>Added Generic ANPP Aiding Device, see 11.5.12 Device Configuration Packet                                                                                                    |
| 1.4     | 16 Jan<br>2019 | Updated firmware changelog, see 2.1 Firmware Changelog<br>Added 11.4.17 Geoid Height Packet<br>Added 11.5.2 Sensor Ranges Packet<br>Added Subsonus Tag device configuration ANPP packet , see 11.5.12 Device<br><u>Configuration Packet</u><br>Added Subsonus Tag evaluation kit, see 4 Evaluation Kit<br>Added 11.5.15 Acoustic Data Priority Packet<br>Updated local and remote Device Address instructions, see 9.1.3 Device Address<br><u>Configuration</u><br>Updated system status table, see 11.4.1.1 System Status<br>Updated filter status table, see 11.4.1.2 Filter Status<br>Updated valid Device Address table, see 11.5.12.3 Device Address<br>Updated Subsonus device configuration ANPP packet, see 11.5.12 Device<br><u>Configuration Packet</u> |
| 1.3     | 24 Aug<br>2018 | Updated firmware changelog, see 2.1 Firmware Changelog                                                                                                    |

Page 1

| Version | Date           | Changes                                                                                                    |
|---------|----------------|----------------------------------------------------------------------------------------------------|
| 1.2     | 09 Feb<br>2018 | Added device address configuration packet, see <u>11.5.12 Device Configuration</u><br><u>Packet</u><br>Added <u>11.5.10 Time Configuration Packet</u><br>Added <u>11.5.12 Device Configuration Packet</u><br>Added <u>11.5.13 Port Configuration Packet</u><br>Updated Configuration of GNSS Compass Aiding, see <u>9.1.5 Device Configuration</u><br>Updated Configuration of Spatial Dual Aiding, see <u>9.1.5 Device Configuration</u><br>Updated Device Address, see <u>9.1.3 Device Address Configuration</u><br>Updated Compass Information, see <u>7.4 Surface Unit Reference Source</u>                                                                                                    |
| 1.15    | 13 Jul<br>2017 | Split State packet into <u>11.4.1 System State Packet</u> and <u>11.4.6 Remote State</u> Packet Modified descriptions on data for <u>11.4.5 Remote Track Packet</u> Split the Raw Sensors Packet into <u>11.4.8 Raw Sensors Packet</u> and <u>11.4.9 Remote</u> Raw Sensors Packet Added Device Address section, see <u>9.1.3 Device Address Configuration</u> Added <u>11.3.3.1 Device ID</u> description table                                                                                                    |
| 1.1     | 08 Jul<br>2017 | Updated firmware changelog, see 2.1 Firmware Changelog<br>Updated hardware changelog, see 2.2 Hardware Changelog<br>Updated sensor co-ordinate frame, see 12.3 The Sensor Co-ordinate Frame<br>Product artwork updated<br>Added part numbers for Subsonus extension cables, see 3 Part Numbers and<br>Ordering<br>Mechanical drawing updated to current hardware revision, see 5.1 Hardware<br>Specifications<br>Setup guides updated to V1.5x firmware, see 9.1 Using the Web UI<br>Added Vehicle Profiles, see 9.1.6 Filter Aiding<br>Updated disassembly procedure, see 10 Maintenance<br>Detail added to biofouling removal procedure, see 10 Maintenance<br>Added Modem Data, see 9 Interfacing with Subsonus<br>Updated 11.4.1 System State Packet<br>Updated Track Packet, see 11.4 State Packets<br>Added Filter Aiding Sources explanation, see 8.2 INS Filter Aiding Sources<br>Updated 11.5.11 NMEA Output Configuration Packet<br>Added 11.5.14 Modem Configuration Packet<br>Added IP Dataports Configuration Packet |
| 1.0     | 20 May<br>2015 | Initial Release                                                                                                    |

Table 1: Revision History

# **2** Introduction

Subsonus is a next generation USBL underwater acoustic positioning system that provides high accuracy position, velocity and heading at depths of up to 1000 metres. The system features an industry leading calibrated hydrophone array combined with an internal tightly coupled INS, all packed into a miniature titanium enclosure small enough to fit in the palm of your hand.

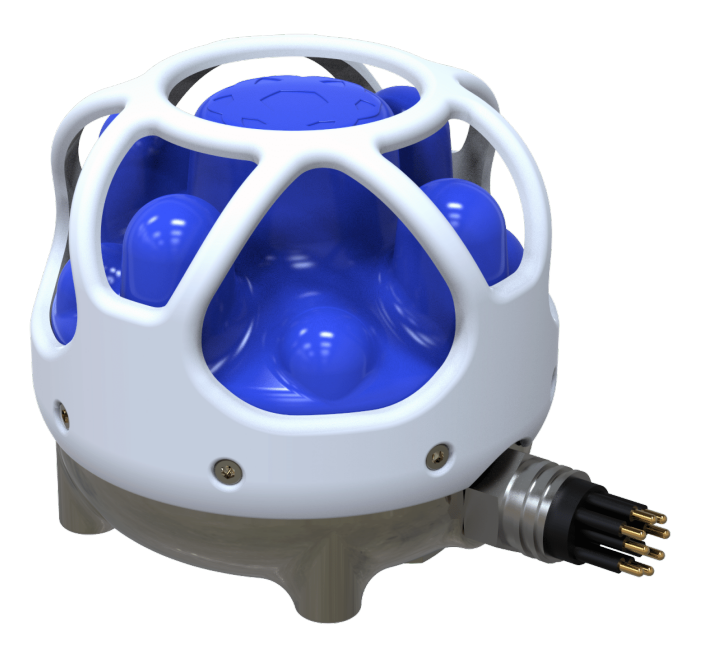

#### Figure 1: Subsonus

Subsonus can provide amazing results but it does need to be set up properly and operated with an awareness of its limitations. Please read this manual carefully to ensure success within your application.

If you have any questions please contact support@advancednavigation.com

Use the links below for detailed information about Subsonus.

- <u>4 Evaluation Kit</u>
- <u>3 Part Numbers and Ordering</u>
- <u>5 Specifications</u>
- <u>6 Getting Started</u>
- <u>7 Installing Subsonus</u>
- <u>8 Using Subsonus</u>
- 9 Configuring and Monitoring Subsonus
- 10 Maintenance
- 11 Advanced Navigation Packet Protocol
- 12 Reference Information

# 2.1 Firmware Changelog

| Version | Date        | Changes                                                                                                    |
|---------|-------------|----------------------------------------------------------------------------------------------------|
| 3.30    | 6 Sep 2023  | Various bug and WebUI fixes for Hydrus<br>Hide Hydrus current mission when it is untracked<br>Add ability to acoustically command Hydrus to go to surface, or go to recovery<br>location, without a mission running                                                                                                    |
| 3.11    | 31 Jan 2023 | Added support for Waterlinked and Nortek DVLs<br>Added support for Generic NMEA Depth Sensor for filter aiding<br>Added automatic device discovery for Advanced Navigation Boreas, Certus<br>and Certus Evo INS products<br>Added Inertial Alignment page for automatic alignment error detection, see<br><u>9.1.11 Inertial Alignment Tool</u><br>Added ability to export Subsonus log files as KML for use in third party<br>applications or for re-import into live 3D view<br>Fixed Packet 52 External Time Packet behaving as read only<br>Added ability to manually set the time if no time source is configured<br>UI improvements |
| 3.0     | 22 Oct 2020 | <ul> <li>Major firmware release – not compatible with older Subsonus Firmware versions. Subsonus Tag requires FW2.0 or newer to be compatible.</li> <li>Added new Acoustic Data Protocol</li> <li>Standard Acoustic Data Protocol is now named 'High Speed Mode'</li> <li>New Acoustic Data Protocol introduced, called 'High Reliability Mode'</li> </ul>                                                                                                    |
|         |             | Improved acoustic discovery time<br>Improved address conflict resolution<br>Added support for Advanced Navigation products Certus and Certus Evo                                                                                                    |
| 2.4     | 16 Oct 2020 | Added 3D Globe<br>Added built in Mapping layers<br>Added visualisation of water layer and seafloor layer<br>Added switch to view data in Relative Mode<br>Added automatic alignment error detection to aiding source<br>Added visualisation of Advanced Navigation aiding sources in view<br>Visual look and feel changes<br>Updated defaults of live data visualisation in view                                                                                                    |
| 2.3     | 17 Dec 2019 | User interface updates:<br>Discovery information display added<br>Tracking information display added<br>Device management interface added<br>Device colours and colour behaviour updated<br>Device Address display updated<br>Tracking graph error indication added                                                                                                    |
| 2.2     | 6 Aug 2019  | Added support for Subsonus Tag Dynamic power control                                                                                                    |
| 2.1     | 1 June 2019 | INS performance improvements<br>Added option to visualise all devices in 3D view                                                                                                    |

| Version | Date         | Changes                                                                                                    |
|---------|--------------|----------------------------------------------------------------------------------------------------|
|         |              | Added device name to menu bar<br>Added device list scaling options<br>Added generic ANPP aiding device<br>Updated atmospheric depth correction input                                                                                                    |
| 2.0     | 16/01/2019   | Automatic acoustic discovery and tracking of Subsonus Tag<br>Full acoustic configuration of Subsonus Tag<br>Live update of Subsonus Tag sensors and attitude at Surface<br>3D visualisation of sub-sea position and attitude of Subsonus Tag at Surface<br>Way-pointing System added<br>Vehicle models available in 3D view<br>Improved acoustic communication and positioning reliability in high noise<br>environments<br>Improved work flow and management of tracked devices                                                                                                    |
| 1.7     | 22 Aug 2018  | Acoustic Performance Improvements<br>Velocity of Sound calibration update<br>Out of water low power control added<br>Disable Magnetic heading control added<br>Added "Multiple Masters Detected" status flag<br>Added "Low Power Mode" status flag<br>Added web page timeout control<br>Added "Depth Below Surface" NMEA packet                                                                                                    |
| 1.6     | 09 Feb 2018  | Added device configuration ANPP packet<br>Added data port configuration ANPP packet<br>Added time configuration ANPP packet<br>Added data stream port configuration ANPP packet<br>Added separate INS devices types for Advanced Navigation devices<br>Data stream update to support per device data sources<br>Live data display for remote devices in 3D view<br>Copy data from 3D view<br>Detachable Camera control added in 3D view<br>Device Following Camera control added in 3D view<br>Grid Plot option for 3D view<br>Coordinate frame display control for 3D view<br>Data copy from 3D view<br>Warning alerts added<br>Night mode web interface theme added<br>WB2 Transponder support added<br>Automatic Device Address conflict handling updated |
| 1.5     | 15 July 2017 | Support for tracking multiple different device types at once<br>3D view engine updated<br>Alignment configuration aiding 3D view added<br>Offset configuration aiding 3D view added<br>Subsonus status display updated<br>Device and connection management update<br>Remote acoustic data configuration update. Micron transponder support<br>added                                                                                                    |
| 1.4     | 03 Feb 2017  | Modem data configuration page added                                                                                                    |

| Version | Date        | Changes                                                                                                    |
|---------|-------------|----------------------------------------------------------------------------------------------------|
|         |             | Support for hemisphere GNSS binary protocol added<br>Ethernet settings changes are now checked for validity<br>Partial WB2 transponder support added<br>NMEA input changed to device configuration |
| 1.3     | 22 Oct 2016 | Device configuration packet packet added                                                                                                    |
| 1.2     | 27 Apr 2016 | Save/load configuration tools added<br>NMEA packets added to output data stream types.                                                                                                    |
| 1.1     | 17 Aug 2015 | Vehicle profile selection added<br>Pinger tracking support added<br>Updated network settings packet                                                                                                |
| 1.0     | 04 Mar 2015 | Initial release                                                                                                    |

Table 2: Firmware Changelog

# 2.2 Hardware Changelog

| Version | Date       | Changes                                                                                                    |
|---------|------------|----------------------------------------------------------------------------------------------------|
| 1.3     | 15/03/2017 | Minor internal improvements                                                                                                    |
| 1.2     | 02/11/2016 | Updated internal INS sensors                                                                                                    |
| 1.1     | 28/04/2015 | Protective cage fasteners changed to field serviceable design<br>Mounting footprint changed to 60mm square spacing<br>Moulded polyurethane array shape updated |
| 1.0     | 12/02/2015 | Initial release                                                                                                    |

Table 3: Hardware Changelog

# **3 Part Numbers and Ordering**

This topic covers information about:

- 3.1 Evaluation Kit
- 3.2 Standalone Units
- 3 Part Numbers and Ordering
- <u>3 Part Numbers and Ordering</u>
- 3.3 Accessories
- <u>3 Part Numbers and Ordering</u>

# 3.1 Evaluation Kit

| Part Number     | Description                    | Notes                                                                                                    |
|-----------------|--------------------------------|----------------------------------------------------------------------------------------------------|
| SUBSONUS-EK     | Subsonus Evaluation Kit        | Subsonus Evaluation Kit                                                                                                    |
|                 |                                | Contains everything required to start operating<br>Subsonus for subsea acoustic positioning. Includes<br>items listed in <u>4.1 Subsonus Evaluation Kit</u><br><u>Contents</u>                                        |
| SUBSONUS-TAG-EK | Subsonus Tag Evaluation<br>Kit | Subsonus Tag Evaluation Kit<br>Contains everything required to start operating<br>Subsonus Tag for subsea acoustic positioning.<br>Includes items listed in <u>4.2 Subsonus Tag</u><br><u>Evaluation Kit Contents</u> |

Table 4: Evaluation Kit Part Numbers

## 3.2 Standalone Units

| Part Number | Description                                          | Notes                                                                                                    |
|-------------|------------------------------------------------------|----------------------------------------------------------------------------------------------------|
| SUBSONUS-H  | Subsonus with connector installed in horizontal port | Typically best choice for mounting Subsonus close<br>to a flat surface such as the top of a vehicle<br>Typically used as the subsea unit |
| SUBSONUS-V  | Subsonus with connector installed in vertical port   | Typically best choice for mounting Subsonus on a pole<br>Typically used as the surface unit                                              |

Table 5: Standalone Unit Part Numbers

# 3.3 Accessories

| Part Number      | Description                            | Notes                                                                                                    |  |
|------------------|----------------------------------------|----------------------------------------------------------------------------------------------------|--|
| SS-10M-CABLE     | Subsonus 10 metre RJ45 cable           | Subsonus 10 metre cable, RJ45 Ethernet connector to MCIL8F connector with cap                                                                                                    |  |
| SS-3M-EXCABLE    | Subsonus 3 metre exten-<br>sion cable  | Subsonus 3 metre extension cable, MCIL8M con-<br>nector to MCIL8F connector with caps                                                                                                    |  |
| SS-20M-EXCABLE   | Subsonus 20 metre exten-<br>sion cable | Subsonus 20 metre extension cable, MCIL8M con-<br>nector to MCIL8F connector with caps                                                                                                    |  |
| SS-80M-EXCABLE   | Subsonus 80<br>metre extension cable   | Subsonus 80 metre extension cable, MCIL8M con-<br>nector to MCIL8F connectors with caps                                                                                                    |  |
| SS-POLE-BRACKET  | Subsonus Surface Pole<br>Mount Bracket | Subsonus Surface Pole Mount Bracket                                                                                                    |  |
| GC2-POE          | GNSS Compass Ethernet<br>Variant       | GNSS Compass Ethernet variant<br>Power over Ethernet interface<br>Supports GPS, GLONASS, Galileo & BeiDou con-<br>stellation<br>L1/L2 10mm RTK<br>Supports DGPS and SBAS<br>Does not support L band<br>No cables included |  |
| GC-POE-CABLE-20M | 20m Ethernet cable for<br>GNSS Compass | 20m CAT5e Ethernet cable with RJ45<br>Compatible with Ethernet units only (G2C-POE)<br>IP67 environmentally sealed connector                                                                                              |  |
| POE-INJECTOR-DC  | DC PoE Injector                        | 24V DC PoE Injector<br>25W 802.3at Type 2 "PoE+"<br>Requires 12/24V DC power supply (SUPPLY-24V or<br>similar)                                                                                                    |  |
| SUPPLY-24V       | 24 V power supply                      | 100-240 V AC Mains to 24 V DC Power Supply (DC<br>jack)<br>Includes 2-pin plug types A/C/G/I                                                                                                    |  |

Table 6: Ordering Part Numbers for Accessories

Note: The 80m extension cable is subject to availability.

# 4 Evaluation Kit

The Subsonus evaluation kit contains everything required to start operating a Subsonus system. This includes two Subsonus units and the GNSS compass required for a moving (vessel mounted) application.

The evaluation kit system can demonstrate the full positioning, heading transfer and modem data capabilities of the Subsonus with the output navigation data referenced to a global coordinate frame. It is designed to allow customers to quickly set up the system and achieve maximum performance.

Due to Advanced Navigation's desire for customers to experience the best results, the evaluation kit price is subsidised relative to buying the equipment pieces individually to promote purchasing the ideal equipment set.

# 4.1 Subsonus Evaluation Kit Contents

- 1 x Subsonus with vertical connector, pre-loaded with surface configuration
- 1 x Subsonus with horizontal connector, pre-loaded with subsea configuration
- 2 x Subsonus universal mounting bracket, see Figure 6: Subsonus Pole Mount Bracket
- 2 x Subsonus connector to RJ45 connector 10 metre cables
- 3 x 24V DC PoE (Power over Ethernet) power supply injectors
- 3 x 24V DC power supply
- 1 x Advanced Navigation GNSS Compass (PoE), see 7.4 Surface Unit Reference Source
- 1 x 4 port generic network router with DHCP server
- 2 x Subsonus kit case
- 1 x 20m Ethernet cable for GNSS Compass
- 3 x Cable Ethernet 2m

## 4.2 Subsonus Tag Evaluation Kit Contents

- 1 x Subsonus with vertical connector, pre-loaded with surface configuration
- 1 x Subsonus Tag
- 1 x Qi® charger with power supply and cable
- 1 x Subsonus universal mounting bracket, see 7.3.1.1 Pole Mount Bracket
- 1 x Subsonus connector to RJ45 connector 10 metre cables
- 2 x 24V DC PoE (Power over Ethernet) power supply injectors
- 2 x 24V DC power supply
- 1 x Advanced Navigation GNSS Compass (PoE), see 7.4 Surface Unit Reference Source
- 2 x 2 metre Cat6a Ethernet cables
- 1 x 4 port generic network router with DHCP server
- 1 x Android handset for Bluetooth configuration
- 1 x Subsonus Tag kit case
- 1 x 20m Ethernet cable for GNSS Compass
- 1 x Subsonus kit case

# **5** Specifications

For details, review the following specifications for Subsonus:

- 5.1 Hardware Specifications
- 5.2 Navigation Specifications
- 5.3 Sensor Specifications
- 5.4 Connector Pin-out

# 5.1 Hardware Specifications

| Parameter                      | Value                            |
|--------------------------------|----------------------------------|
| Operating Voltage              | 9 to 60 V or Power over Ethernet |
| Power Consumption (average)    | 10 watts                         |
| Power Consumption (peak)       | 25 watts                         |
| Timing Synchronisation Support | PTP and NT                       |
| Interface                      | Ethernet                         |
| Depth rating                   | 1000 m                           |
| Operating Temperature          | -20 °C to 40 °C                  |
| Storage temperature            | -40 °C to 85 °C                  |
| Shock Limit                    | 25 g                             |
| Dimensions                     | 106 x 106 x 93 mm                |
| Weight in Air                  | 1170 g                           |
| Weight in Water                | 650 g                            |

Table 7: Hardware Specifications

#### 5.1.1 Mechanical Drawings

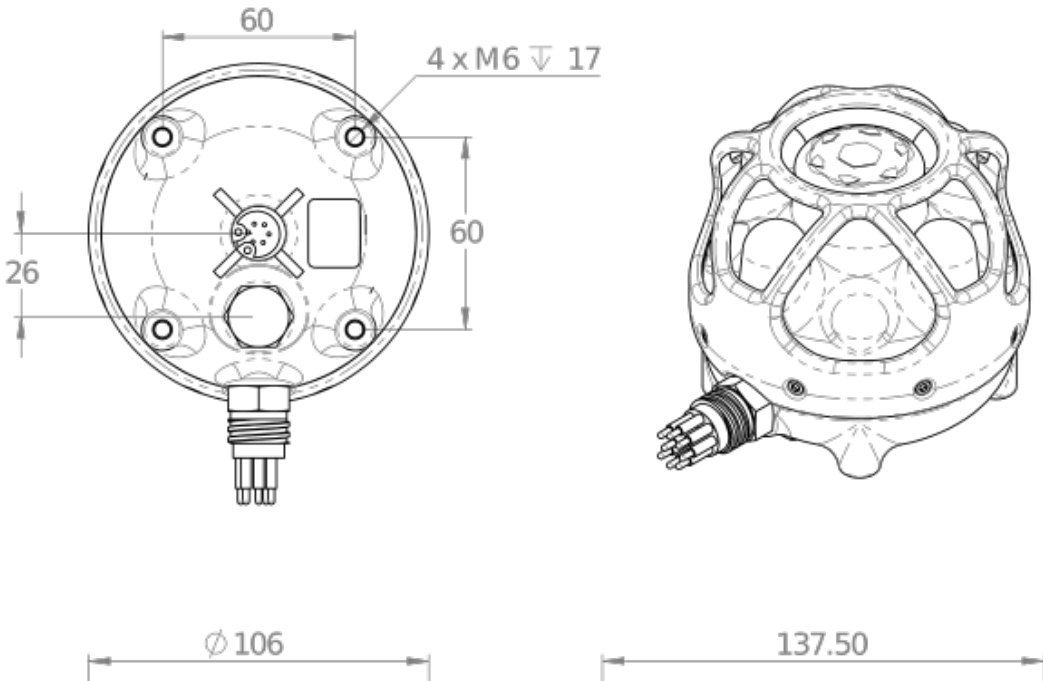

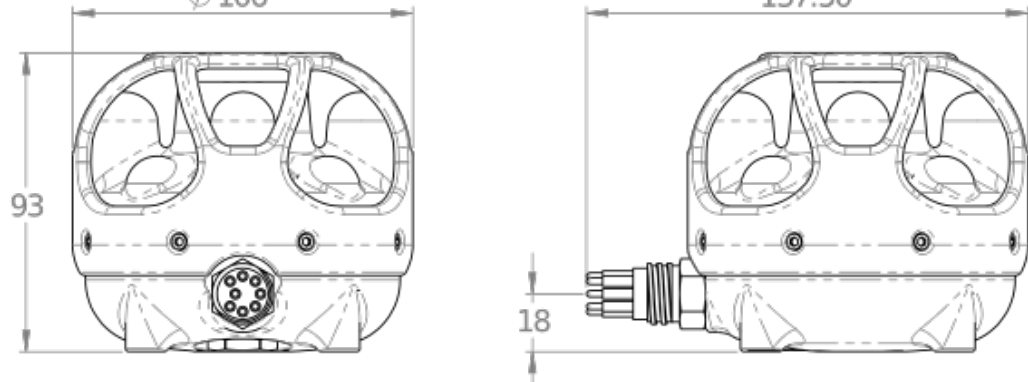

Figure 2: Subsonus mechanical drawing showing unit fitted with horizontal connector option

# **5.2 Navigation Specifications**

## 5.2.1 Navigation

| Parameter                        | Value         |
|----------------------------------|---------------|
| Position Accuracy (5 m range)    | 0.1 m         |
| Position Accuracy (100 m range)  | 0.5 m         |
| Position Accuracy (1000 m range) | 5.0 m         |
| Velocity Accuracy                | 0.01 m/s      |
| Roll & Pitch Accuracy            | 0.1 °         |
| Heading Accuracy (Acoustic)      | 0.3 °         |
| Heave Accuracy                   | 5% or 0.05 m  |
| Internal Filter Rate             | 1000 Hz       |
| Data Output Rate                 | Up to 1000 Hz |
| Latency                          | 0.6 ms        |

Table 8: Navigation Specifications

#### 5.2.2 Acoustics

| Parameter           | Value                |
|---------------------|----------------------|
| Hydrophones         | 8                    |
| Frequency           | 30 kHz (broadband)   |
| Acoustic Coverage   | 300 ° hemispherical  |
| Accuracy            | 0.25% of slant range |
| Maximum Update rate | Up to 10 Hz          |

Table 9: Acoustic Specifications

# **5.3 Sensor Specifications**

| Parameter                | Value                                   |
|--------------------------|-----------------------------------------|
| Pressure Sensor Range    | 1000 m                                  |
| Pressure Sensor Accuracy | 1.5 m                                   |
| GNSS Antenna             | Integrated into top of hydrophone array |
| GNSS Receiver            | u-blox M8Q                              |

Table 10: Sensors Specifications

# 5.4 Connector Pin-out

Power and data connection is made through a single MCBH8M connector. The connector pin-out is shown below in **Figure 3: Subsonus MCBH8M connector**. The mating connector is a MCIL8F. Advanced Navigation

stocks an MCIL8F mating connectors with 10 meters of cable to an RJ45 Ethernet connector. There are extension cables available, see **3 Part Numbers and Ordering** 

There are two options available to power the unit. It can either be powered using PoE (Power over Ethernet) or it can be powered from a DC source. See <u>5.4.1 PoE (Power over Ethernet) Pin-out</u> and <u>5.4.2 DC Power Pin-out</u> respectively. The system can be connected either way and it automatically determines the power source method. The evaluation kits are powered using the PoE method.

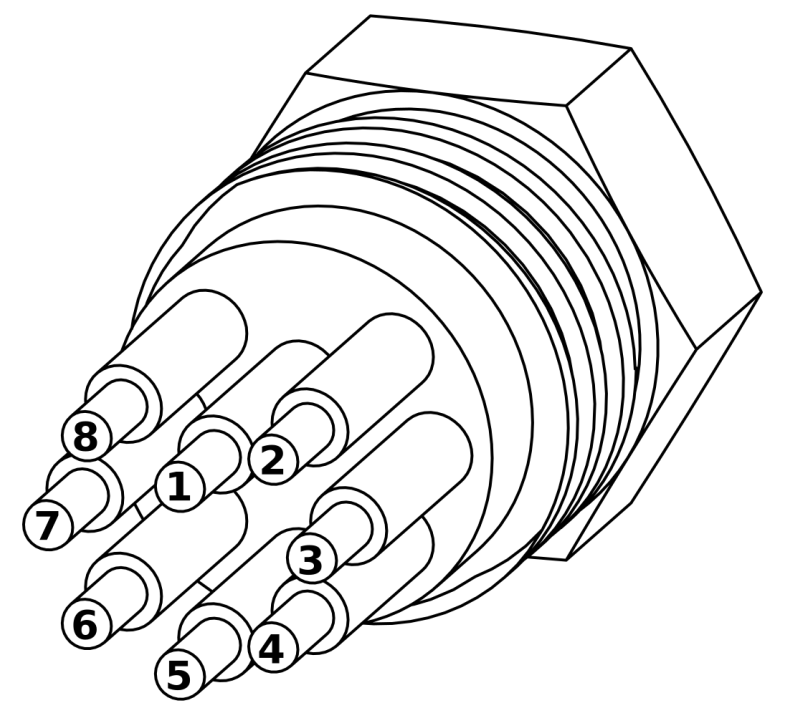

Figure 3: Subsonus MCBH8M connector

#### 5.4.1 PoE (Power over Ethernet) Pin-out

| Pin | Colour       | Function     | RJ45 Pin |
|-----|--------------|--------------|----------|
| 1   | Blue/White   | Ethernet DC+ | 5        |
| 2   | Blue         | Ethernet DC+ | 4        |
| 3   | Orange/White | Ethernet Tx+ | 1        |
| 4   | Orange       | Ethernet Tx- | 2        |
| 5   | Green/White  | Ethernet Rx+ | 3        |
| 6   | Green        | Ethernet Rx- | 6        |
| 7   | Brown/White  | Ethernet DC- | 7        |
| 8   | Brown        | Ethernet DC- | 8        |

Table 11: Power over Ethernet pin-out

#### 5.4.2 DC Power Pin-out

| Pin | Colour       | Function     | RJ45 Pin |
|-----|--------------|--------------|----------|
| 1   | Blue/White   | Power Supply |          |
| 2   | Blue         | Power Supply |          |
| 3   | Orange/White | Ethernet Tx+ | 1        |
| 4   | Orange       | Ethernet Tx- | 2        |
| 5   | Green/White  | Ethernet Rx+ | 3        |
| 6   | Green        | Ethernet Rx- | 6        |
| 7   | Brown/White  | Ground       |          |
| 8   | Brown        | Ground       |          |

Table 12: DC power pin-out

# **6 Getting Started**

This section details prerequisites for unit configuration, and how to quickly get a Subsonus up and running.

## 6.1 Prerequisites

The prerequisites required before interfacing with or configuring a unit include the following:

- A laptop, tablet or computer connected to a local network with a router that hosts DHCP (NOT a switch)
- Ensure Firefox or Chrome is installed (recommended web browsers for the Subsonus web UI)
- Install zeroconf (Apple Bonjour) from one of the links below: <u>https://www.advancednavigation.com.au/Bonjour.msi</u> (32-bit installer) https://www.advancednavigation.com.au/Bonjour64.msi (64-bit installer)

It is highly recommended that the unit be function tested in a controlled environment prior to installation and deployment. See **6.3 Function Testing** for recommended wet function testing instructions.

## 6.2 Quick Start Guide

- 1. Ensure all prerequisites are met.
- 2. Function test the units according to the steps listed in **6.3 Function Testing**
- Once function tested, configure the units for the desired application. See the sections found under <u>9.1</u>
   <u>Using the Web UI</u> for information on configuring the Subsonus to your desired application. Note that the alignment configuration cannot be performed until the units are mounted.
- 4. Mount the surface unit following the guidelines in 7.3.1 Surface Unit Mounting.
- 5. Mount the subsea unit following the guidelines in 7.3.2 Subsea Unit Mounting.
- Install and set up any external aiding devices, such as a DVL, and ensure that any position and alignment offsets are accurately measured once mounted. These offsets must be later entered during configuration. see <u>Add DVL</u>
- Remove the cable pigtail from the connector on the Subsonus units and the supplied cables. Install the cables to the units, ensuring that the connectors are mated correctly and the jackets are screwed on hand tight. see <u>7.2 Connection Diagrams</u>

Note: The connectors used on Subsonus require silicone grease to ensure they seal correctly. Keep the sealing faces free of debris or damage and ensure the female connector is completely sealed with grease before every mating. Recommended silicone grease: Dow MOLYKOTE<sup>™</sup> 111

- 8. Set up the reference data source, see <u>7.4 Surface Unit Reference Source</u>. Ensure that the alignment between the surface unit and reference source is correct and measured.
- Connect the Subsonus cable to PoE injector and the PoE injector into a local network (with DHCP) see 7.2 Connection Diagrams for more information. Power everything on.

**Note**: When the PoE injectors are delivering power to Subsonus the DC Run LED indicator will change green and when the PoE ethernet output is connected and power is being drawn form the PoE output the PoE Run LED indicator will also change to green. When Subsonus is on, it will beep.

- Open your web browser and type in the address <u>http://surface.local/</u> to connect to the surface (vertical connector) Subsonus unit. The trailing forward slash is required on some web browsers.
   If you cannot connect to the Subsonus at this address, see 9.4.2 Host Name Discovery
- 11. Ensure that the previously set configurations are all correct, and that the surface (master) Subsonus is correctly set to track the target(s).
- 12. Set the alignment of the surface Subsonus according to **9.1.7 Alignment Configuration**
- 13. Measure the offset between the surface unit reference source and surface Subsonus unit. This is critical.
- 14. Add the reference source as an aiding device for the surface Subsonus, see <u>9.1.5.3 Subsonus Surface</u> Unit Reference Source Aiding, ensuring that the offsets are correctly entered in the Web UI.
- 15. Open your web browser and type in the address <u>http://subsea.local/</u> to connect to the subsea (horizontal connector) Subsonus unit. The trailing forward slash is required on some web browsers.
  - If you cannot connect to the Subsonus at this address, see <u>9 Interfacing with Subsonus</u>
- 16. Set the alignment of the subsea Subsonus according to **9.1.7 Alignment Configuration**
- 17. Configure any subsea external aiding devices, see <u>9.1.5.5 Subsea Subsonus Aiding</u>, ensuring that the offsets are correctly entered in the Web UI.
- 18. The system is now ready to deploy. Click on the main page to see the status. It may take a couple minutes to initialise, after which time the location of the surface and subsea units will appear on the view.

## 6.3 Function Testing

The following list describes how to function test the Subsonus in a large tub.

1. Fill a large tub or test tank with water. Ensure the tub is large enough and the water is deep enough to submerge both devices.

A minimum size of 1 m x 1 m x 0.4 m deep is recommended.

2. Remove the cable pigtail from the connector on the Subsonus unit and the supplied cable. Install the cable to the unit, ensuring that the connectors are mated correctly and the jackets are screwed on hand tight.

Note: The connectors used on Subsonus require silicone grease to ensure they seal correctly. Keep the sealing faces free of debris or damage and ensure the female connector is completely sealed with grease before every mating. Recommended silicone grease: Dow MOLYKOTE<sup>™</sup> 111

3. Connect the Subsonus cable to PoE injector and the PoE injector into a local network (with DHCP) - see **7.2 Connection Diagrams** for more information. Power everything on.

**Note**: When the PoE injectors are delivering power to Subsonus the DC Run LED indicator will change green and when the PoE ethernet output is connected and power is being drawn form the PoE output the PoE Run LED indicator will also change to green. When Subsonus is on, it will beep.

- 4. Repeat steps 2-4 for the second Subsonus unit.
- Place both devices into the tub of water, ensuring they are submerged. Failure to submerge Subsonus units while powered on for extended periods may cause an increase in temperature, causing damage.
   Face the units toward each other so that the hydrophones are facing one another, as far apart in the test tank as possible.

 Open your web browser and type in the address <u>http://surface.local/</u> to connect to the surface Subsonus unit. The trailing forward slash is required on some web browsers.

If you cannot connect to the Subsonus at this address, see <u>9 Interfacing with Subsonus</u>

- 7. Navigate to "Configuration"→"Acoustics" and ensure the Operation Mode for the surface unit is set to "Master". Confirm that the Device Address is set to 1.
- 8. Navigate to "Configuration"→"Devices" in the web UI or click on the plus icon in the Main View under the Device List (see <u>9.1.1.2 Device List</u>). Click on "Run Acoustic Discovery"

The second Subsonus will appear under "Discovered Devices". Add the device to begin tracking using the default configurations.

If the subsea Subsonus does not appear:

- Navigate to <u>http://subsea.local/</u> to confirm that the device is connected to the network and powered up correctly. If you cannot connect to the Subsonus at this address, see <u>9 Interfacing</u> with Subsonus
- Navigate to "Configuration"→"Acoustics" and ensure the Operation Mode for the subsea unit is set to "Slave". Confirm that the device addresses for both units are unique. see <u>7.6.1 Device</u> Address Identification for more information on device addresses.
- Navigate back to the Surface Subsonus web UI and follow the prompts in <u>9.1.5.1 Creating a</u> <u>Track Target (Subsea device)</u>
- Once the surface unit (master) is set to track the slave, you should hear the devices communicating. Note that location data will be inaccurate due to the lack of GNSS position data (see <u>7.4 Surface Unit</u> <u>Reference Source</u> for more information)
- 10. Monitor the acoustic data being transmitted in the Device List (see <u>9.1.1.2 Device List</u>). If there are many missed replies, confirm that the units are close together, and the blue hydrophones facing one another.

# 7 Installing Subsonus

To install and quickly get started with Subsonus, follow the instructions provided in 7.1 Installation Checklist

| See                                  | For                                                                                       |
|--------------------------------------|-------------------------------------------------------------------------------------------|
| 7.2 Connection Diagrams              | Information on how to connect Subsonus to different equipment                             |
| 7.3 Mounting Position                | Guidelines for selecting the mounting location and orientation for the unit(s)            |
| 7.6 Subsonus Device<br>Addresses     | Information on device unit address configuration                                          |
| 7.4 Surface Unit Reference<br>Source | Recommended sources of time, position, velocity and heading data for the surface Subsonus |
| 7.7 Third Party Acoustic<br>Devices  | Information on Subsonus' compatibility with third party transponders, beacons and pingers |

Table 13: Additional Information

**Note**: For ordering an evaluation kit, a standalone kit or accessories for Subsonus, see <u>3 Part</u> Numbers and Ordering.

# 7.1 Installation Checklist

The following checklist provides the basic steps for connecting, mounting and configuring a Subsonus unit.

- 1. Ensure all prerequisites are met, see 6.1 Prerequisites
- 2. Function test the units according to the guidelines in 6.3 Function Testing
- 3. Mount the surface and subsea units following the guidelines in **7.3 Mounting Position**.
- 4. Set up the reference data source, see <u>7.4 Surface Unit Reference Source</u>. It is crucial that the surface unit reference source and surface Subsonus unit are aligned as closely as possible to the vessel bow-stern axis, and that any alignment offsets are accurately measured once mounted. These offsets must be later entered during configuration. See <u>9.1.7 Alignment Configuration</u> and <u>9.1.5 Device Configuration</u>
- Install and set up any external aiding devices, such as a DVL, according to the instructions provided with the device. Ensure that any position and alignment offsets between Subsonus and the DVL are accurately measured once mounted. These offsets must be later entered during configuration. See 9.1.5.5 Subsea Subsonus Aiding.
- 6. Install cables to the units and make sure the connector is mated correctly and the jacket is screwed on hand tight.
- Connect the Subsonus cables to PoE injectors and the PoE injectors into a local network (with DHCP). Power everything on. When the PoE injectors are delivering power to Subsonus the LED indicator will change from orange to white.
- 8. Open your web browser and type in the address <u>http://surface.local/</u> to connect to the surface (vertical connector) Subsonus unit. The trailing forward slash is required on some web browsers

If you cannot connect to the Subsonus at this address, see 9.4.2 Host Name Discovery

9. Add the GNSS compass as an aiding device for the surface Subsonus. See <u>9.1.5</u> <u>Device</u> <u>Configuration</u>. Ensure that the offset between the surface Subsonus and the GNSS Compass has been

accurately measured and entered in the Web UI. See <u>Offset Measurement</u> for directional information when measuring the offset.

10. To connect to the other unit (horizontal connector), type in the address <u>http://subsea.local/</u>. It is recommended to use different browser windows for each unit so that it is clear which unit is being configured in which window. The Surface and Subsea units can be identified by their assigned names in the web browser title bar.

If you cannot connect to the Subsonus at this address, see 9.4.2 Host Name Discovery

- 11. Configure any subsea external aiding devices, see **9.1.5.3 Subsonus Surface Unit Reference Source Aiding**, ensuring that the offsets are correctly entered in the Web UI.
- 12. The system is now ready for further configuration and deployment. See the sections found under <u>9.1</u> <u>Using the Web UI</u> for information on configuring the Subsonus to your desired application.

**Note**: Configuration of the surface unit must be performed in the surface Subsonus Web UI, and subsea unit in the subsea Subsonus web UI. It is recommended to use different browser windows if both Web UIs are open at the same time.

13. Once configured, the devices are to deploy. Monitor the system from the surface Subsonus Web UI. Click on the main page to see the status. It may take a couple minutes to initialise after which time the location of the surface and subsea units will appear.

## 7.2 Connection Diagrams

Subsonus can be connected to different equipment depending on the application and reference data. The following two illustrations show examples of position aiding connection solutions for the Surface Subsonus.

#### 7.2.1 GNSS Compass Aided Surface Connection

This connection diagram shows the connections required to set up position aiding for a Surface Subsonus using the Advanced Navigation GNSS Compass.

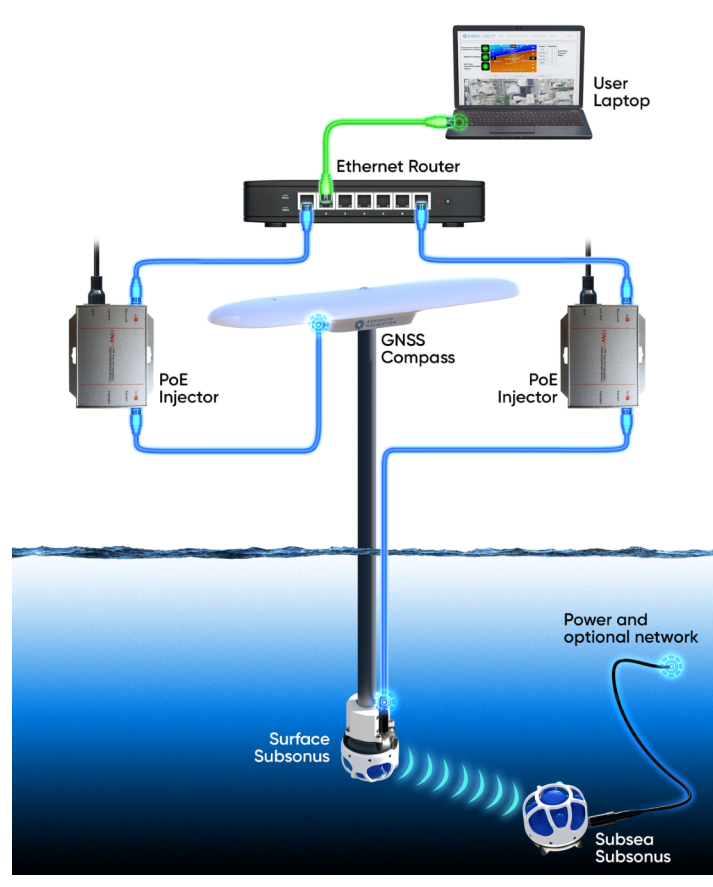

Figure 4: GNSS Compass aided surface connection

#### 7.2.2 Third Party Aided Surface Connection

Subsonus can be used with a third party GNSS reference source. If the third party GNSS Compass communicates over Ethernet, it can be connected to the Subsonus as per the diagram above. If the third party GNSS Compass communicated over Serial, a Serial to Ethernet converter must be used.

See 7.4.3 Third Party GNSS/INS or GNSS Compass for more information.

**Note**: A timing source is required when using a third party GNSS, for example a PTP or NTP server. This is to ensure time sync with the Subsonus unit.

# 7.3 Mounting Position

#### 7.3.1 Surface Unit Mounting

The surface Subsonus unit is typically mounted on a pole that is attached to the side of a ship and pointing down into the water, see **Figure 5: Typical Subsonus Surface Mounting**.

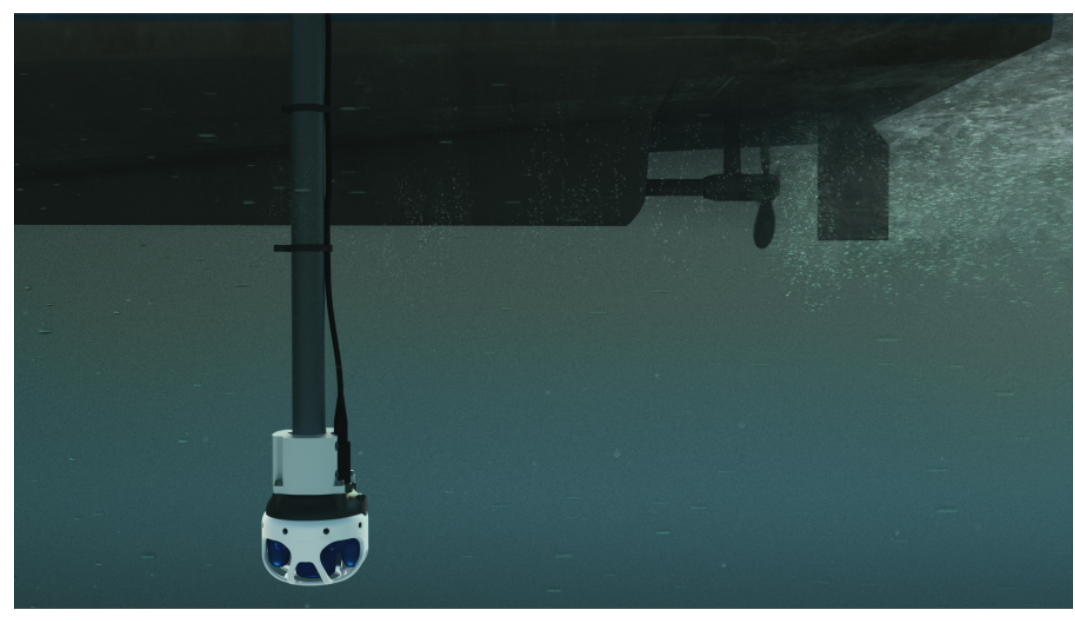

Figure 5: Typical Subsonus Surface Mounting

Mounting goals with the surface unit are:

- 1. The Subsonus unit should be mounted with the hydrophone array and cage pointing directly down into the water.
- 2. The connector blanking bolt on the side of Subsonus must be aligned so that it is pointing in the backwards direction of the vessel, opposite to the direction of travel. There is an arrow on the underside of the unit this arrow must point toward the front of the vessel when the Subsonus is mounted.
- 3. The Subsonus unit should be mounted at least 1 metre under the surface of the water, and at least 0.5 m below the vessel keel. The surface unit should be deep enough that it never comes out of the water.
- 4. The Subsonus unit should be mounted at least 1 metre away from the boat hull or jetty.
- 5. The Subsonus unit should be mounted away from propellers and thrusters. It should be mounted in a position where it will have minimal air bubbles passing over or below the hydrophones.

#### 7.3.1.1 Pole Mount Bracket

Advanced Navigation stocks a reinforced acetal plastic pole mount bracket for Subsonus that allows customers to quickly mount the surface unit to a 15-35mm diameter pole, as shown below.

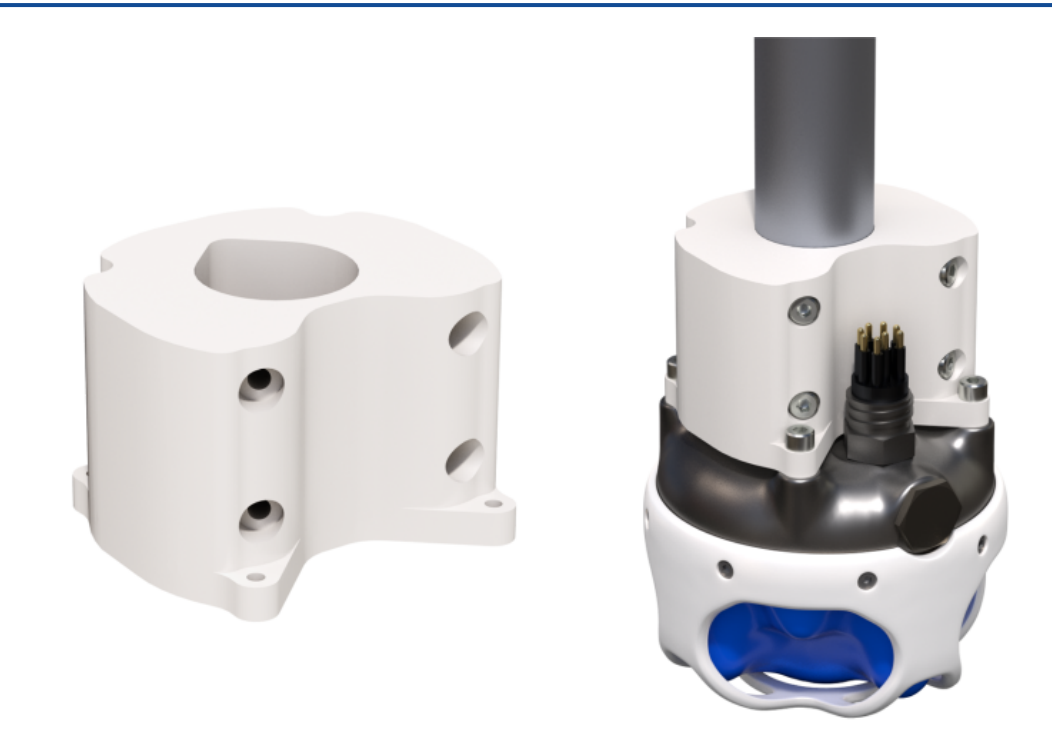

#### Figure 6: Subsonus Pole Mount Bracket

The surface Subsonus unit can also be mounted to fixed structures such as jetties or buoys, where the same mounting goals apply except that in this scenario the connector alignment does not matter.

#### 7.3.2 Subsea Unit Mounting

The subsea Subsonus unit is typically mounted on the top of the subsea vehicle and pointing towards the surface, as shown below.

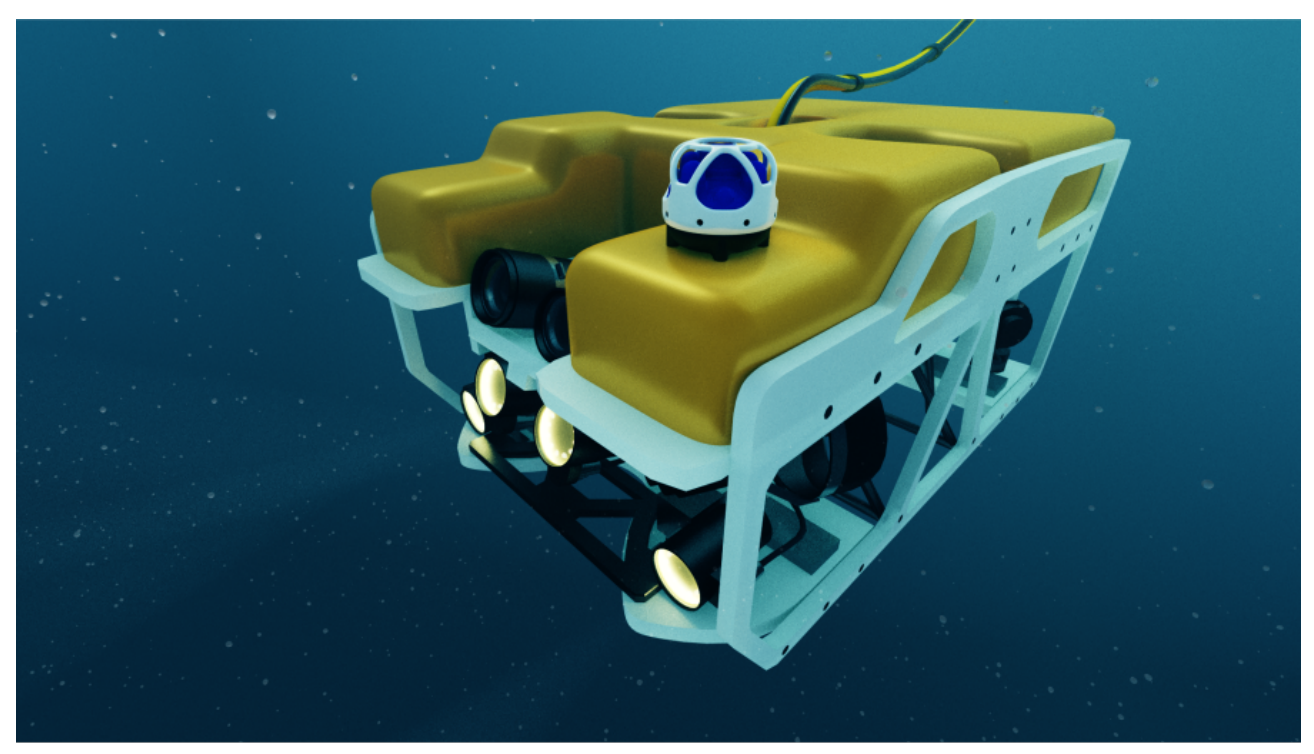

Figure 7: Typical Subsonus subsea mounting

Mounting goals with the Subsea unit are:

- 1. The Subsonus unit should be mounted on top of the vehicle, with its hydrophone array and cage pointing towards the surface when the subsea vehicle is in a level orientation.
- 2. The connector on the side of Subsonus needs to be aligned so that it is pointing in the backwards direction of the vehicle, opposite to the direction of travel. There is an arrow on the underside of the unit this arrow must point toward the front of the vehicle when the Subsonus is mounted.
- 3. The Subsonus unit should be mounted on the top of the vehicle with minimal obstructions to its view of the surface.
- 4. The Subsonus unit should be mounted away from propellers, thrusters, and any air/gas exhausts. It should be mounted in a position where it will have minimal air bubbles passing over or above the hydrophones.
- 5. Subsonus has an internal GNSS antenna in the top of the hydrophone array. Some users may wish to obtain a GNSS fix when the vehicle is surfaced. In order to do so, the Subsonus unit should be mounted high enough on the vehicle that the blue hydrophone array is above the water line when the vehicle is surfaced.

## 7.4 Surface Unit Reference Source

The surface Subsonus unit requires a source of time, position, velocity and heading data to function. This data can be provided by either a GNSS Compass or a GNSS/INS. There are three options available for the reference source.

- 1. 7.4.1 Advanced Navigation GNSS Compass
- 2. 7.4.2 Advanced Navigation GNSS/INS
- 3. 7.4.3 Third Party GNSS/INS or GNSS Compass

The recommended source is the Advanced Navigation GNSS Compass which will give the best results. Many survey ships will have an existing high accuracy GNSS/INS in which case they can use either an Advanced Navigation GNSS/INS or Third Party GNSS/INS or GNSS Compass option.

When the Advanced Navigation GNSS Compass is used as the reference source, Subsonus operates in full GNSS/INS mode. When a third party GNSS/INS or GNSS Compass is used, Subsonus will operate in AHRS mode and not perform any further processing on the reference data.

### 7.4.1 Advanced Navigation GNSS Compass

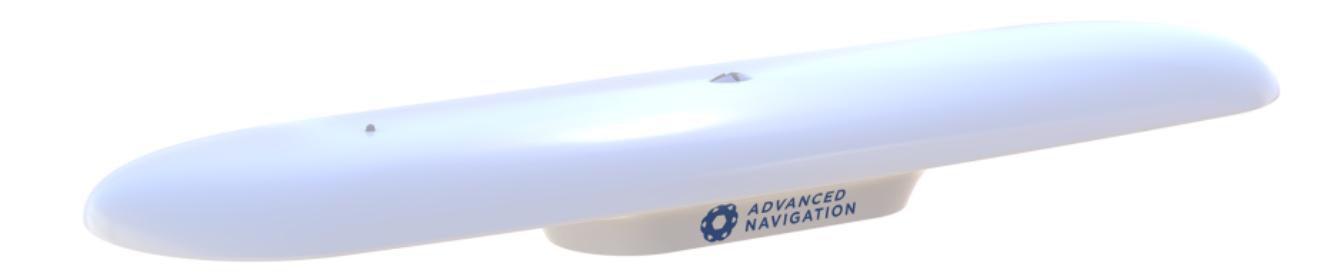

#### Figure 8: Advanced Navigation GNSS Compass

Advanced Navigation manufactures an all in one GNSS Compass system powered using PoE (Power over Ethernet) that is an ideal reference source for Subsonus. The Advanced Navigation GNSS Compass is supplied with the Subsonus Evaluation Kit. For detailed installation instructions, refer to the <u>Advanced</u> <u>Navigation GNSS Compass Reference Manual</u>.

#### 7.4.1.1 Mounting Options

The GNSS Compass accepts a standard 5/8" survey mount or 4 x M8 panel mount bolts, see <u>Figure 9:</u> Advanced Navigation GNSS Compass mechanical drawing for mechanical details.

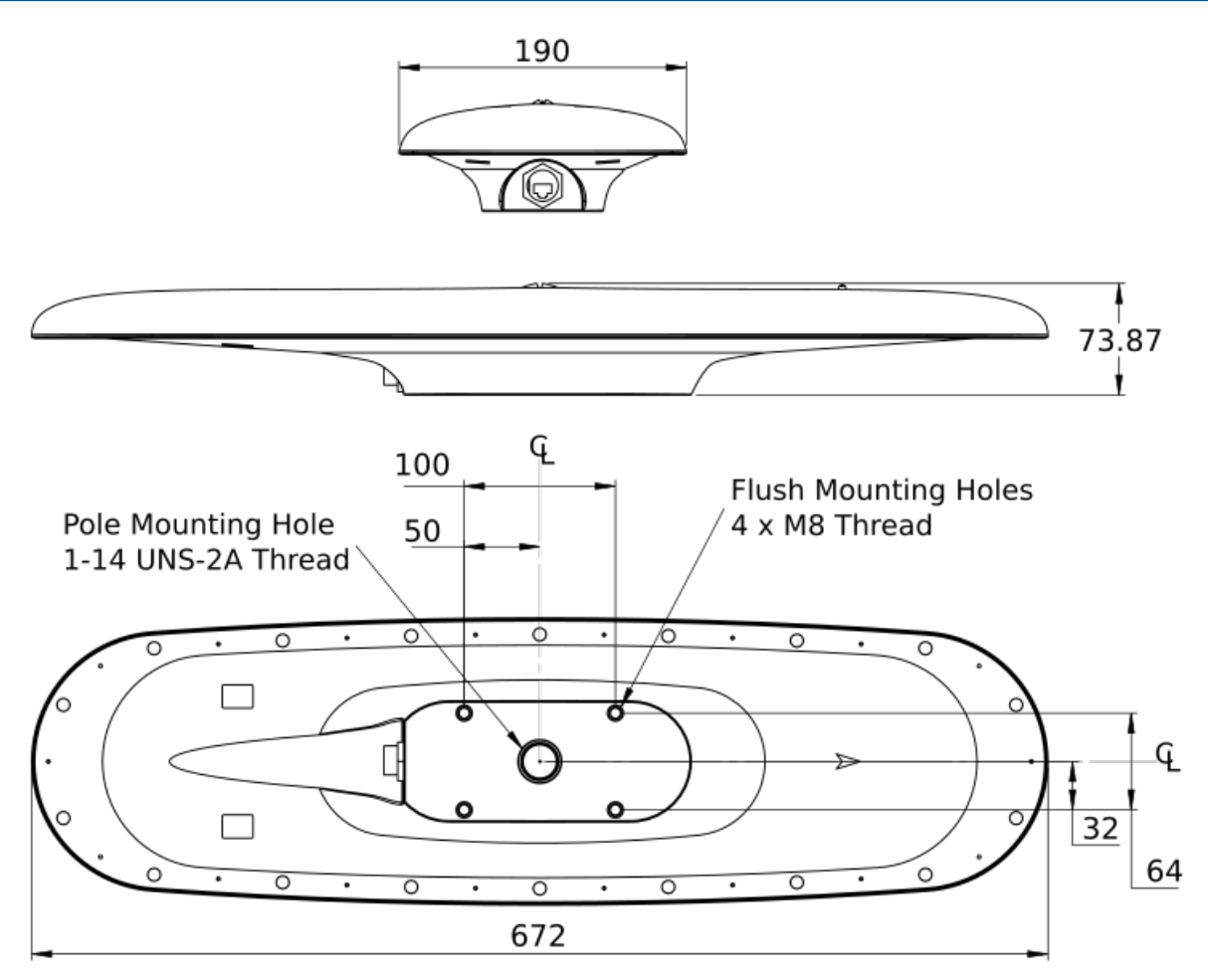

Figure 9: Advanced Navigation GNSS Compass mechanical drawing

The ideal mounting position for the GNSS Compass is on top of the surface Subsonus pole. The mounting alignment between the Subsonus and the GNSS Compass is extremely important, see <u>Figure 10: Advanced</u> Navigation GNSS Compass mounting
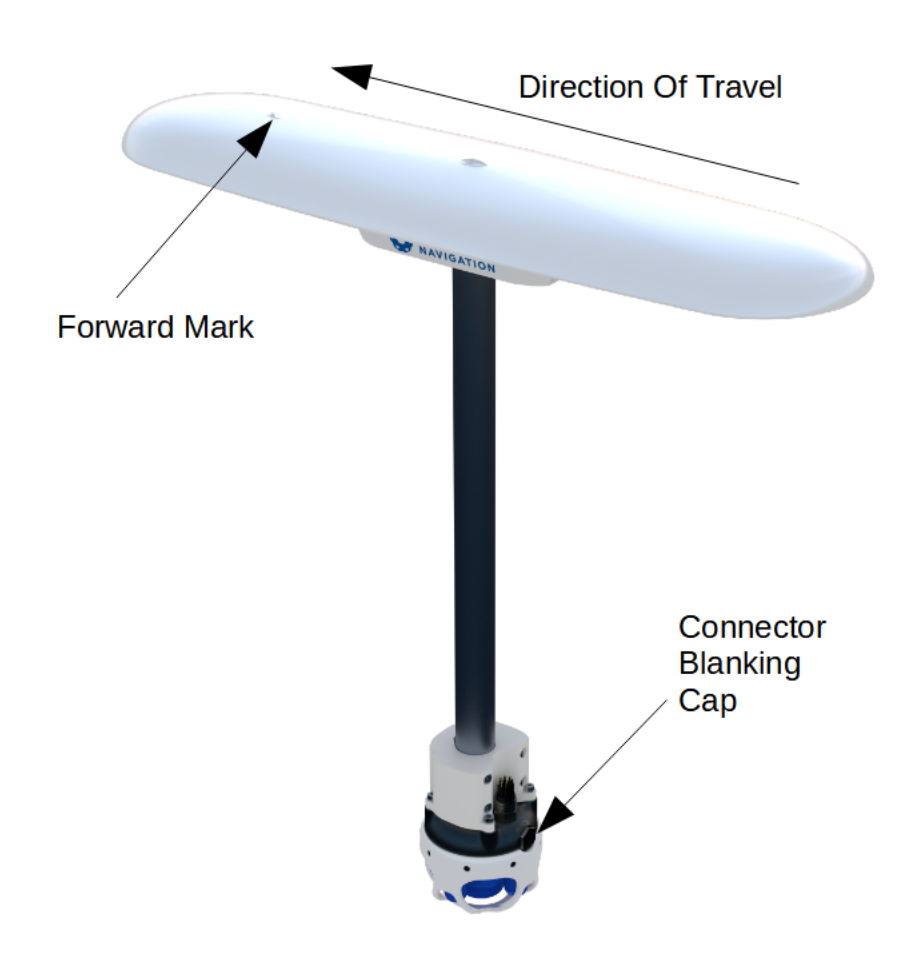

Figure 10: Advanced Navigation GNSS Compass mounting

## 7.4.1.2 Mounting Position

When planning a mounting location for GNSS Compass, refer to **Mounting location example**, and be mindful of the following recommendations.

- Mount the unit in clear view of the sky
- Mounting the unit at least 3m from transmitting devices, otherwise they may degrade heading performance due to interference.
- Mount the unit in an area that will not exceed the rated temperature range, and with minimal temperature fluctuations.
- Mount the unit away from high levels of vibration where possible.
- Mount the unit at least 10 cm away (and preferably as far as possible) from sources of dynamic magnetic interference such as high current wiring or large motors for best performance.

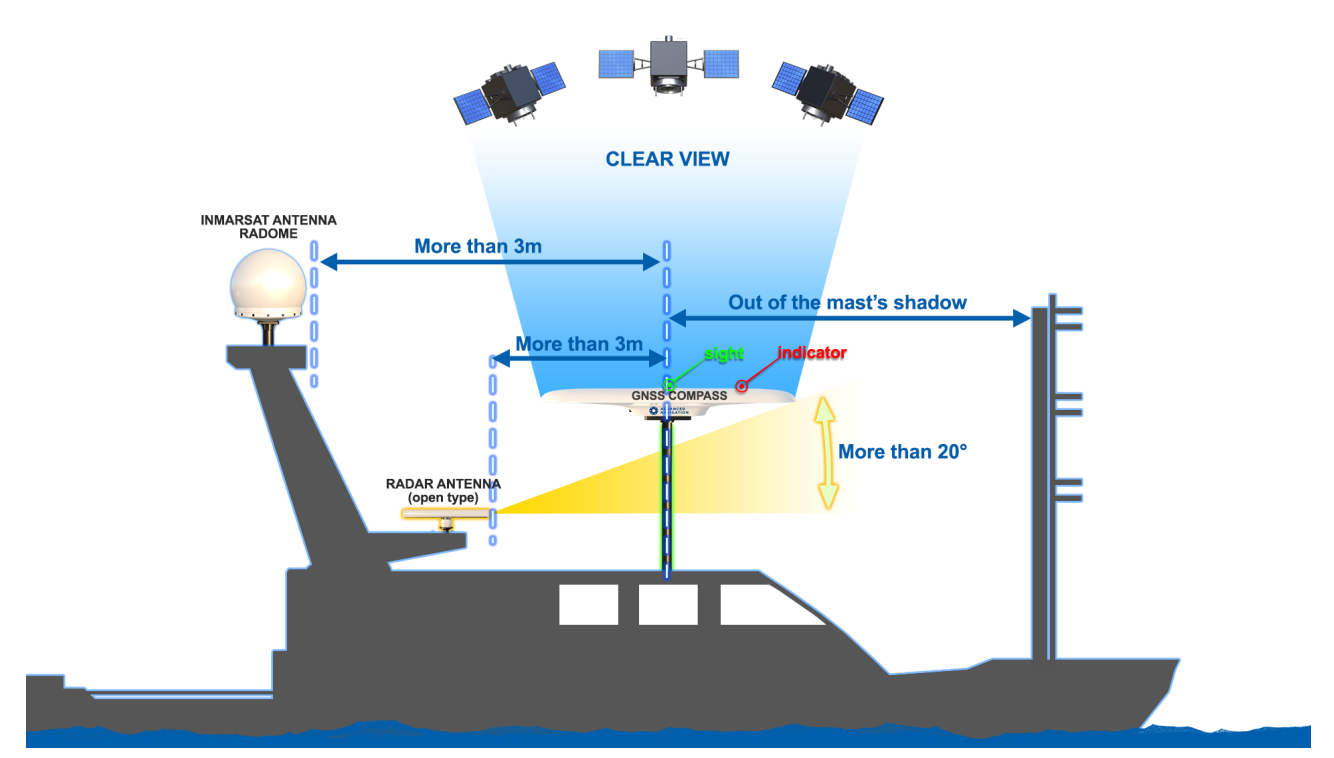

Figure 11: Mounting location example

## 7.4.1.3 Mounting Alignment

The GNSS Compass should be mounted with its forward indicator pointed in the direction of travel of the vehicle. The connector blanking cap on Subsonus should be pointing in the opposite direction of the GNSS Compass forward indicator, see Figure 10: Advanced Navigation GNSS Compass mounting. It is critical to accurately align the GNSS Compass with Subsonus, and also to align the GNSS Compass unit with the forward direction of the vessel, see Figure 12: GNSS Compass Alignment.

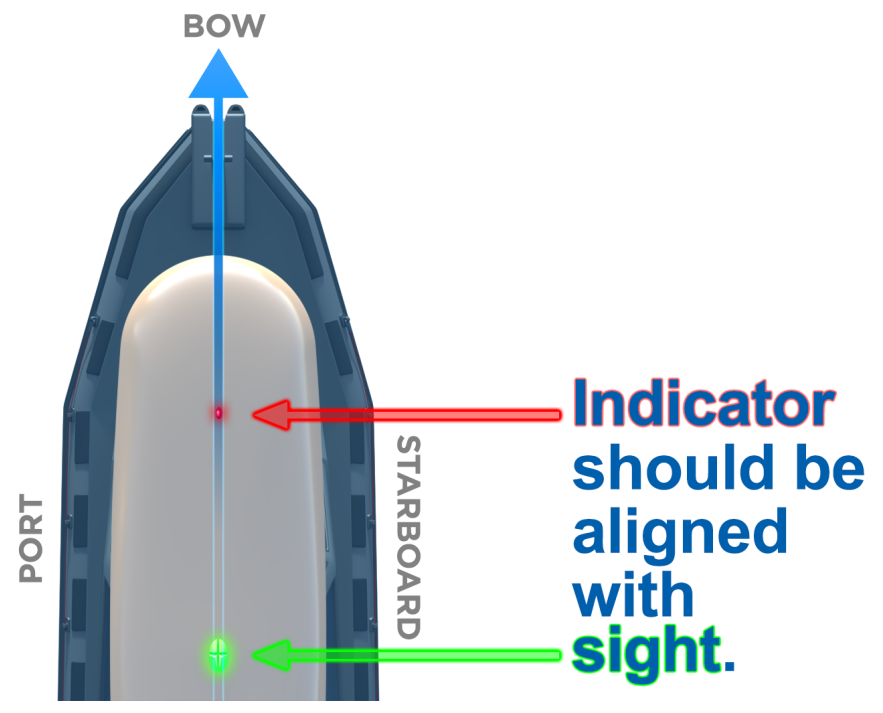

Figure 12: GNSS Compass Alignment

**Note**: The Subsonus will not function correctly if the GNSS Compass is not correctly aligned to the Subsonus unit. The Subsonus will also not function correctly if the GNSS Compass is not correctly aligned to the vessel. it is extremely important to accurately measure any offsets encountered.

### Offset Measurement

Regardless of whether the recommended mounting has been performed, there will be a position offset (lever arm) between the GNSS Compass and Surface Subsonus.

In order to calculate the lever arm between the GNSS Compass for positioning of the Subsonus, the position offset data must be entered during system configuration. Without this information, the position data for the Subsonus will be incorrect. See **9.1.5.3 Subsonus Surface Unit Reference Source Aiding**.

Once both units are mounted to the vessel, the offset **from** the Subsonus **to** the base of the GNSS Compass must be accurately measured. If Subsonus and GNSS Compass share a pole for mounting, there will only be an offset in the Z direction.

Toward the bow of the vessel is positive X, to the starboard is positive Y and up is negative Z. See <u>12.3 The</u> <u>Sensor Co-ordinate Frame</u> and <u>Figure 13: GNSS Compass and Subsonus Offset direction</u> for more information.

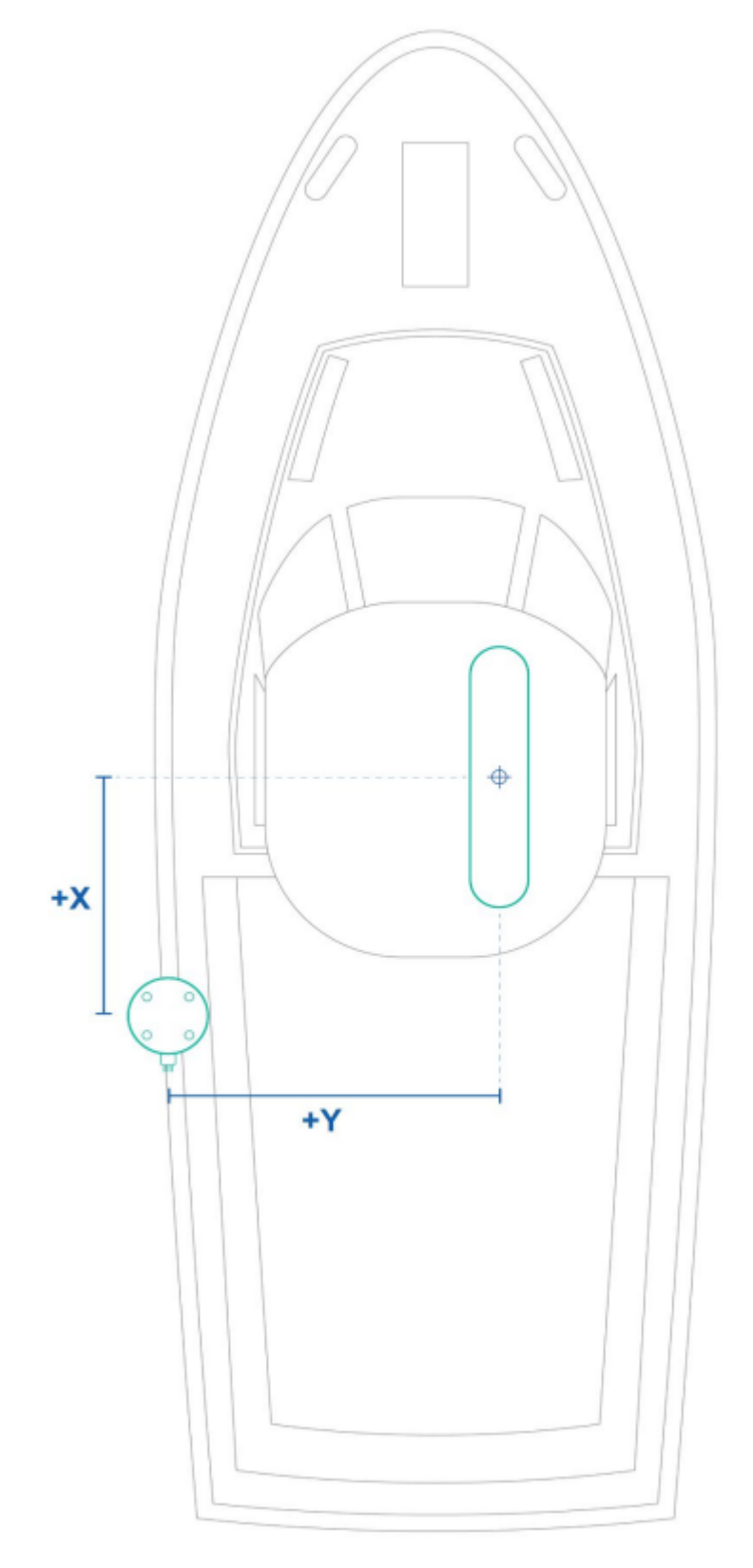

Figure 13: GNSS Compass and Subsonus Offset direction

## 7.4.1.4 Configuration

Once plugged into the same network, Subsonus will automatically recognise the presence of an Ethernet GNSS Compass, as surface Subsonus units are automatically configured to look for the GNSS Compass data stream using the ANPP. To confirm that the surface Subsonus has recognised and configured the GNSS Compass, open the Subsonus webUI. On the main view, the GNSS Compass should be visible on the Device list on the left hand side of the map. See Figure 14: GNSS Compass shown in device list.

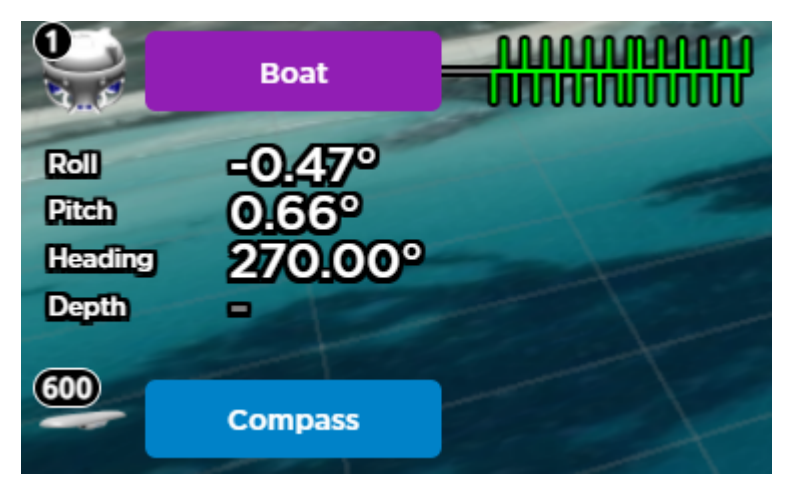

Figure 14: GNSS Compass shown in device list

The GNSS Compass will also appear under "Configuration"→"Devices". See <u>Figure 15: GNSS Compass</u> appearing in active devices

If the GNSS Compass does not appear in Active Devices, it must be manually configured. See <u>9.1.5.3</u> Subsonus Surface Unit Reference Source Aiding for information on how to add a new device.

## **Active Devices**

| Name               | Туре         | Network          | Acoustic<br>Communications | Actions              |
|--------------------|--------------|------------------|----------------------------|----------------------|
| Boat (This Device) | Subsonus     | -                | -                          | Configuration        |
| 600 <u>Compass</u> | GNSS Compass | Connected Aiding | -                          | Configuration Delete |

Figure 15: GNSS Compass appearing in active devices

## 7.4.2 Advanced Navigation GNSS/INS

Subsonus supports any of Advanced Navigation's GNSS/INS products. Subsonus will automatically detect the Advanced Navigation device as it does with an Advanced Navigation GNSS Compass. An operator will be required to configure offsets between the devices before use, see <u>9.1.5 Device Configuration</u>.

# 7.4.3 Third Party GNSS/INS or GNSS Compass

Third party GNSS/INS and GNSS Compass systems work with Subsonus if they can output NMEA messages GPZDA, GPGGA, GPVTG and GPHDT. It is recommended that the third party system is able to output NMEA messages at 10Hz, although slower speeds are possible.

If the third party system has an Ethernet interface, it should be configured to send the NMEA messages to Subsonus over a TCP port, please see **9 Interfacing with Subsonus**.

**Note**: It is recommended to synchronise the third party device and Subsonus with a PTP or NTP time server

# 7.5 External Aiding Devices

External aiding devices can be connected to the Subsonus system via Ethernet. The data can then be shared from the subsea unit to the surface via either Ethernet or acoustic signals, see **8.3 Subsonus Data Sharing** for more information.

## 7.5.1 Doppler Velocity Input

A Doppler velocity input such as a DVL can be added to the Subsonus system. Additional velocity data provided by the DVL significantly improves dead reckoning.

Once configured, the DVL data is logged automatically, and the DVL beams and reflection points can be seen in the Web UI Main view, see **9.1.1.4 Navigation Visualisation**.

Advanced Navigation has made configuring a Nortek or Waterlinked DVL simple and streamlined, see <u>9.1.5</u> <u>Device Configuration</u>.

# 7.6 Subsonus Device Addresses

It is possible to track as many targets as required from a single surface Subsonus unit (which comes at a compromise of interrogation frequency per device). Every Subsonus being operated within a 3km radius must have a unique address otherwise communication collisions will occur. If only one Subsonus is to be tracked, this section can be disregarded as the factory default unit addresses will work out of the box.

Every Subsonus unit has an address which allows units to communicate one at a time. By default, Subsonus units with vertical connectors (typically used as the surface unit) have a device address of 1 and units with horizontal connectors (typically used as subsea units) have an address of 2.

For information on how to assign a device addresses, see 9.1.3 Device Address Configuration

## 7.6.1 Device Address Identification

To determine the Subsonus device address, the unit must be powered and connected to the Subsonus Web UI.

- 1. Open the local Subsonus web interface
- 2. Navigate to "Configuration"  $\rightarrow$  "Devices"
- 3. The number next to the device is the device address. For example, the following Subsonus has a device address of 1:

#### **Active Devices**

| Name               | Туре     | Network | Acoustic<br>Communications | Actions       |
|--------------------|----------|---------|----------------------------|---------------|
| Boat (This Device) | Subsonus | -       | -                          | Configuration |

Figure 16: Device Address Identification

If there are any other devices configured to be tracked by the surface Subsonus, these devices will also appear on this page, with their respective device addresses.

# 7.7 Third Party Acoustic Devices

Subsonus supports operation with a number of third party transponders, beacons and pingers, however, performance will be significantly reduced compared to Subsonus to Subsonus operation. A number of features such as acoustic heading, data transfer, speed of sound gradients and dynamic transmit power will not function with third party equipment.

Please contact support@advancednavigation.com to discuss operation with third party equipment.

# 8 Using Subsonus

This section covers the following topics:

- 8.1 Initialisation
- 8.2 INS Filter Aiding Sources
- 8.3 Subsonus Data Sharing
- 8.4 Out of Water Detection
- 8.5 Water Velocity
- <u>8.6 Status</u>

# 8.1 Initialisation

After power on, the Subsonus typically takes 30 seconds to become ready for use. After this time the unit will not be able to start providing navigation data until its filter aiding sources have initialised. The initialisation progress can be monitored from the "View"—"Status" page in the Subsonus web UI, under "Filter Status"—"Initialisation". For normal operation all sections should be initialised, indicated by a green dot. See Figure 17: Filter Status page below.

|                                                                                     |                                                                                                    | Filter Status                           |                                                                                                    |                                               |
|-------------------------------------------------------------------------------------|----------------------------------------------------------------------------------------------------|-----------------------------------------|----------------------------------------------------------------------------------------------------|-----------------------------------------------|
| Initialisation Orientation Navigation Heading Time Pressure Depth Velocity Of Sound | CNSS Status<br>2D GNSS<br>3D GNSS<br>SBAS GNSS<br>Differential GNSS<br>Omnistar GNSS<br>RTK Float GNSS<br>RTK Float GNSS | Active Position and<br>Velocity Sources | Active Heading Sources<br>Acoustic Heading<br>Magnetic Heading<br>Velocity Heading<br>Dual Antenna Heading<br>External Heading<br>Fixed Heading | Tracking Data Connection Active USBL Tracking |

Figure 17: Filter Status page

# 8.2 INS Filter Aiding Sources

The INS filter in Subsonus can accept position and velocity aiding from multiple sources. These filter aiding sources can be configured in the web UI - see 9.1.6 Filter Aiding

## 8.2.1 GNSS Compass

A GNSS Compass is most commonly used to provide a vessel mounted Subsonus unit with absolute position, velocity and heading. When using the Advanced Navigation GNSS Compass as an aiding source it will typically initialise within 5 minutes. Detailed information about the satellite constellations, fix type and system health can be viewed in the web UI of the GNSS Compass.

## 8.2.2 Acoustic Positioning

The USBL hydrophone array in Subsonus resolves angles and distances underwater. Typically a pair of Subsonus units are operated together in bi-directional acoustic communication to resolve relative positioning between the two devices and transfer navigation data.

A Subsonus configured as a slave device is positioned with respect to a master unit that also has access to an absolute world coordinate system reference such as GNSS or a fixed location. The USBL and acoustic modem functions of Subsonus can then transfer the absolute position data from the master Subsonus to the slave Subsonus.

A Subsonus will start acoustic positioning within 10 seconds of the hydrophone array being submerged underwater and acoustic contact with another Subsonus unit being established.

# 8.2.3 Acoustic Heading

A unique feature of Subsonus is its ability to transfer heading data acoustically. The bi-directional measurement and communication between two Subsonus units equipped with USBL hydrophone arrays allows the known heading of a vessel mounted surface Subsonus unit to be transferred to a subsea Subsonus unit. The integrity of this acoustic heading data is significantly better than magnetic heading sensors which are prone to disturbance from nearby metal objects.

The acoustic heading feature is enabled and active by default.

## 8.2.4 Pressure Depth

Subsonus contains a pressure depth sensor that can measure up to 100 bar. The sensor can provide both position and velocity aiding to the navigation filter. To use the position aiding capability the pressure sensor offset must be set before submerging Subsonus. This offset can be set on the filter aiding configuration page "Configuration"—"Filter Aiding", see 9.1.6 Filter Aiding.

## 8.2.5 Magnetic Heading

Subsonus contains a magnetic heading sensor which can be used when a more accurate aiding source such as GNSS or acoustic heading is unavailable. The magnetic heading features automatic calibration that occurs continuously when a second heading source is available. In the event that the Subsonus unit is going to be mounted in the presence of a strong magnetic interference source (such as close to a motor or high current wiring) then the magnetic heading should be disabled. This can be done on the filter aiding configuration page. If magnetic heading is disabled Subsonus will maintain heading using its gyroscopes is conditions where acoustic heading is unavailable.

## 8.2.6 Internal GNSS

The Subsonus contains an internal GNSS receiver and antenna mounted in the top of the hydrophone array. If the Subsonus is out of the water with the hydrophone array facing the sky the system will typically acquire a 3D GNSS fix within 30 seconds. This will be displayed as an aiding source on the "view"—"status" page. The internal GNSS receiver can be disabled on the filter aiding page. See <u>9.1.6 Filter Aiding</u>.

When Subsonus is taken below the water level the GNSS positioning will stop since the GNSS satellite signals cannot penetrate water. The USBL acoustic positioning will take over at this point. When the unit breaches the water surface again the acoustic positioning will cease and Subsonus will automatically start using the internal GNSS positioning again.

## 8.2.7 External Data Sources

Subsonus can be configured to use external aiding data from other instruments such as external velocity from a DVL. Please contact <a href="mailto:support@advancednavigation.com">support@advancednavigation.com</a> for further information about using external data

aiding with Subsonus.

# 8.3 Subsonus Data Sharing

Subsonus can share data via an Ethernet network, or acoustically. The data sharing method for a tracked device can be seen in the Device information window of the Subsonus Web UI. See <u>9.1.5.2 Tracked Devices</u> Configuration

## 8.3.1 Networked

## 8.3.1.1 Network Link Feature

The Subsonus Network Link feature enables automatic high-speed data communication between Subsonus units connected to the same Ethernet network. The purpose of this feature is to maximise performance in applications where a network data link already exists between the two units. A common example is the use of an ROV tether connection to link a Subsonus mounted on the vessel to a Subsonus being tracked on the ROV.

Network Link increases navigation performance by transporting all navigation data that would normally be transmitted acoustically between two Subsonus units. The increase in bandwidth permits a much faster update rate of all navigation data parameters used by the Subsonus INS. It also allows acoustic position updates to occur more frequently by increasing the ping rate.

Network Link will automatically detect the presence of a connection between the Ethernet interfaces of two tracking Subsonus units and begin working. If a problem with the Ethernet connection occurs the units will return to using the acoustic data connection.

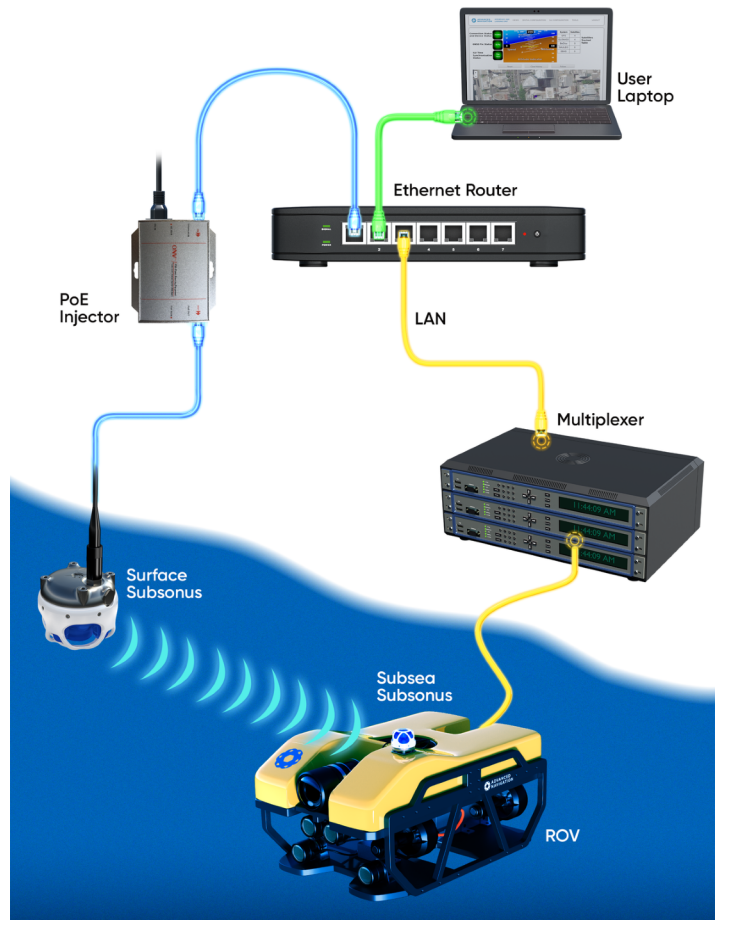

## 8.3.1.2 Example ROV Network Connection Diagram

Figure 18: Example ROV Network Connection Diagram

# 8.3.2 Not Networked

When Subsonus is not connected to an Ethernet network, the device functions as an acoustic modem and transports data using acoustic signals. The transfer of navigation data is much slower when using acoustic communication than when the unit is networked.

When a network connection is lost but power is still connected and available, Subsonus will automatically default to acoustic data transfer.

# 8.4 Out of Water Detection

Subsonus automatically detects when it is out of water and switches to a low power mode where it shuts down its acoustic functionality. While in low power mode the GNSS/INS, interface and all other non-acoustic functions will continue operating correctly. When the system is returned to water it will automatically switch back to full power mode within 20 seconds and restart acoustic operation.

The status summary in the main view of the Web UI will show an alert that the unit is out of water when it is detected. See <u>9.1.1 Main View</u> for more information on the status summary.

This power mode switching is because Subsonus generates a significant amount of heat during acoustic operation. In full power mode Subsonus depends upon the water surrounding it to dissipate heat. While in low power mode Subsonus does not depend upon the water to dissipate heat and can operate in ambient

temperatures of up to 40 °C. In the event that Subsonus is subjected to temperatures beyond its operating limits, it will safely shut down. In this event the power must be cycled to restart operation.

# 8.5 Water Velocity

If Subsonus is fitted to a vessel or vehicle that is capable of traveling at speed, the velocity of the water flowing over Subsonus should be considered. As the velocity is increases, the noise produced by water flow can reduce the acoustic performance of Subsonus. Typically speeds below 5kn will not affect performance.

Speeds between 5 and 10kn will experience a reduction in acoustic sensitivity (tracking range) and increased measurement noise (position error). The impact can be monitored using the signal performance monitoring fields available in the track packet. For advice about applications where Subsonus could be subjected to water speeds above 10kn please contact support@advancednavigation.com before beginning operation.

# 8.6 Status

The Subsonus Status page shows the current system health in the form of System Status and Filter Status. See **9.1.2.1 Status Page** 

## 8.6.1 System Status

System status shows any problems or system failures. See 11.4.1.1 System Status

# 8.6.2 Filter Status

Filter status shows the INS filter status. See 11.4.1.2 Filter Status

# 9 Configuring and Monitoring Subsonus

Subsonus can be configured and monitored through:

- the Web user interface, accessed on a connected computer via Ethernet. See 9.1 Using the Web UI
- Subsonus Tools, accessed on a computer. See <u>9.2 Using Subsonus Tools</u>
- the Advanced Navigation Packet Protocol (ANPP)

The Subsonus Web UI is the recommended interface to configure as it is designed to be simple and easy to use without any software or system requirements. It should work with most Windows, MacOS and Linux operating systems.

# 9.1 Using the Web UI

The following section provides information and step-by-step guides on how to configure Subsonus units using the Web UI.

- <u>9.1.3 Device Address Configuration</u>
- <u>9.1.4 Acoustic Configuration</u>
- 9.1.5 Device Configuration
- 9.1.6 Filter Aiding
- <u>9.1.7 Alignment Configuration</u>
- 9.1.8 Data Stream Configuration
- 9.1.9 Ethernet Configuration
- 9.1.10 Time Configuration
- 9.1.11 Inertial Alignment Tool

## 9.1.1 Main View

The Main View of the Web UI allows visualisation of acoustic tracking and navigation on a live, interactive 2D or 3D view.

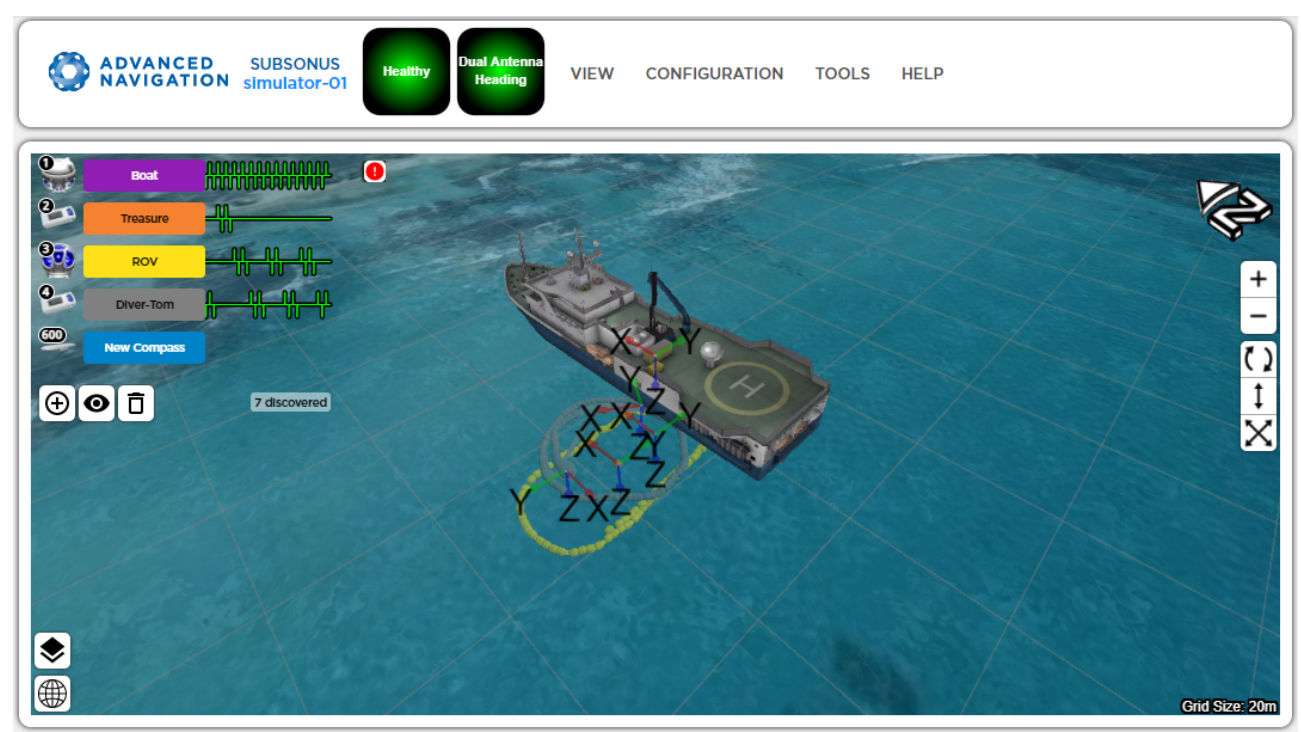

Copyright 2017 Advanced Navigation

Figure 19: Web UI Main View

## 9.1.1.1 Menu Bar

The menu bar will be visible on all pages. This menu is used to navigate between pages, and displays a status summary of the device.

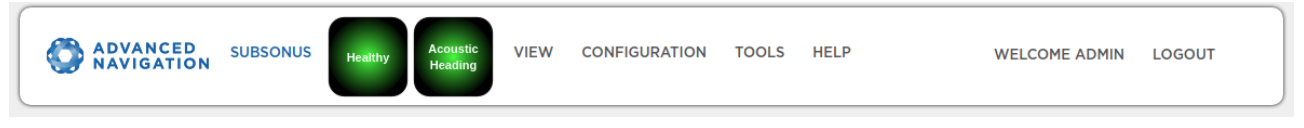

Figure 20: Menu Bar

### **Status Summary**

The menu bar displays a status summary of the device. A summary of warnings, errors and alerts will be displayed in this indicator. The left indicator indicates system status and the right indicates filter status. The summary indicator can be clicked on to navigate to the status page.

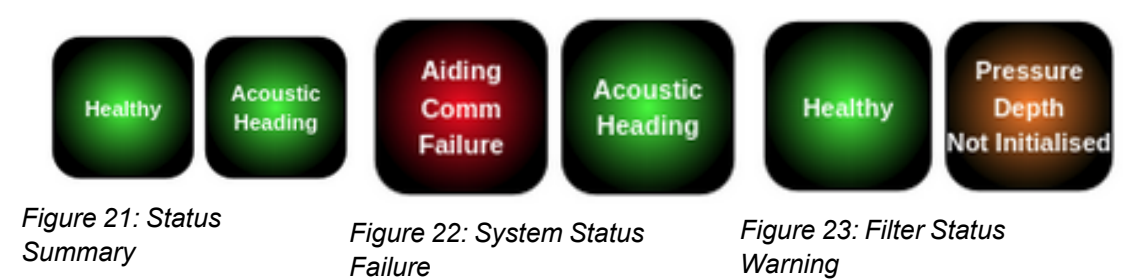

### Login/Logout

Subsonus supports a user system that allows control of the device to be password protected when enabled. If this system is enabled the Menu bar will display a "Login" or "Logout" control.

## 9.1.1.2 Device List

The main view displays a list of devices including acoustically trackable targets and way-point markers. Devices are listed on the main view on the top left of the screen, only devices that can be displayed in the view are listed. The device list can be expanded to display live information about a device, to do this click on the name of the device to expand.

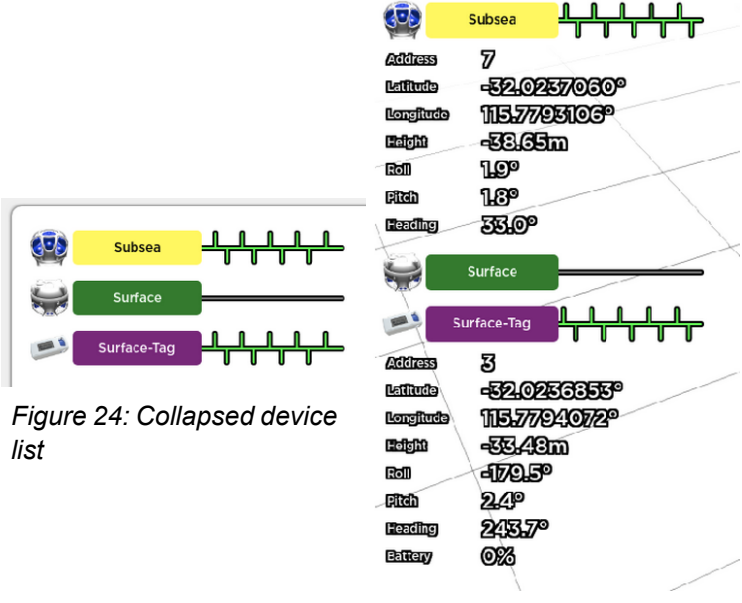

Figure 25: Expanded device list

### **Tracking Indicator**

Acoustic tracking is indicated by the green trail with upward and downward ticks beside the device name. Each upward tick indicates an interrogation from the master to the slave and is displayed on the trail of both units involved in the conversation. A reply to an interrogation is indicated by a downward tick. The trail scrolls from right to left with the rightmost tick indicating the most recent acoustic interaction. With only tow units periodic up and down ticks indicate healthy acoustic communication.

An untracked device will display a greyed out trail.

Tracking can be started and stopped for devices by clicking on the tracking trail for that device. Stopping tracking by clicking on the trail requires confirmation be given.

If the master unit has not discovered a track target it will run acoustic discovery, this is indicated on the trail with upward ticks spaced apart wider than normal.

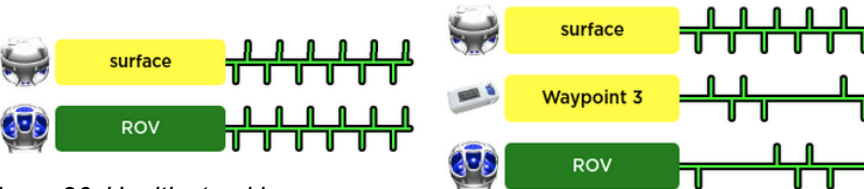

Figure 26: Healthy tracking, one slave

Figure 27: Healthy tracking, two slaves

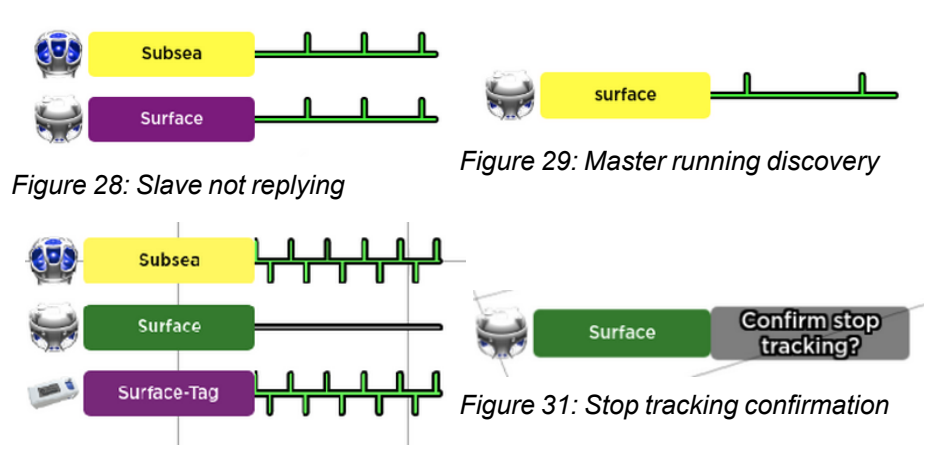

Figure 30: Untracked device

## Live Data Display

Live data related to the tracked device can be displayed in the device list by clicking on the device name. The type of data displayed can be changed to display absolute data such as Latitude, Longitude and Height and relative data, such as the North, East and down distance between the Subsonus and it's tracking target. Also available is an ROV pilot profile.

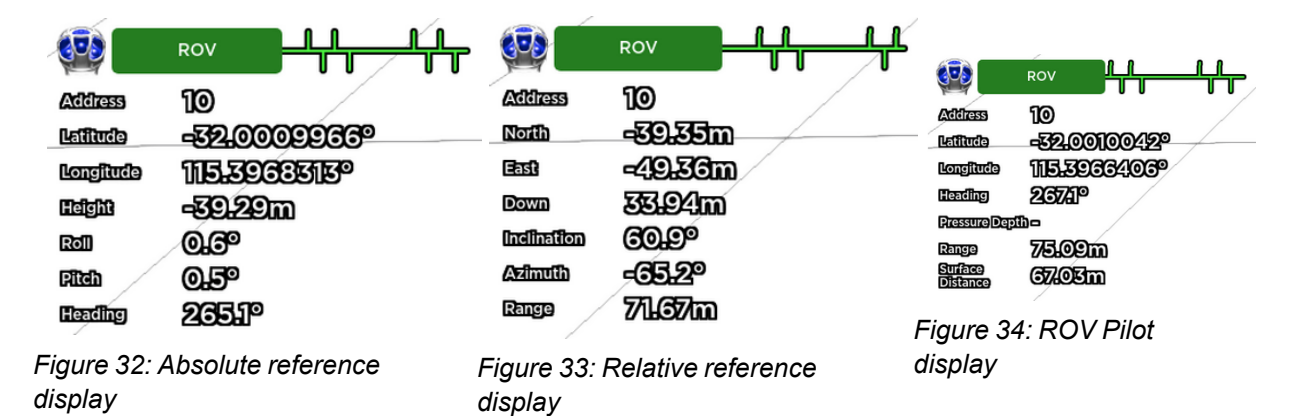

## 9.1.1.3 Right Click Menu

Devices in the view or on the device list can be configured via a mouse right click menu. If the selected device is unclear when right clicking on the main view the right click menu will display a list of devices allowing selection of the desired device.

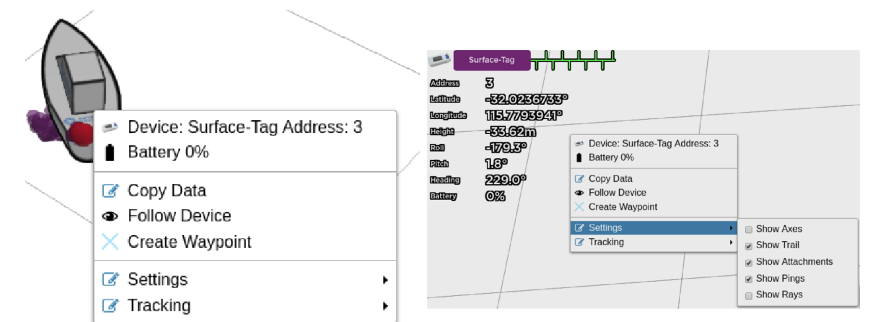

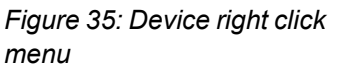

Figure 36: Device list right click menu

| Multiple objects |                                                                               |
|------------------|-------------------------------------------------------------------------------|
| 💭 😂 Surface      | 🔸 🙀 Device: Surface Address: 5                                                |
| Subsea           | <ul> <li>Copy Data</li> <li>Follow Device</li> <li>Create Waypoint</li> </ul> |
| £                | Settings     Tracking                                                         |

Figure 37: Multiple object right click menu

### **Follow Device**

The "Follow Device" button in the right click menu can be clicked to focus the scene camera on that device, zooming in will then zoom towards the followed device. Dragging the view or clicking "Stop Following Device" device on the right click menu to disable this behaviour.

### Waypoints

Waypoints can be created in the view by clicking the "Create Waypoint" button on the Right Click Menu. When clicked a position marker is created at the most recent position that the device was observed.

A Waypoint can then be seen in the device list with the absolute position in the device data display.

Waypoints can also be deleted via the right click menu.

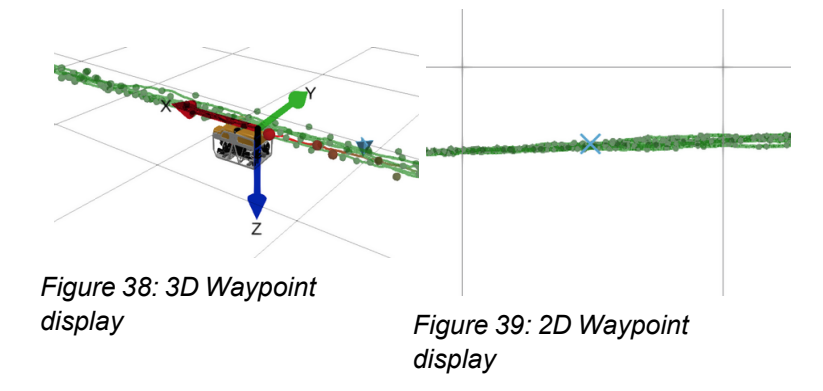

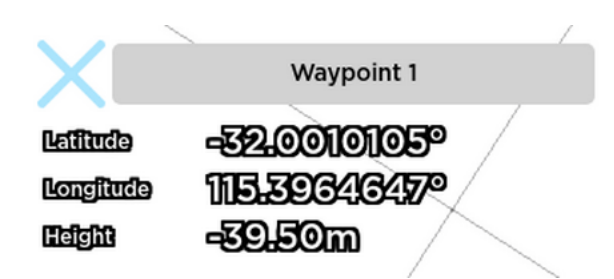

Figure 40: Waypoint device information

### Copy Data

Live Display data can be copied from the view, for a device, at any time by clicking the "Copy Data" button on the Right Click Menu. Clicking this button will place the latest values displayed in the live data display onto the computer clip-board, this can then be pasted into any text editor.

| Absolute Data Copied    | Relative Data Copied | ROV Pilot Data Copied     |
|-------------------------|----------------------|---------------------------|
| Device: ROV             | Device: ROV          | Device: ROV               |
| Address: 9              | Address: 9           | Address: 9                |
| Latitude: -32.0010029°  | North: -1.64m        | Latitude: -32.0010165°    |
| Longitude: 115.3966731° | East: -123.40m       | Longitude: 115.3963014°   |
| Height: -39.53m         | Down: 33.82m         | Heading: 264.3°           |
| Roll: -1.6°             | Inclination: 75.6°   | Pressure Depth: -         |
| Pitch: -0.5°            | Azimuth: -60.6°      | Range: 133.12m            |
| Heading: 268.1°         | Range: 127.96m       | Surface Distance: 128.75m |

Figure 41: Subsonus track target copied data example

## 9.1.1.4 Navigation Visualisation

Subsonus classes navigation as a continuous trail of positions produced by a navigation filter or INS. This is represented on the main view as a line trail.

Spheres on the trail reflect acoustic position updates. The spheres will be larger along with a thicker trail for recent updates and smaller and thinner for historical data.

Multiple devices with valid navigation solutions can be displayed in the main view. A particular device can be followed closely in the main view by right clicking and selecting "Follow Device". Once being followed, the device will remain centered in the view.

To change the colour of the trail for a particular device, select settings icon next to the device in the Device List, see <u>9.1.1.2 Device List</u>

Navigation data can be displayed or hidden for all applicable devices in the Device List of the in the main view.

Subsonus Reference Manual • Configuring and Monitoring Subsonus

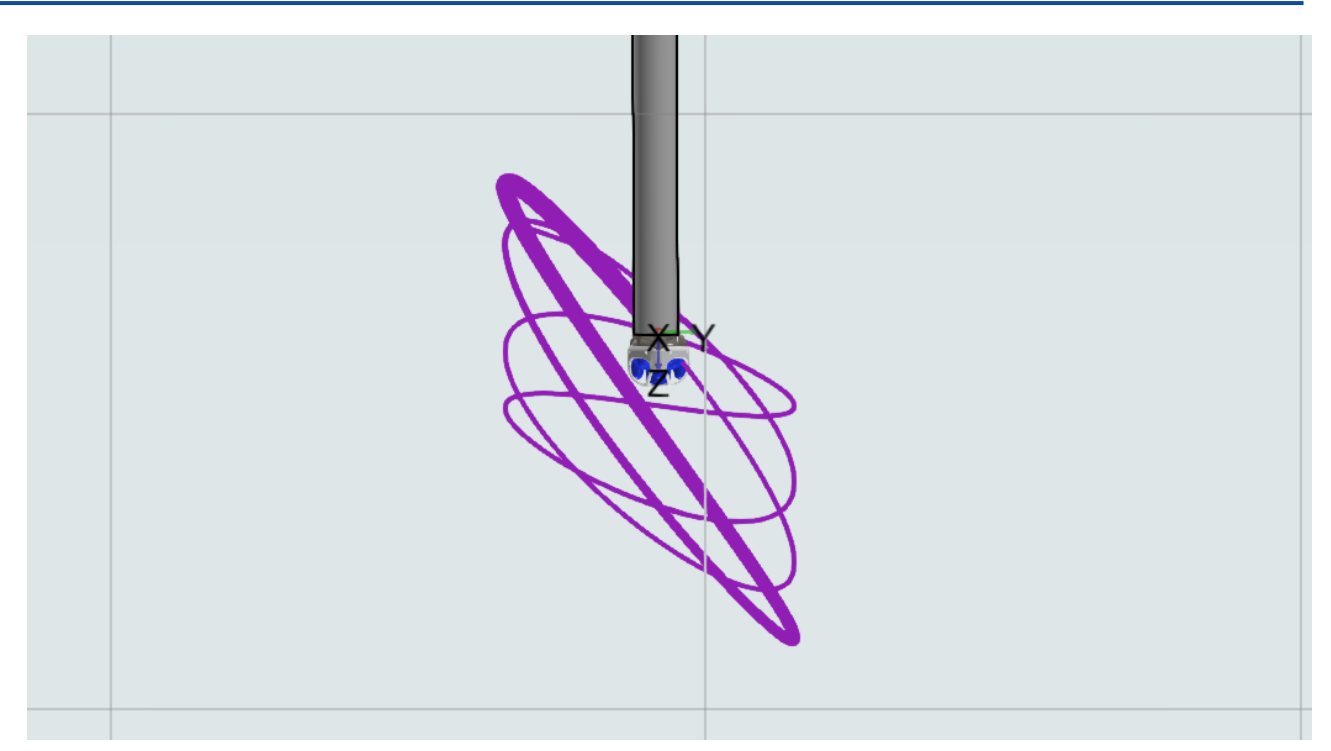

Figure 42: Surface Subsonus navigation trail example

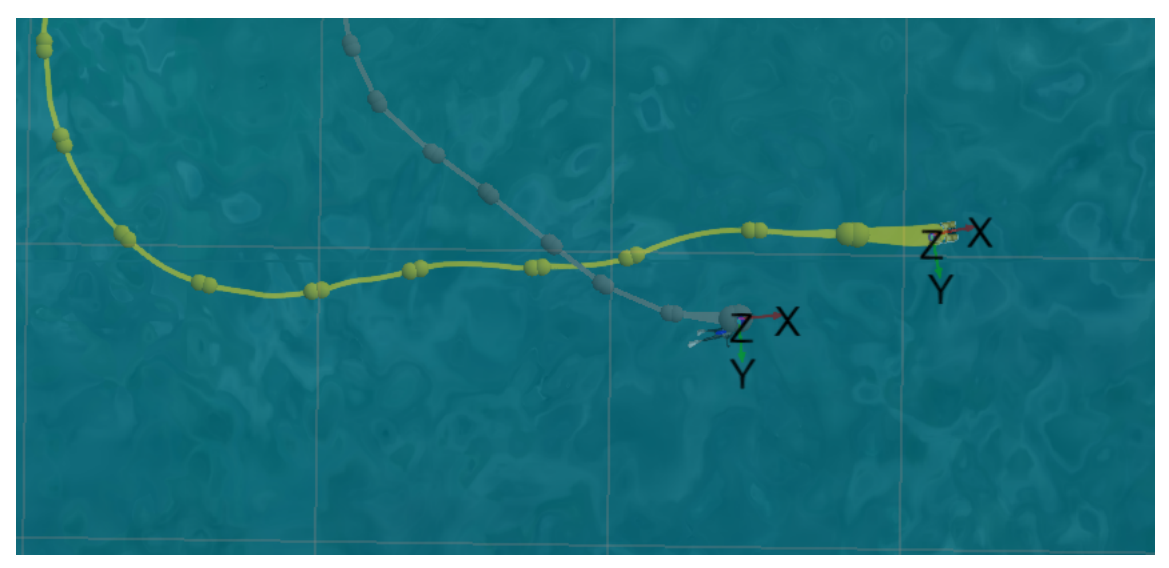

Figure 43: Subsea device navigation trail example

## 9.1.1.5 Display Settings

To change profiles click on the "Settings" button, this button appears when hovering the mouse over the live data display. Once in the settings menu select the display mode from the "Info Display Mode" drop list. To return to the live data display press the back button.

Within the settings menu, data display settings can be set. To change the colour of each device's trail, select the desired colour from the dropdown.

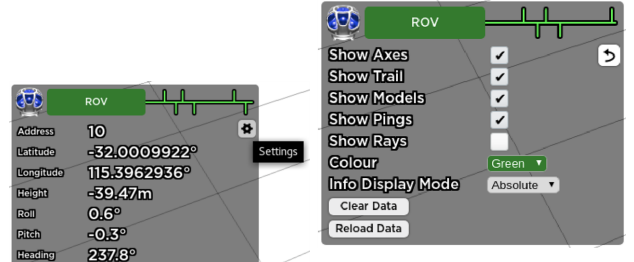

Figure 44: Settings button

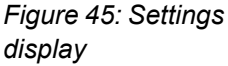

### Axes Visualisation

Axes are displayed on devices that are orientation aware in the view, such as Subsonus and Subsonus Tag. These axes indicate the orientation of the device, with after alignment correction is applied. Changing orientation will rotate the axes in 3D giving a live orientation update. Axes will automatically sale in the view to be visible from any zoom level.

Display of the Axes can be toggled on and off for each device using the "Show Axes" tickbox in the device display settings menu or from the right click menu.

#### Acoustic Position Visualisation

The web UI displays acoustic positions as spheres in the main view, acoustic position updates are normally non periodic and update less often than a navigation solution. Here, the trail can also be turned on and off, allowing for only the acoustic ping spheres to display.

Acoustic positions can be displayed or hidden for all tracked devices via the "Show Pings" tickbox in the device display settings menu.

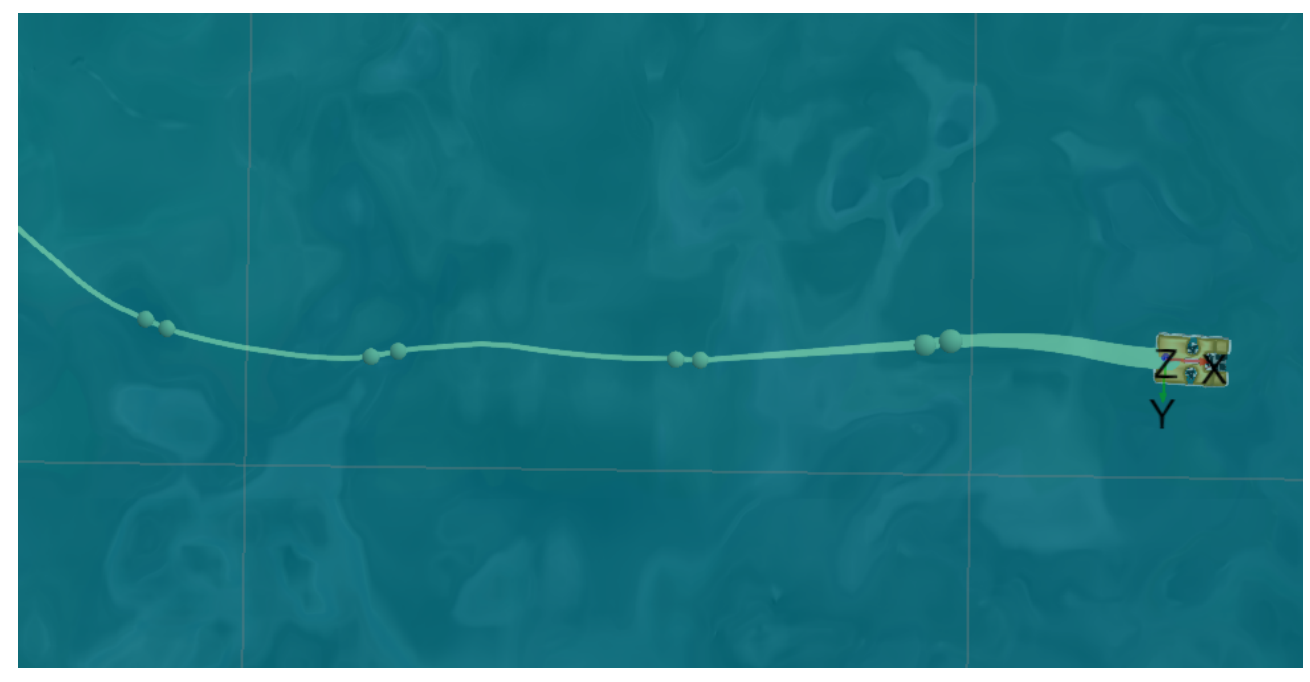

Figure 46: Acoustic positions with navigation trail

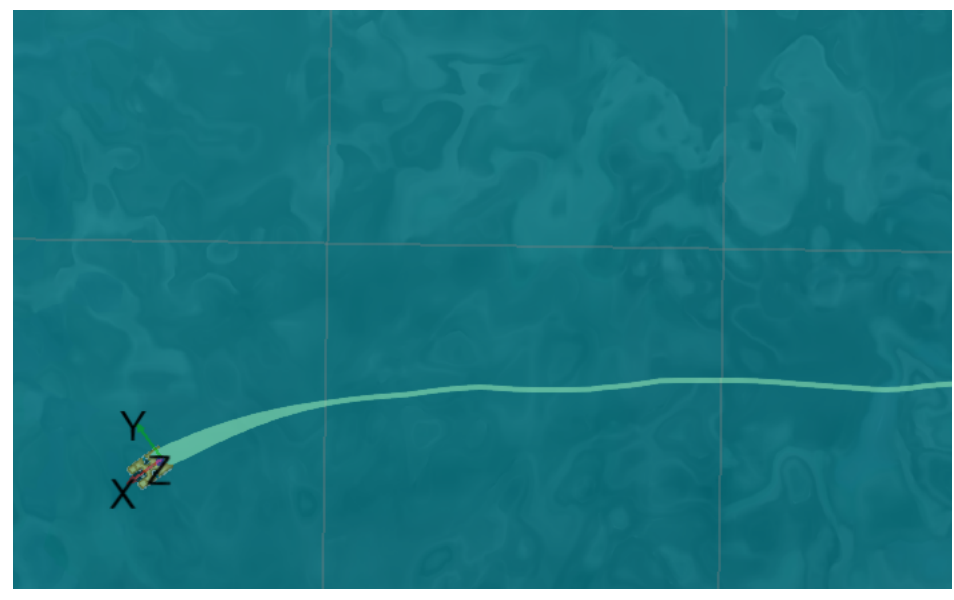

Figure 47: Acoustic position only

### Acoustic Rays

Acoustic positions or ping's can be visualised in the view with rays from the surface Subsonus to the target. This visualisation is especially useful for track targets that don't have range information, such as emergency beacons. Rays are visible by default on beacons (sends a transmit periodically) and off by default on transponders (reply to an interrogation from Subsonus).

Display of rays can be toggled on and off for each device using the "Show Pings" tickbox in the device display settings menu.

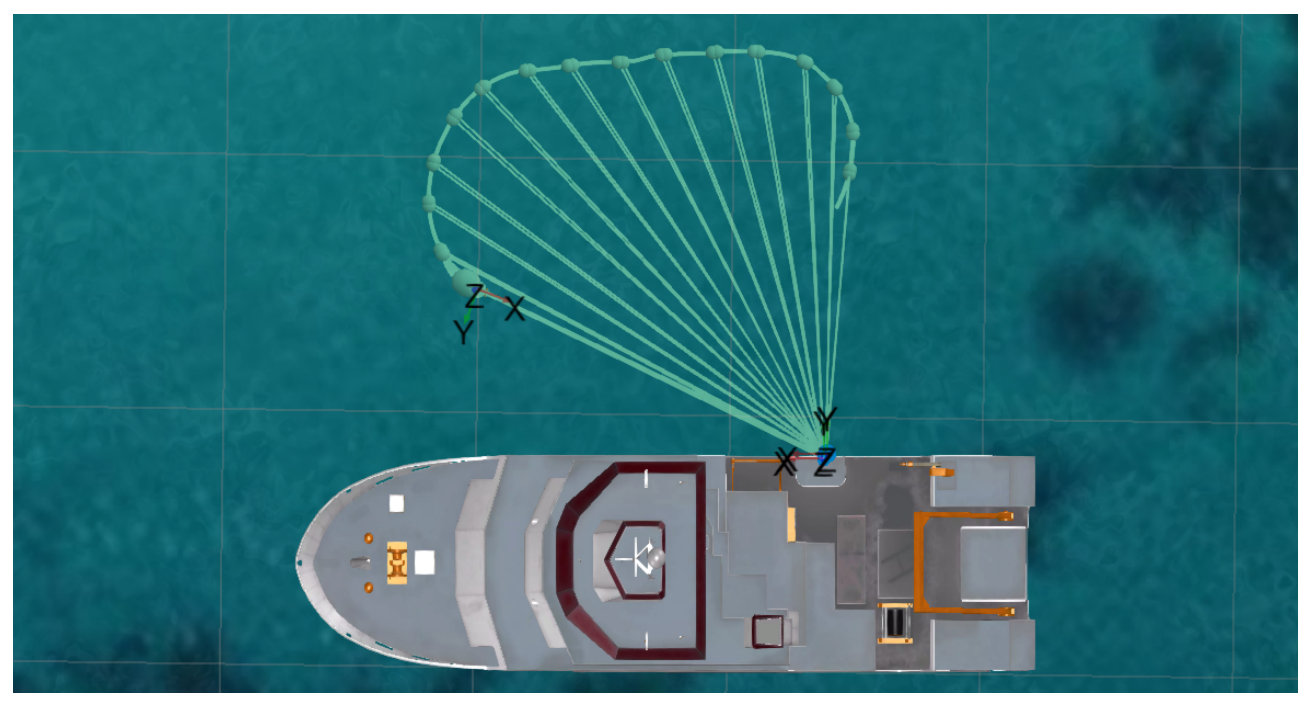

Figure 48: Rays displayed on Subsonus

## **DVL Pings, Velocities and Cones**

DVL pings and velocity vectors are displayed as rays from the DVL, and spheres at the endpoint of each ray. Cones are displayed using transparent cone shapes that fall along the line of the velocity displays. All three

DVL visualisation tools are visible by default.

Display of pings can be toggled on and off for each device using the "Show DVL Pings" tickbox in the device display settings menu, velocities are toggles using the "Show DVL Velocities" tickbox, and cones with the "Show DVL Cones" tickbox.

| Waterlink           | ed DVL       |
|---------------------|--------------|
| Show Axes           | <b>V</b>     |
| Show Trail          | ✓            |
| Show Models         | ✓            |
| Show DVL Pings      | <b>V</b>     |
| Show DVL Velocities | s 🗸          |
| Show DVL Cones      | $\checkmark$ |
| Show History        | <b>V</b>     |
| Colour              | Automatic ~  |
| Clear Data          |              |
| Reload Data         |              |

Figure 49: Display Settings in main view for DVL

With all three display settings enabled, each DVL on the main view will be displayed as follows:

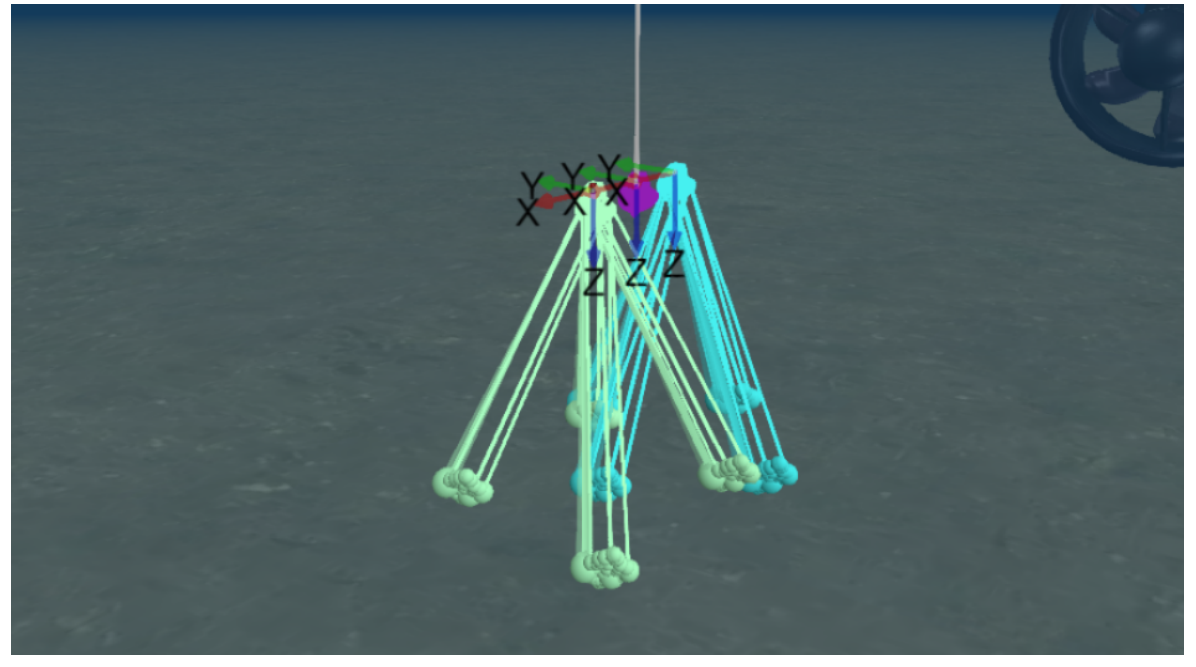

Figure 50: DVLs with Pings, Cones and Velocity Displays Enabled

### Attached Model Display

Subsonus, Subsonus Tag and Way-point devices in the view can have models attached, allowing visualisation of the environment in the 3D view, see section <u>9.1.5 Device Configuration</u> on how to attach models. By attaching models to Waypoints, a 3D environment can be created for a job.

Display of the attached models can be toggled on and off for each device using the "Show Models" tickbox in the device display settings menu or from the right click menu.

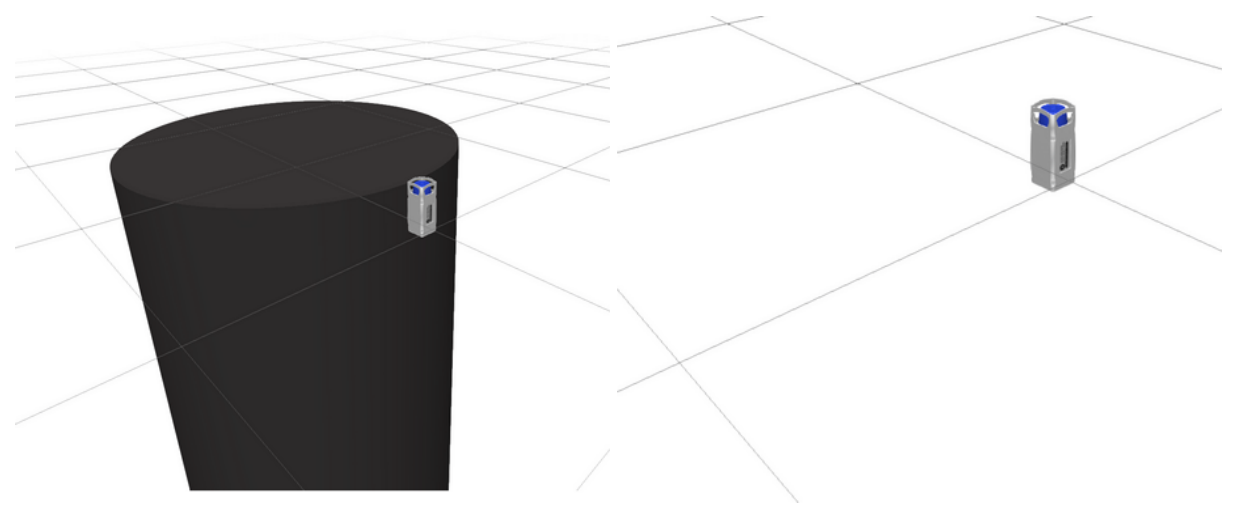

Figure 51: Subsonus Tag with cylinder model attached

Figure 52: Subsonus Tag with no model attached/hidden model

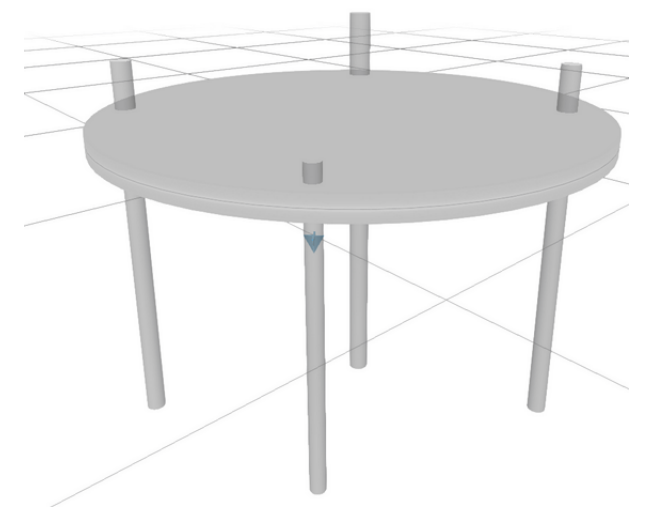

Figure 53: Fixed position way-points with models attached

## 9.1.1.6 Camera Controls

The camera in the scene can be controlled using a mouse and modifier keys on a keyboard.

### Lateral Translation

To move the camera in the scene left click the mouse button and drag up and down, left and right. Release the button to cancel translation.

### Orientation

Orientation/view angle of the camera can be changed by clicking the middle mouse button and dragging the mouse. Holding the "CTRL" key or enabling the "Rotation Lock" button in the top right of the screen then clicking the left mouse button and dragging the mouse.

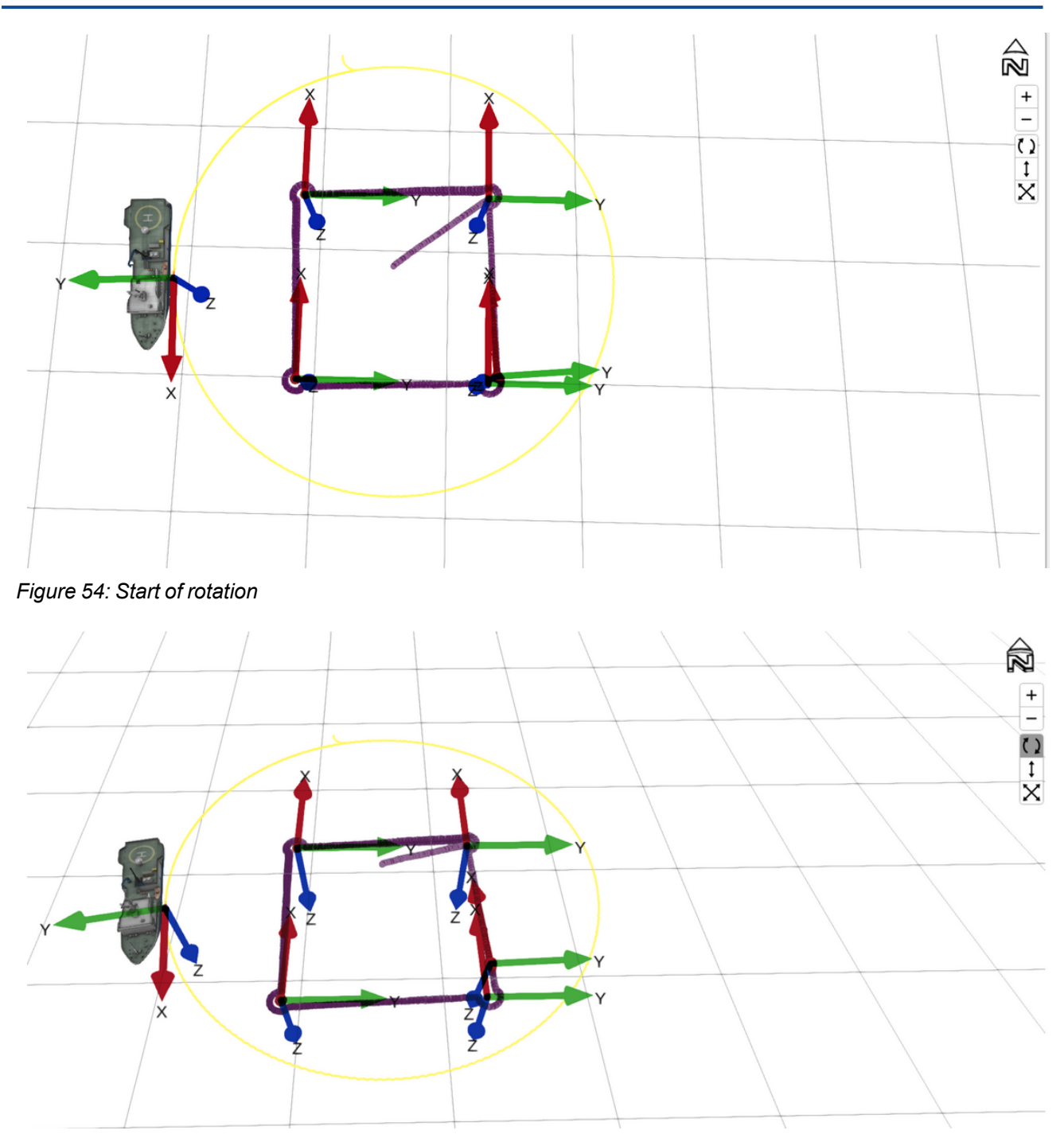

Figure 55: Mid rotation, note rotation button selected

+ -()

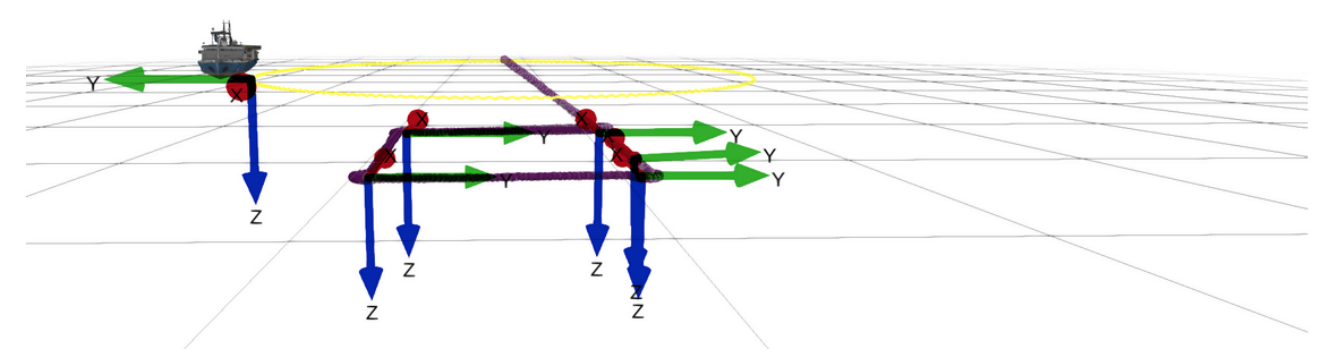

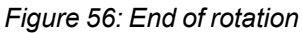

### **Vertical Translation**

The virtual "ground plane" that the grid, visible in the scene, rests on can be translated vertically up or down by holding the "Shift" key or enabling the "Vertical Move" button in the top right of the screen then clicking the left mouse button and dragging the mouse.

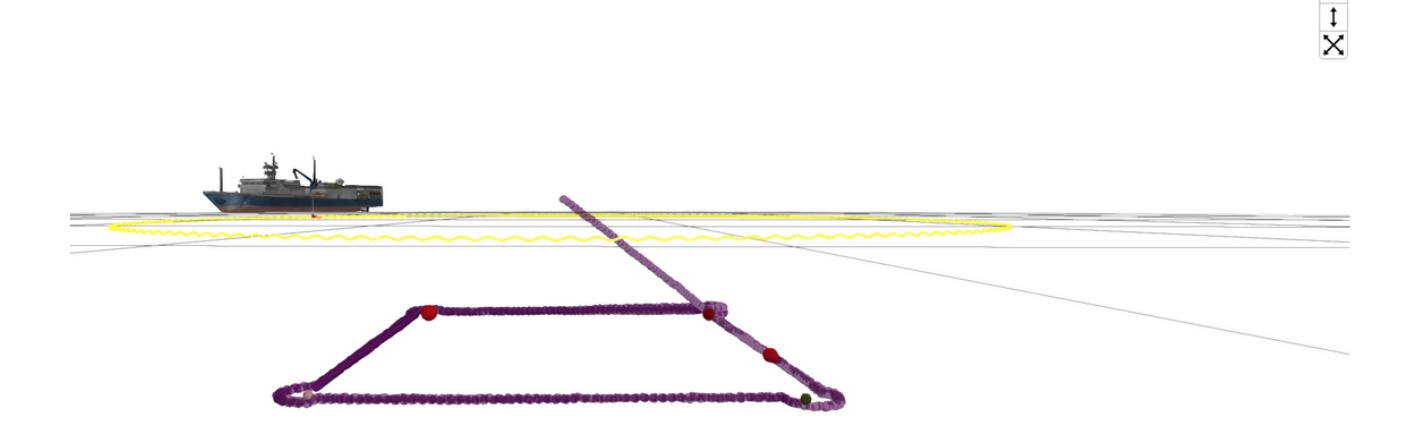

Figure 57: Start, grid at bottom of boat

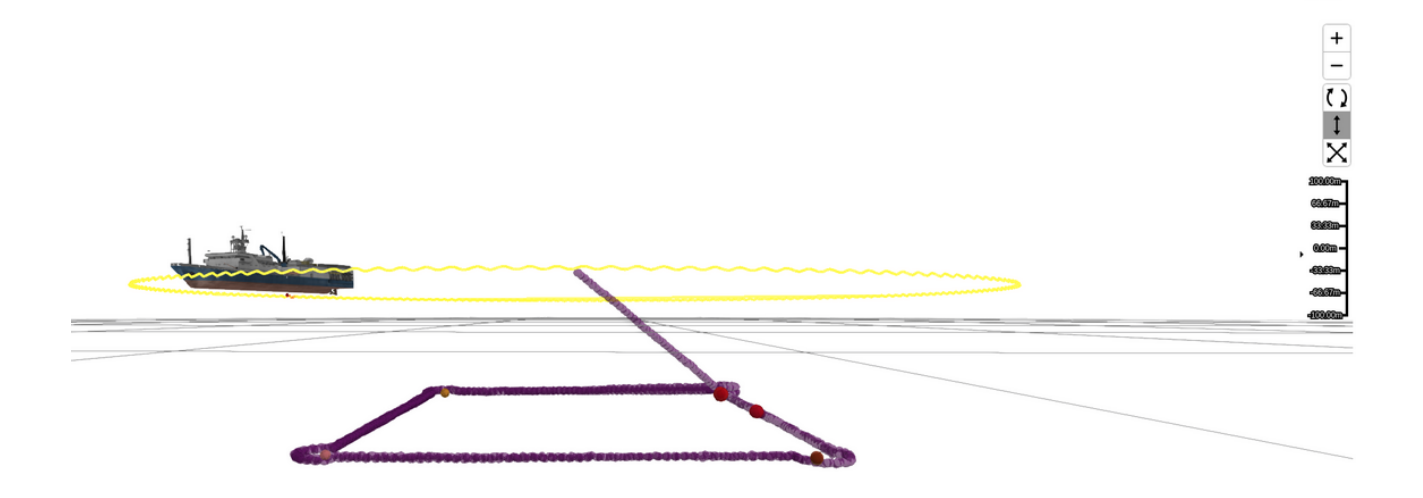

Figure 58: Moving grid, button toggled and scale visible

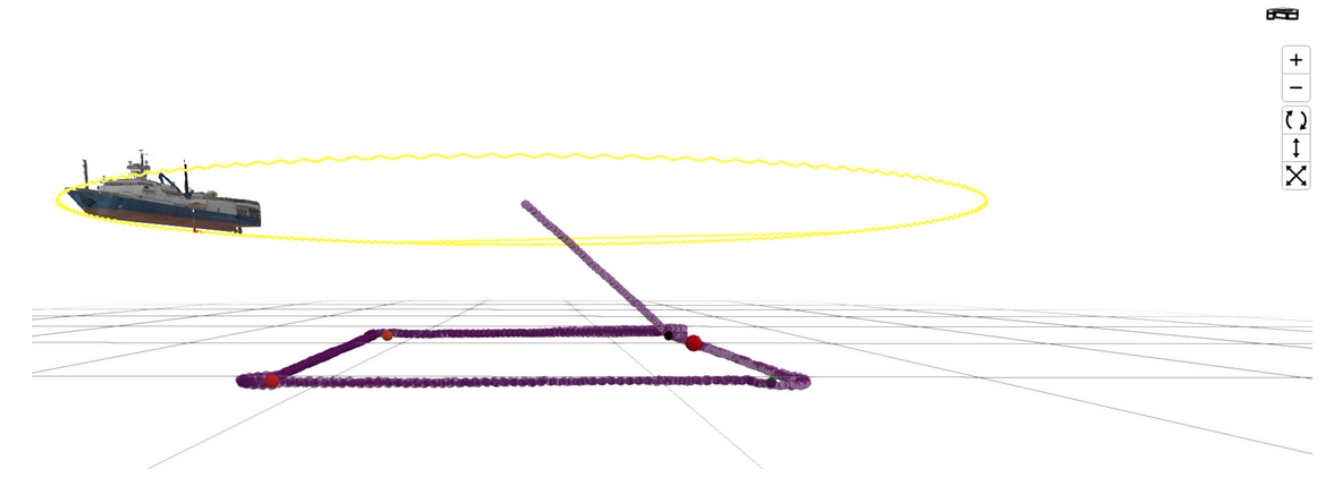

Figure 59: Grid moved, level with ROV track

### Zoom

The camera can be zoomed in or out by scrolling the mouse wheel, pressing the "+" and "-" buttons on the keyboard or by clicking on the "+" and "-" buttons in the top right of the screen. The camera will zoom towards or away the device being followed.

Zoom in and out buttons

#### Fit Scene

The camera controls allow a user to automatically recentre the camera to include all devices in the field of view by pressing the "Fit scene" button or pressing space-bar on the keyboard.

Fit scene button

#### 2D/3D Switch

The main scene can be switched to display in 2D or 3D, this can be done by clicking on the "North Arrow" indicator to toggle between the modes.

In 2D Mode the scene can be viewed from the top down, or from each side facing the cardinal directions. To switch between these views the arrow buttons on the keyboard can be used, or the camera rotation can drag between 2D view snap points.

| North arrow, 3D mode        | North arrow, 3D rotated |
|-----------------------------|-------------------------|
| 2D view, top down indicator | Facing North            |
| Facing East                 | Facing South            |
| Facing West                 |                         |

### 3D Grid/Radar Display

The 3D view can be configured to display a Grid or Radar style plot on it's ground plane.

The selected display can be changed on the "Configuration"  $\rightarrow$  "Display" page.

The Grid view is locked to an absolute reference and the positions of the grid lines do not change. The grid scale in meters is displayed in the bottom right of the view.

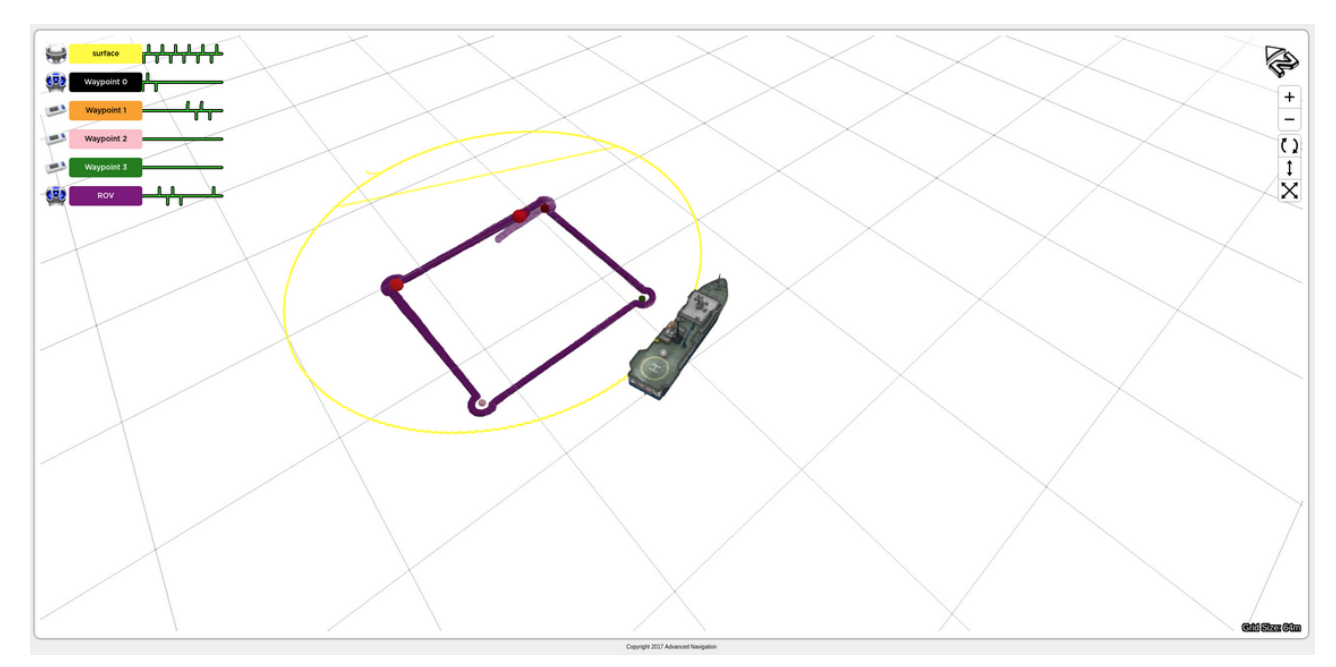

Figure 60: Grid view, absolute reference

The Radar plot is centred on the camera follow target and will move as the target moves, showing relative scales between the target and other objects or devices in the scene. The range from the centre, in meters, is displayed on each ring. The centre of the Radar plot can be changed by following the desired device via the right click menu.

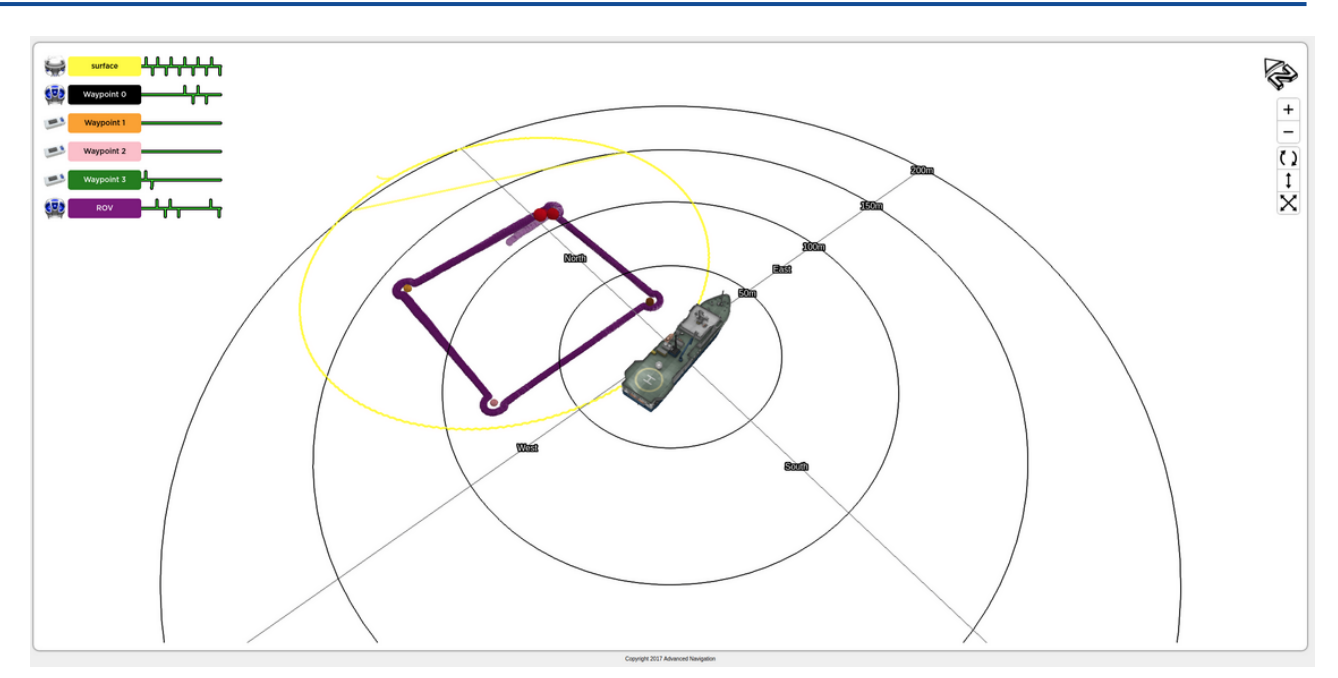

Figure 61: Radar view, centred on surface Subsonus

### 2D Grid/Radar Display

The 2D view can be configured to display a Grid or Radar plot in the scene.

In 2D mode the grid displays Latitude and Longitude value markers on each grid line. When the view is side on the vertical height is displayed. Latitude and Longitude markers can be hidden or displayed as desired from the "Configuration"—"Display" page. The Latitude/Longitude markers display format can also be selected: decimal degrees (DDD), degrees and decimal minutes (DMM) or degrees minutes seconds (DMS).

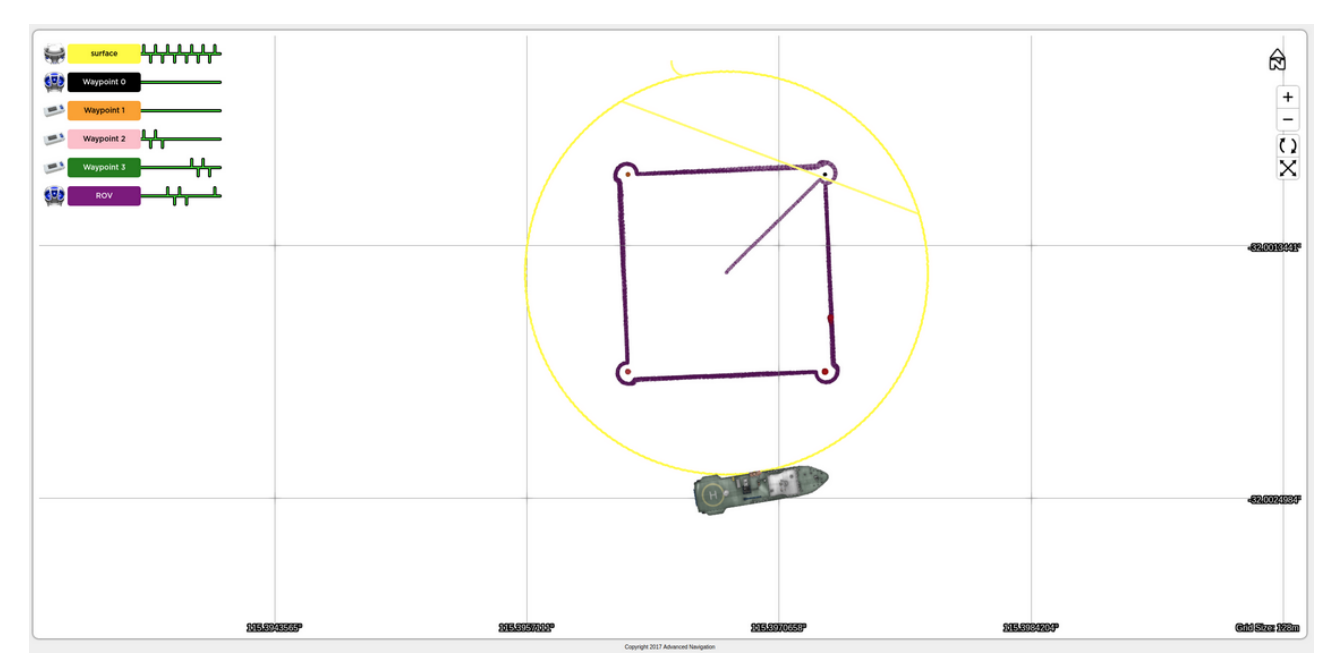

Figure 62: 2D grid view with Latitude and Longitude labels on grid lines

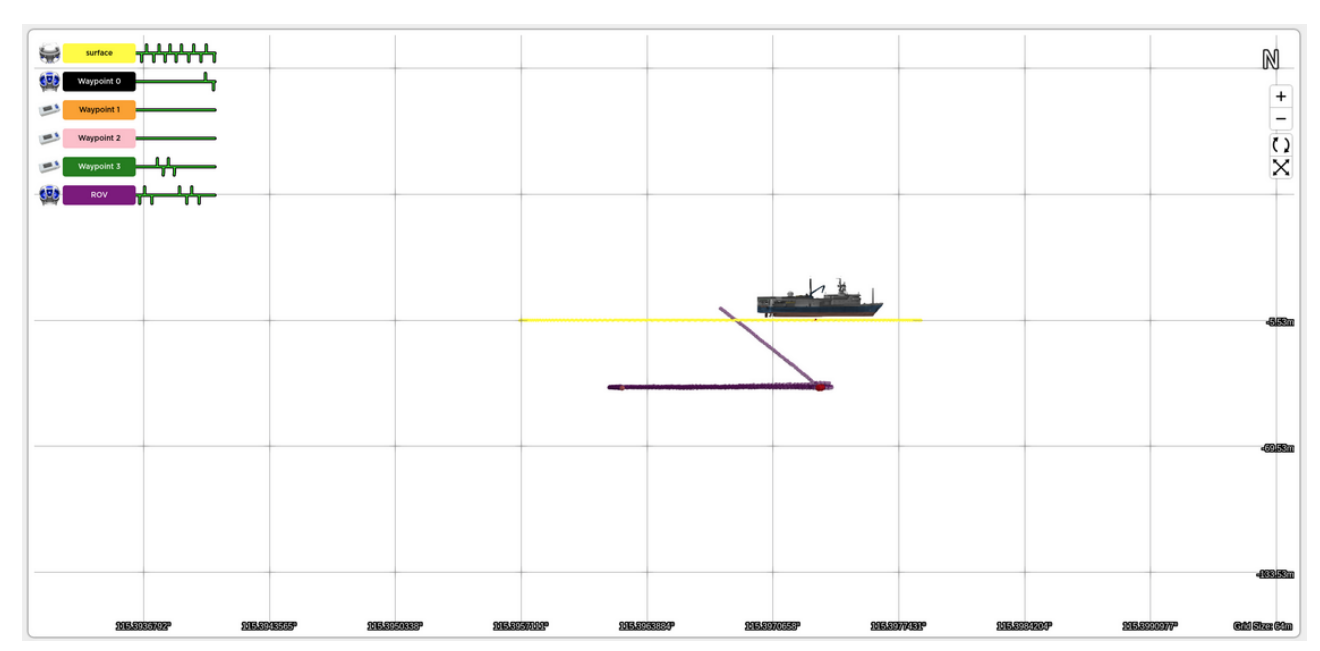

Figure 63: North facing view with Longitude and height grid markers

In 2D mode the Radar plot works in the same way as in 3D mode apart from the display in side views. When in side view a hemisphere plot is displayed showing distance down along with the distance north south or east west depending on the selected view.

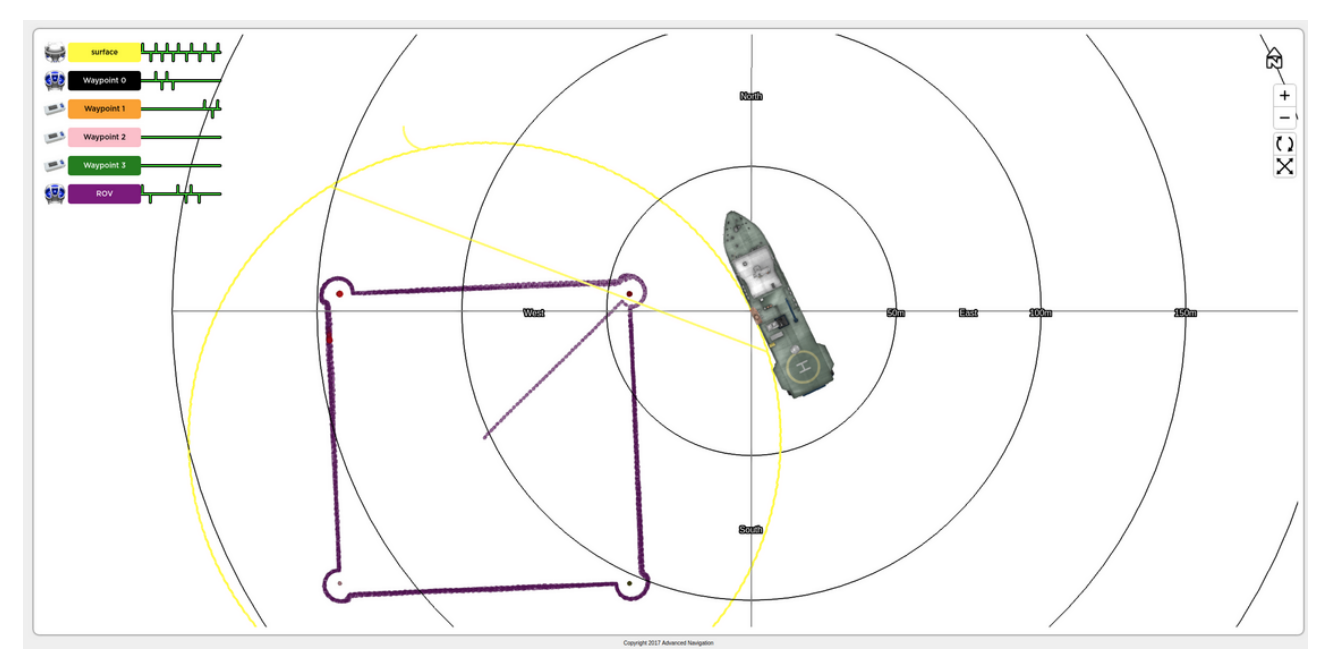

Figure 64: 2D radar plot, centred on surface Subsonus

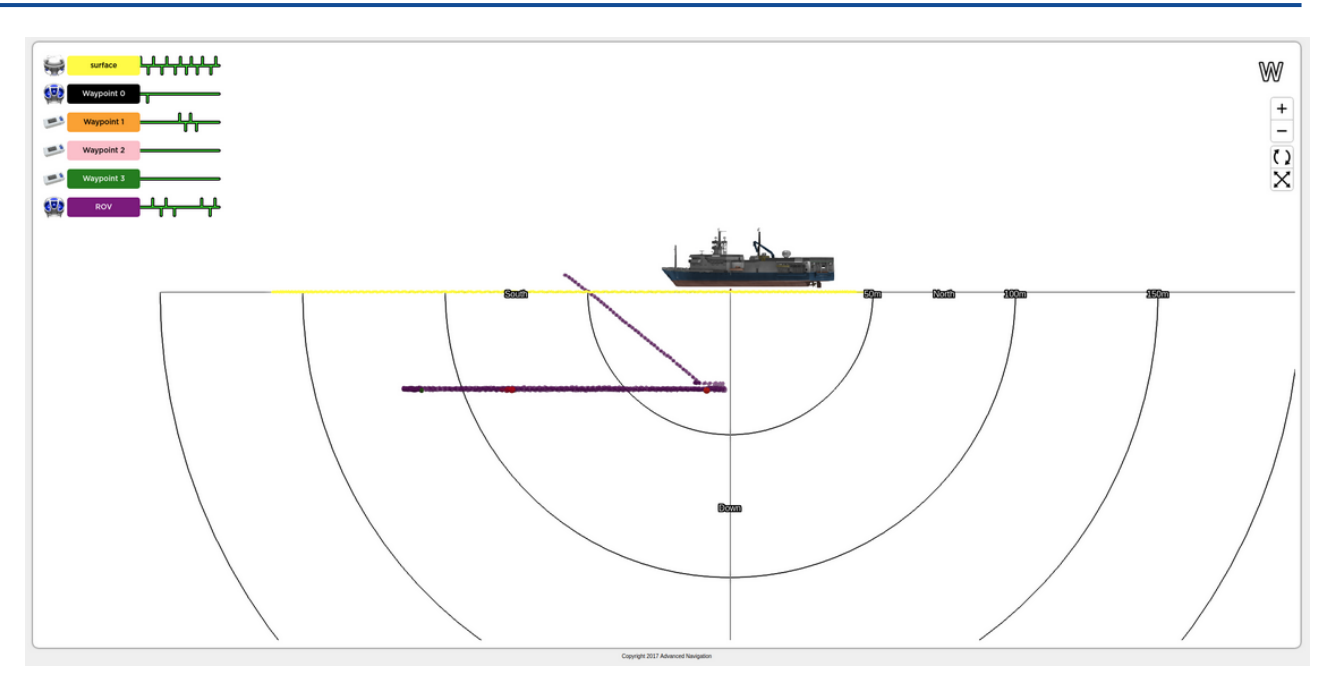

Figure 65: 2D radar plot, side view facing West

## 9.1.2 View Menu

The View menu contains pages displaying information about the device or operation to the user.

## 9.1.2.1 Status Page

### System Status

System Status displays any problems with the system. This includes any failures, sensors and alarms: caused by failed components, misconfiguration of the device or sensors operating outside of their operating range as well as anything that prohibits acoustic tracking.

# System Status

| Failures                                         | Over Range                         | Alarms                                                                    |
|--------------------------------------------------|------------------------------------|---------------------------------------------------------------------------|
| System                                           | <ul> <li>Accelerometers</li> </ul> | <ul> <li>Over Temperature</li> </ul>                                      |
| <ul> <li>Accelerometers</li> </ul>               | Gyroscopes                         | <ul> <li>Out Of Water</li> </ul>                                          |
| <ul> <li>Gyroscopes</li> </ul>                   | <ul> <li>Magnetometers</li> </ul>  | Pressure Depth Offset                                                     |
| <ul> <li>Magnetometers</li> <li>Depth</li> </ul> | Pressure                           | <ul> <li>Multiple Position Sources<br/>(Fixed Position + GNSS)</li> </ul> |
| GNSS                                             |                                    | <ul> <li>Multiple Position Sources<br/>(Multiple GNSS)</li> </ul>         |
| Logging Memory                                   |                                    | <ul> <li>Multiple Position Sources</li> </ul>                             |
| <ul> <li>Array Memory</li> </ul>                 |                                    | (External INS + GNSS)                                                     |
| INS Comms                                        |                                    | Fixed Position Slave                                                      |
| <ul> <li>Filter Aiding Comms</li> </ul>          |                                    | Bad GNSS Time Sync                                                        |
|                                                  |                                    | <ul> <li>Device Address Conflict</li> </ul>                               |
|                                                  |                                    | <ul> <li>Multiple Masters</li> <li>Detected</li> </ul>                    |
|                                                  |                                    | Low Power Mode                                                            |
|                                                  |                                    | Modem Data Error                                                          |

### Figure 66: System Status page

System status indicators display a red dot if there is a problem, no indicators should be should be red for normal operation.

# Out Of Water

Figure 67: Out of water alarm, active

### **Filter Status**

Filter Status displays the state of the navigation filter, this indicates filter initialisation, data sources and operation flags.

#### **Filter Status**

#### Initialisation **GNSS Status** Active Position and Active Heading Sources Tracking Velocity Sources Orientation 2D GNSS Acoustic Heading Data Connection Active Internal GNSS USBL Tracking Navigation 3D GNSS Magnetic Heading External GNSS SBAS GNSS Heading Velocity Heading Acoustic Position Time Differential GNSS Dual Antenna Heading Pressure Depth Position Pressure Depth Omnistar GNSS External Heading External Position Velocity Of Sound RTK Float GNSS Fixed Heading Fixed Position RTK GNSS Fixed Roll Pitch External Velocity Pressure Depth Velocity

#### Figure 68: Filter Status page

#### Initialisation

This section indicates what sections of the navigation filter are initialised, for normal operation all sections should be initialised, indicated by a green dot.

In the event a section is not initialised the Subsonus set-up should be checked and the user should confirm that there are no system status warnings or failures.

#### **GNSS Status**

If a Subsonus is using a GNSS system as it's position source the fix type will be indicated here.

#### Active Position, Velocity and Heading Sources

This section indicates what the position or velocity input to the navigation filter is, this section displays any position or velocity source that has been received by the filter in the last five seconds. In the event that an update is sporadic, for example and acoustic position update may only be received every 20 seconds in some applications, the "Acoustic position" flag will toggle on and off. This is not an issue unless the updates are so sporadic that the Navigation filter becomes uninitialised.

#### Tracking

The "Data Connection Active" flag indicates that there is an Ethernet link between the Subsonus and it's track target.

The "USBL Tracking" flag indicates that there is an acoustic connection between the Subsonus and it's track target.

### 9.1.2.2 Device Information

The Device Information page displays the Hardware version, Firmware version and Serial numbers of the device. This information my be required by Application Support engineers.

# **Device Information**

| Subsonus Serial:           | 0872E301BF782E040000000  |
|----------------------------|--------------------------|
| Array Serial:              | 1339616C185B3B2900000000 |
| Internal INS Serial:       | 0047004E3235510C30333937 |
| Hardware Version:          | 1.300                    |
| Firmware Version:          | 2.000                    |
| Recovery Firmware Version: | 1.009                    |

Figure 69: Example device information page

## 9.1.3 Device Address Configuration

A "Device Address" is a number used by Subsonus to control tracking behavior as well as associate data streams with devices and to identify devices for configuration using ANPP. Each device needs to be assigned a unique Device Address to function properly.

Device Addresses are usually assigned sequentially. If two devices are assigned the same address a "conflict" occurs and the Subsonus web interface will display an alert. The conflict can be resolved by changing one of the devices to a different address. Subsonus cannot track two devices with the same address simultaneously.

By default, Subsonus units with vertical connectors (typically used as the surface unit) have a device address of 1 and units with horizontal connectors (typically used as subsea units) have an address of 2.

## 9.1.3.1 Subsonus Master Device Address Tracking Behavior

A Subsonus Master will track a Subsonus Slave by its device address. Once the Master has a Device Addresses to track, it will ignore other devices unless its configuration changes.

### Acoustic Device Discovery

If a Master has not established acoustic communication with a Subsonus on a Device Address it is set to track, it will run Acoustic Device Discovery. In this mode the master will discover all Subsonus devices and display information on the Devices Page, however it will not establish communication with these devices unless they are configured with an address that the master is configured to track.

Once the Master has acoustically discovered devices on all its tracked addresses it will stop device discovery.

Device Discovery can be manually run from the "Configuration"  $\rightarrow$  "Acoustics" page.

## 9.1.3.2 Subsonus Slave Device Address Tracking Behaviour

A Subsonus Slave can be tracked by a Subsonus Master and will respond to a master on any Device Address.

#### **Automatic Device Address**

A Slave set to device Address Zero will be automatically assigned a device address by the first master that acoustically discovered it. Once this address is set, it is permanent and any address conflicts must be resolved by the user.

## 9.1.3.3 Device Address Conflict

Subsonus needs to have a unique Device Address to communicate. If multiple devices have the same Device Address a conflict will occur. Conflicts can only be resolved by changing the Device Address of one of the devices or by removing a device from the conversation. A Subsonus Device Address can be changed locally on the Subsonus web interface or remotely via acoustics from the Master Subsonus.

#### **Device Address Conflict Display**

Devices with Address conflicts will be displayed on the "Configuration" $\rightarrow$ "Devices" page of the Subsonus Web UI. Devices with conflicting addresses will be indicated by a red "alert" icon alongside the entry in the device list, see <u>Figure 70: Conflicted Subsonus device address</u>. Hovering over the alert icon with the mouse will display the reason for the alert. To resolve a conflict, the Device Address of each device must be made unique.

### **Active Devices**

|   | Name               | Туре     | Network | Acoustic<br>Communications | Actions       |
|---|--------------------|----------|---------|----------------------------|---------------|
| 0 | Boat (This Device) | Subsonus | -       | -                          | Configuration |

Figure 70: Conflicted Subsonus device address

## 9.1.3.4 Manually Assigning a Device Address

Typically, device addresses will be numerically ascending values from 2 i.e. 2, 3, 4, 5 and so on. Addresses in the range 256 to 699 are reserved and cannot be used.

#### Assigning a Local Subsonus Address

To set a Subsonus address:

- 1. Open the local Subsonus web interface
- 2. Navigate to "Configuration"→"Acoustics"
- 3. To automatically assign the next available Device Address Click "Next Available Address", alternatively a device address can be entered manually.

| ADVANCED SUBSONUS Healthy Healthy Healthy VIEW CONFIGURATION TOOLS | HELP |
|--------------------------------------------------------------------|------|
| Acoustics Configuration                                            |      |
| Operation Mode   Slave   Set To Default                            |      |
| Device Address 6 Next Available Address Subm                       | t    |
| Copyright 2017 Advanced Navigation                                 |      |

Figure 71: Screen shot of the Acoustics Configuration page in the Web UI

4. Click "Save Changes" to complete the operation

#### Assigning a Remote Subsonus Address

To change the Address of a Remote Subsonus:

- 1. Open the local Subsonus web interface
- 2. Navigate to "Configuration"  $\rightarrow$  "Devices"
- 3. Locate the device to change, click the "Configuration" icon next to the device→"Acoustics"

| subsea 😳            | > Ac                 | oustics                                                     |                                  |                |                |       | ×                                    |
|---------------------|----------------------|-------------------------------------------------------------|----------------------------------|----------------|----------------|-------|--------------------------------------|
| Subsonus            | Remo                 | Remotely set the device address and view live acoustic data |                                  |                |                |       |                                      |
| Network: Discovered | Device Add           | ress 2                                                      |                                  |                | Next Available | Write |                                      |
|                     | туре                 | Current Priority                                            | New Priority                     |                | Last value     | Age   | Select Value                         |
| Device Information  | Latitude             | -                                                           | Do not change 🗸                  | Set to Default | -              | -     |                                      |
|                     | Longitude            | -                                                           | Do not change 🗸                  | Set to Default | -              | -     |                                      |
| Displayed Fields    | Height               | -                                                           | Do not change 🗸                  | Set to Default | -              | -     |                                      |
|                     | Roll                 | -                                                           | Do not change 🗸                  | Set to Default | -              | -     |                                      |
| Status Flags        | Pitch                | -                                                           | Do not change 🗸                  | Set to Default | -              | -     |                                      |
|                     | Heading              | -                                                           | Do not change 🗸                  | Set to Default | -              | -     |                                      |
| Tracking            | Depth                | -                                                           | Do not change 🗸                  | Set to Default | -              | -     |                                      |
| Acoustics           | Velocity<br>Of Sound | -                                                           | Do not change 🗸                  | Set to Default | -              | -     |                                      |
| Model               | System<br>Status     | -                                                           | Do not change 🗸                  | Set to Default | -              | -     |                                      |
|                     | Filter<br>Status     | -                                                           | Do not change 🗸                  | Set to Default | -              | -     |                                      |
| Filter Aiding       | Modem<br>Data        | -                                                           | Do not change 🗸                  | Set to Default | -              | -     | -                                    |
| Alignment           | Time                 | -                                                           | Do not change 🗸                  | Set to Default | -              | -     |                                      |
| Ethernet            |                      | Read priorities from remote unit                            | Set priorities on<br>remote unit |                |                |       | Request update of<br>selected values |

Figure 72: Screen shot of the Configuration window for remote devices

4. To overwrite the Address on the remote device, enter the new value and click "Write"

## 9.1.3.5 ANPP Device Address use

Device addresses should be assigned sequentially. The valid range is specified in <u>11.5.12.3 Device Address</u>. If two devices are assigned the same address a "conflict" occurs and the Subsonus web interface will display an alert. The conflict can be resolved by changing one of the devices to a different address.

When a Subsonus is shipped from the factory it will have its address set to zero (automatic). This means Subsonus can automatically assign a new, valid address during initial discovery. If you have purchased an evaluation kit then the addresses of the surface and subsea units will have been pre-configured to 1 and 2 respectively.

## 9.1.3.6 Setting the Device Address

### Remote Packet Device Identification

Acoustically trackable devices will reference this Device Address in the "Remote" ANPP packets for example a "Remote Track Packet" uses the Device Address field to indicate the device tracked to produce that packet.

### **Device Configuration Packet**

The Device Address can be used by the ANPP "Device Configuration Packet" to configure devices.

## 9.1.3.7 Data Stream Data Source Identification

Data streams can be configured to only output data for a specific device, this "Data Source" selection is controlled by the Device Address. See **9.1.8 Data Stream Configuration**.

#### Set Data Stream Data Source

To configure a data stream to only output packets for a particular address:

- 1. Navigate to "Configuration"→"Data Streams"
- 2. Locate the Data Stream to configure
- 3. Select the "Edit Stream" option from the "Select Action" list
- 4. Select the source address required from the "Data Source" list, for example "2: subsea"
- 5. Configure the packets and rates required for the data stream by clicking "Add Message"

## 9.1.4 Acoustic Configuration

Settings controlling acoustic tracking and behaviour are configured on this page. The page is divided into a simple and Advanced section, to display the Advanced section press the "Advanced" button.

Subsonus can be configured to act as an acoustic master or an acoustic slave. An acoustic master can be configured to track multiple slave devices, however, an acoustic slave will only respond to interrogations from a master. A master Subsonus also provides position and heading to a slave device. The Subsonus on the Surface vessel is usually the Master, providing a position from a GNSS system to any subsea devices that are configured as slaves.

## 9.1.4.1 Operation Mode

To configure Subsonus Acoustic operation:

- 1. Navigate to the "Configuration"  $\rightarrow$  "Acoustics" page.
- 2. For "Operation Mode" select "Master" or "Slave" as required.

| ADVANCED SUBSONUS<br>NAVIGATION simulator-01 | /IEW CONFIGURATION TOOLS HELP |
|----------------------------------------------|-------------------------------|
| Acoustics Configuration                      |                               |
| Operation Mode • Slave                       | ✓ Set To Default              |
| Device Address 6                             | Next Available Address Submit |
|                                              |                               |

Figure 73: Screen shot of the Acoustics Configuration page in the Web UI

## 9.1.4.2 Device Address

The Acoustic Device Address of the Subsonus is configured here, for more information of the behaviour and use of device addresses refer to <u>9.1.3 Device Address Configuration</u>
### 9.1.4.3 Acoustic Data Priority

In the Advanced section, acoustic data priority for the Subsonus can be configured, these settings dictate how often Subsonus transports certain acoustic data to it's track partners.

## 9.1.5 Device Configuration

Devices that are available to be tracked or are to be added as aiding devices are visible on the "Configuration"→"Devices" page.

| Name                    |                   |              |                  |                            |                      |
|-------------------------|-------------------|--------------|------------------|----------------------------|----------------------|
| -                       |                   | Туре         | Network          | Acoustic<br>Communications | Actions              |
| Bo                      | oat (This Device) | Subsonus     | -                | -                          | Configuration        |
| <u>600</u><br><u>Cc</u> | ompass            | GNSS Compass | Connected Aiding | -                          | Configuration Delete |
| Re                      | eef 1             | Waypoint     | -                | -                          | Configuration Delete |
| Re                      | eef 2             | Waypoint     | -                | -                          | Configuration Delete |

Figure 74: Devices page in Web UI

### 9.1.5.1 Creating a Track Target (Subsea device)

Targets can be created for Subsonus to track. These can be other Subsonus units, third party transponders, generic fixed tone transponders or periodic pingers such as emergency beacons. Subsonus should be configured as an acoustic master to track these devices.

To add a track target to Subsonus:

- 1. Navigate to the "Configuration"  $\rightarrow$  "Devices" page.
- 2. Click the "Add New Device" button, a "Create New Device" wizard should appear.

| C               | Create a new D     | evice                  | 8 |
|-----------------|--------------------|------------------------|---|
| Device Type:    | Select Type        | ~                      |   |
| Name:           | New Display Name   |                        |   |
| Device Address: | New Device Address | Next Available Address |   |
|                 | Next               |                        |   |
|                 |                    |                        |   |

Figure 75: Screenshot of New Device wizard

- 3. For "Device Type" select the required track target.
- 4. Enter the device specific configuration settings.

- 5. To track the device immediately, enable the "Track Device" flag.
- 6. Press the "Save Changes" button.

Alternatively, you can click the "Run Acoustic Discovery" button to discover acoustic devices.

#### 9.1.5.2 Tracked Devices Configuration

To configure tracked devices, click on the "Configuration" button next to the active device. The screen shown in **Figure 76: Remote device Configuration window** will appear.

To determine the data sharing method being used by the target, see the Network and Acoustic status information. When tracking acoustically, the Acoustic status will display "Tracking".

| subsea 😳                                   | > Devic                           | e Information           | 8 |
|--------------------------------------------|-----------------------------------|-------------------------|---|
| Network: Inactive<br>Acoustic: Not Tracked | Name<br>Device Type               | subsea<br>Subsonus      |   |
| Device Information                         | Serial Number<br>Firmware Version | 00000001000000200000003 |   |
| Displayed Fields                           | Hardware Version                  | Read                    |   |
| Status Flags                               |                                   |                         | _ |
| Tracking                                   |                                   |                         |   |
| Acoustics                                  |                                   |                         | - |

#### *Figure 76: Remote device Configuration window*

Each tab allows the user to configure or see the following:

| Device<br>Configuration: | Displays the Hardware version, Firmware version and Serial numbers of the device.<br>This information may be required by Application Support engineers.                                                                                                    |
|--------------------------|----------------------------------------------------------------------------------------------------|
| Displayed<br>Fields:     | Allows the user to select the data displayed on the Main View for each device (see <u>9.1.1 Main View</u> )                                                                                                    |
| Status Flags:            | Displays current alarms, warning and status states                                                                                                    |
| Tracking:                | <ul> <li>Allows the user to select the acoustic data protocol used during tracking operations. By default the data protocol is set to "Auto", in this mode Subsonus will automatically select the optimal data protocol based on the acoustic conditions. The user may select between "High Speed" mode or "High Reliability" mode.</li> <li>"High Speed" is the standard acoustic protocol historically used by Subsonus. In standard acoustic conditions it offers very high data transfer rates and a high level of resilience to acoustic noise and multipath.</li> <li>"High Reliability" is an acoustic protocol optimised to allow Subsonus to track targets in difficult acoustic conditions, such as where there is high background noise, or high levels of acoustic multipath. When operating in this mode the level of data being transmitted between units is decreased.</li> </ul> |
|                          | Also allows the user to enable or disable tracking for each device. When operating in                                                                                                    |

|            | slave mode, a Subsonus will automatically be configured to track a master unit.                             |
|------------|----------------------------------------------------------------------------------------------------|
| Model:     | Allows the user to choose a pre-set model to attach to a device                                             |
| Acoustics: | Allows the user to set or change the Device Address of a tracked target, as well as view live acoustic data |

#### 9.1.5.3 Subsonus Surface Unit Reference Source Aiding

Position and heading aiding for Subsonus can be provided by a surface reference source such as an Advanced Navigation GNSS Compass or INS device (such as Certus, Certus Evo, Boreas) - see <u>7.4 Surface Unit</u> <u>Reference Source</u>. When Subsonus connects to an Advanced Navigation product, it will automatically configure the required packets at the required rates.

#### Connect Device

1. Connect the GNSS Compass or INS device to the Network.

#### Add discovered Advanced Navigation Product

- 1. Navigate to the "Configuration"→"Devices" page
- 2. Locate the device in the Discovered Devices list
- 3. Select "Action"  $\rightarrow$  "Add Device"
- 4. Locate the device in the Active Devices list
- 5. Select "Action"  $\rightarrow$  "Configuration"
- 6. For "Offset [X,Y,Z]" enter the offsets from the Subsonus to the aiding device. For the GNSS Compass, this is the base of the unit. Ensure the offset directions are correct, forward is positive X, to the right is positive Y and up is negative Z

**Note**: The values set for the offset between the surface Subsonus and surface unit reference source must be correct for the devices to function accurately.

- 7. Under the "Local Settings" tab, check the "Enable Device" to use the device as an aiding source
- 8. Press the "Save Changes" button

#### Add new undiscovered Advanced Navigation Product

- 1. Navigate to the "Configuration"  $\rightarrow$  "Devices" page
- 2. Click the "Add New Device" button, a "Create New Device" wizard should appear.
- 3. Select the device type from "Device Type" in the "Advanced Navigation Aiding Source" section and update the device name as desired, click "Next"
- 4. For "Offset [X,Y,Z]" enter the offsets from the Subsonus to the aiding device. For the GNSS Compass, this is the base of the unit. Ensure the offset directions are correct, forward is positive X, to the right is positive Y and up is negative Z

**Note**: The values set for the offset between the surface Subsonus and surface unit reference source must be correct for the devices to function accurately.

- Enter the IP Address or host-name of the device (e.g <u>gnss-compass.local</u>, <u>certus.local</u> etc). This can be found using the Device Discovery tool in Subsonus Tools, see <u>9.2.5 Device Discovery</u>
- 6. Enter the Port Number 16718, click "Next"
- 7. Enable the device as an aiding source, click "Next"
- 8. Press the "Save Changes" button

#### 9.1.5.4 Generic NMEA GNSS Compass Aiding

- 1. Navigate to the "Configuration"  $\rightarrow$  "Devices" page.
- 2. Click the "Add New Device" button, a "Create New Device" wizard should appear.
- 3. Enter a device name, click "Next".
- 4. For "Device Type" select "GNSS Compass Generic NMEA", click "Next".
- 5. For "Offset [X,Y,Z]" enter the offsets from the Subsonus to the NMEA Position provided by the device.

**Note**: The values set for the offset between the surface Subsonus and NMEA device must be correct for the devices to function accurately.

- 6. Enter the IP address or host-name of the device hosting the TCP server providing this data.
- 7. Enter the TCP Server Port Number, click "Next".
- 8. Press the "Save Changes" button.

#### 9.1.5.5 Subsea Subsonus Aiding

Subsea Subsonus aiding devices such as a DVL can be configured for additional external velocity data, see <u>7.5</u> <u>External Aiding Devices</u>. Certain DVLs are preconfigured to be discovered by the subsea Subsonus when connected to the same network, including Nortek and Waterlinked DVLs.

#### Add DVL

- 1. Navigate to the "Configuration"→"Devices" page of the **subsea** Subsonus Web UI, if the DVL is on the subsea vehicle.
- 2. Click the "Create New Device" button, a "Create New Device" wizard should appear.

| (               | Create a new [     | Device                 | 8 |
|-----------------|--------------------|------------------------|---|
| Device Type:    | Select Type        | ~                      |   |
| Name:           | New Display Name   |                        |   |
| Device Address: | New Device Address | Next Available Address |   |
|                 | Next               |                        |   |
|                 |                    |                        |   |

Figure 77: Screenshot of New Device wizard

- 3. For "Device Type" select the required DVL, "Nortek DVL" or "Waterlinked DVL".
- 4. Enter the device specific configuration settings, ensuring the device address is unique.
- 5. For "Offset [X,Y,Z]" enter the offsets from the subsea Subsonus to the reference position of the DVL as defined in the DVL technical reference manual.
- 6. Enter the IP address or host-name of the device hosting the TCP server providing this data.
- 7. Enter the TCP Server Port Number, click "Next".
- 8. Press the "Save Changes" button.

**Note**: The values set for the offset between the surface Subsonus and DVL must be correct for the devices to function accurately.

- 9. Once the DVL is listed under "Active Devices", select the "Configuration" button.
- 10. Under the "Local Settings" tab, check the "Enable Device" to use the DVL as an aiding source
- 11. Press the "Save Changes" button

### 9.1.5.6 Subsonus Remote Acoustic Data

Unless there is a network link between the Subsonus units they will acoustically transfer their position, orientation, depth, VOS, system status, filter status and time to the remote device.

Subsonus also supports sending user data over the acoustic link, please see <u>9.8 Modem Data Transfer</u> for details.

# 9.1.6 Filter Aiding

Settings controlling the navigation filter and behaviour are configured on this page. The page is divided into a simple and Advanced section, to display the Advanced section press the "Advanced" Button.

| Filter Aiding Configuration                                     |
|-----------------------------------------------------------------|
| INS Filter Options                                              |
| INS Selection   Internal INS    Set To Default                  |
| Vehicle Profile       3D Observation-Class       Set To Default |
| INS Connection Status Okay                                      |
| Pressure Depth Sensor                                           |
| Current Depth (meters) -1.000                                   |
| Enter Atmospheric Correction                                    |
| Correct Acoustic Pings with Depth                               |
| Aid INS Filter with Depth  Set To Default                       |
| Depth Sensor Selection   Internal   Set To Default              |
| Advanced                                                        |

Figure 78: Filter Aiding page in Web UI

### 9.1.6.1 INS Filter Options

INS filter options allow configuration of what INS is used in Subsonus, this includes the Internal INS, a Fixed Position or an External Advanced Navigation INS.

The Internal INS allows configuration of a Vehicle Profile, this describes to the Navigation filter the expected operating conditions of the device allowing constraints to be placed on the filter for better performance. For a full list of available vehicle profiles, see <u>Vehicle Types</u>

The Fixed Position allows direct entry of a position and heading as well as optionally a roll and pitch. this is most useful for a surface unit that is mounted to a barg

### 9.1.6.2 Pressure Depth Sensor

The Pressure Depth sensor in Subsonus can be used to provide Position and Velocity correction to acoustic positions as well as velocity constraints for vertical movement to the navigation filter. This is more important for the subsea device than the surface device

In order to be used an offset must be provided for local atmospheric conditions. If the offset is set to zero the pressure sensor will be uninitialised.

The corrected sensor reading is calculated by subtracting the offset from the raw sensor value. The corrected sensor reading value should be zero when Subsonus is out of the water.

#### 9.1.6.3 Advanced INS Controls

#### Sensor ranges

The operating range of some sensors contained in the internal INS can be configured, in most operating conditions for Subsonus the default settings are appropriate and should not be changed.

#### Magnetic Heading

Magnetic heading can be disabled in this section, in the default, automatic, configuration it will be used only when there is no better heading source available.

#### Manual Position and Heading

The INS Filter can be manually initialised with a position and heading using the input fields in this section. This can be used to set a datum, for example, if the INS is malfunctioning. Position and Heading can also be manually set for a fixed position Subsonus, for example, if the surface Subsonus unit was mounted to a Jetty. Manual initialisation should not be used in normal operation.

#### **INS Filter reset**

The INS filter can be re-initialised with the "Reset INS Filter" button.

# 9.1.7 Alignment Configuration

Subsonus must be aligned to any position or heading aiding sources. The Alignment page allows the user to enter an alignment offset to a Subsonus in the event that it cannot be installed inline with a vehicle or a heading reference source.

The page contains a visual representation of the axis as well as the physical device relative to these axis.

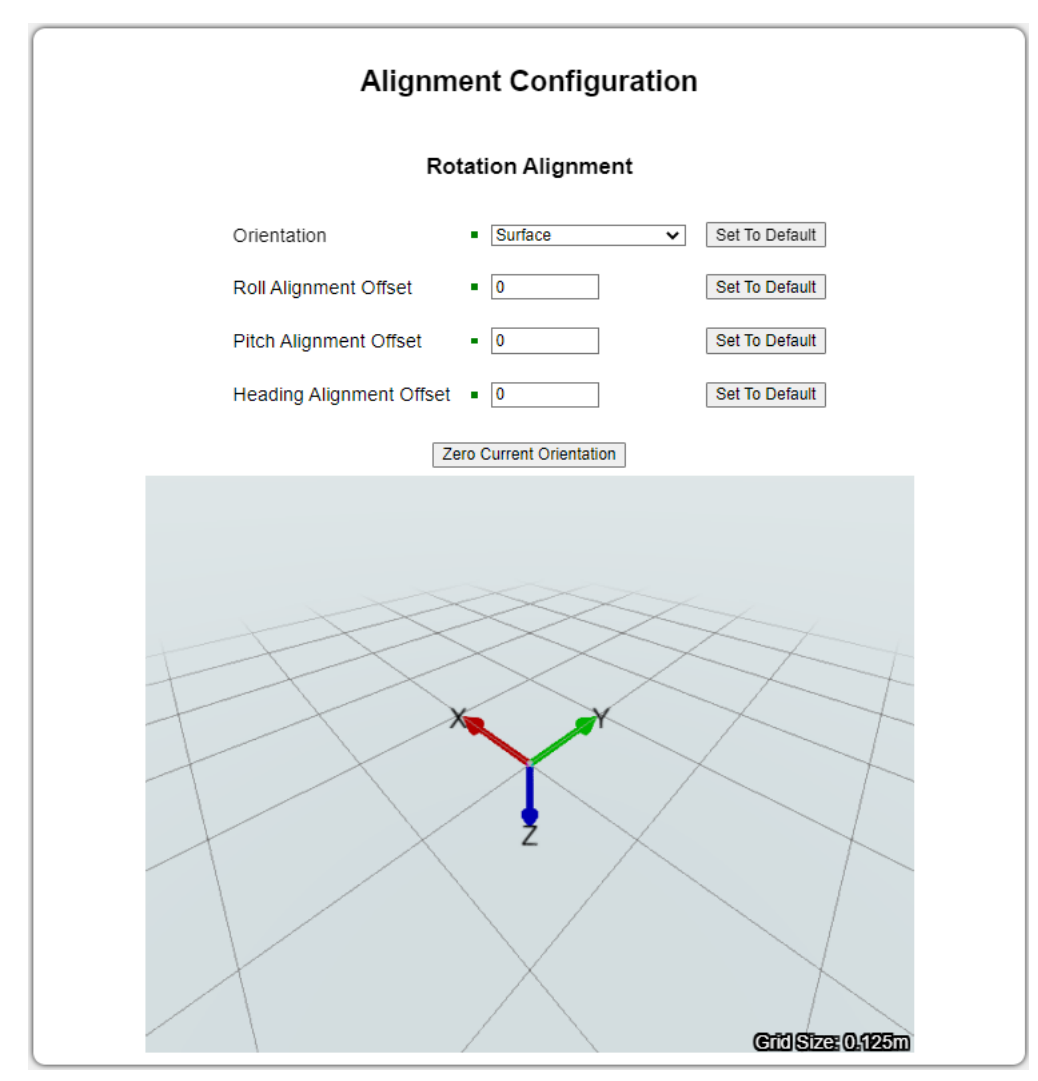

Figure 79: Screenshot of Alignment Configuration page

### 9.1.7.1 Orientation

Subsonus can be configured as a Surface or a Subsea device. Ensure the correct orientation is selected for the device. The model in the visual representation will flip to display the orientation that is chosen.

### 9.1.7.2 Alignment Offset

If Subsonus is not mounted in a standard orientation an Alignment Offset will need to be configured. The surface unit alignment offsets must be correct in order to ensure accurate positioning data of the subsea unit relative to the vessel. The offset is the difference in degrees between the axes of the Subsonus device and the axes of the vessel.

Roll is rotation about the X-axis, Pitch is rotation about the Y-axis and Heading is rotation about the Z-axis. See **12.3 The Sensor Co-ordinate Frame** for the alignment directions.

# 9.1.8 Data Stream Configuration

Subsonus can be configured to output both ANPP or ASCII (NMEA) messages on both TCP server and TCP client ports. Each port can be configured with single or multiple messages, at varying rates and from different devices.

To add a message to a port:

- 1. Navigate to the "Configuration"  $\rightarrow$  "Data Streams" page.
- 2. Find the configuration section for the port to configure, or click on "Add Data Stream"

| Create a new Data Stream         | 8 |
|----------------------------------|---|
| Output Type ANPP 🗸               |   |
| Data Source Boat (This Device) V |   |
| Port Type TCP Server 🗸           |   |
| Port                             | + |
| Submit                           |   |
|                                  |   |

*Figure 80: Screenshot of Add a New Data Stream Configuration window* 

- 3. Select the "Data Source" for the Port. This setting allows users to split data from different devices. Each device can be found by its device address, see **7.6 Subsonus Device Addresses**
- 4. Once the Data Stream is added, click on "Add Messages" to select the packets. Only the packets available for the selected device will be available. ANPP messages can have the "All Devices" option selected, in this configuration the "System State Packet" and "Track Packet" of other devices are identified by the "Device ID" field in the packet.

|                       | Data Stream M                      | Message Configuration                   |           | X |
|-----------------------|------------------------------------|-----------------------------------------|-----------|---|
|                       | New Message                        | Existing Messages                       |           |   |
| Select Output<br>Type | ANPP V                             | ANPP (020) - System State Packet        | 50.0 Hz 🗸 | ) |
| Select ANPP           |                                    | ANPP (024) - Remote Track Packet        | N/A X     |   |
| Message               | ANPP (020) - System State Packet 🗸 | ANPP (025) - Remote System State Packet | N/A 🗙     | ) |
| Select<br>Message     | 0.1 Hz 🗸                           | ANPP (028) - Raw Sensors Packet         | 50.0 Hz 🗸 |   |
| Rate                  | Add Message Close                  | ANPP (029) - Remote Raw Sensors Packet  | N/A X     | J |

Figure 81: Screenshot of Message Configuration window

- 5. Select the packet frequency, some packets are event driven and will be output as soon as they are available, in this case the selected packet will be output whenever available regardless of the selected Frequency.
- 6. Click the "Add Message" button, this will add the packet to the port.
- 7. For TCP Client connections, enter the server IP address and port number to connect to. Subsonus will automatically reconnect to a server whenever the server is available, the TCP client port is enabled and has messages to output.

# 9.1.9 Ethernet Configuration

Subsonus can be configured for ipv4 network settings with manual (static) or dynamic (DHCP) settings. The Ethernet Configuration settings can be found by navigating to "Configuration"→"Ethernet Settings" in the Web UI.

| E                       | Ethernet Configuration |                |
|-------------------------|------------------------|----------------|
| Unit Name               | Boat                   | Set To Default |
| Ethernet Mode           | DHCP Client            | Set To Default |
| Fixed IP Address        | • 192.168.1.20         | Set To Default |
| Netmask                 | ■ 255.255.255.0        | Set To Default |
| Default Gateway         | •                      | Set To Default |
| Broadcast Address       | •                      | Set To Default |
| DNS Server Address      | •                      | Set To Default |
| Link Mode               | ■ Auto Negotiation ✓   | Set To Default |
| Update Network Settings |                        |                |

Figure 82: Screenshot of Ethernet Settings page in Web UI

### 9.1.9.1 DHCP

By default Subsonus is configured as a DHCP client, It requires a DHCP server to be present on the network and will be automatically assigned an IP address by the server.

To configure DHCP Client mode:

- 1. Navigate to the "Configuration"  $\rightarrow$  "Ethernet Settings" page.
- 2. For "Ethernet Mode" select "DHCP Client".
- 3. Press "Update Network Settings".

#### 9.1.9.2 Static IP

Subsonus can be configured with a static IP address, this mode may be required when operating on a network that does not have a DHCP server present. Note that configuring a static IP address may break the ability to access Subsonus from the current network configuration, please be sure when configuring static IP addresses.

To configure Static IP mode:

- 1. Navigate to the "Configuration"  $\rightarrow$  "Ethernet Settings" page.
- 2. For "Ethernet Mode" select "Static IP".
- 3. Enter a Fixed IP Address, for example 192.168.1.10.
- 4. Enter a valid netmask, for example 255.255.255.0.
- 5. If required, enter a gateway IP Address.
- 6. If required, enter a broadcast address.
- 7. If required enter a DNS server address.

#### 9.1.9.3 Link Mode

Link mode is the speed of the Ethernet connection, the modes can be configured as:

- Auto Negotiation (Default) automatically determine the best link mode.
- 100 Mbps Full Duplex.
- 100 Mbps Half Duplex.
- 10 Mbps Full Duplex.
- 10 Mbps Half Duplex.

This setting should be left on automatic unless the application directly requires a specific link mode.

# 9.1.10 Time Configuration

Subsonus needs access to a time source for correct log file recording and synchronisation with other devices. Time configuration settings can be found in the "Configuration" $\rightarrow$ "Time" page.

|             | Time                           |
|-------------|--------------------------------|
| UTC Time:   | Mon, 11 Apr 2022 07:55:53 AWST |
| Local Time: | Invalid Date                   |
| Time Source | PTP     Set To Default         |
|             | Advanced                       |

Figure 83: Screenshot of Time Configuration page

#### 9.1.10.1 Time Source

- "PTP" (default) Subsonus will act as a PTP slave and receive time from a PTP master on the same network (e.g. GNSS Compass). Subsonus will also accept acoustic time updates if no valid server is detected.
- "Acoustic" Subsonus will only synchronise time acoustically with another Subsonus and will not use any other source.
- "NTP" Subsonus will act as an NTP slave and attempt to source time from one of the configured NTP servers. Subsonus will also accept acoustic time updates if no valid server is detected.
- "External INS" Subsonus will synchronise its time to an external INS if one has been configured.
- "None" Subsonus will not attempt to update its time from any external source.

#### 9.1.10.2 Serve PTP

Subsonus can be configured to act as a PTP master on a network. This option is not available when operating with "PTP" selected as the time source.

#### 9.1.10.3 Serve NTP

Subsonus can be configured to act as an NTP server on a network. This option is not available when operating with "NTP" selected as the time source.

#### 9.1.10.4 Update External INS

Subsonus can be configured to update a connected external INS with time. This option is not available when operating with "External INS" selected as the time source.

# 9.1.11 Inertial Alignment Tool

The Inertial Alignment tool is to detect gross orientation misalignment between Subsonus and an Advanced Navigation aiding source. The tool uses the networked aiding source (such as GNSS Compass or Certus) to track motion of the vessel and determine the relative alignment.

The Inertial Alignment Tool can be found under "Tools"  $\rightarrow$  "Inertial Alignment".

Note: Third party aiding sources will not work with this tool.

The Inertial Alignment tool determines the reference frame misalignment between Subsonus and the aiding source by comparing each devices internal inertial measurements. For the tool to function correctly and converge upon accurate offset values, the following is required:

- Both units to be rigidly coupled to one another. E.g. rigidly mounted to either end of a single pole.
- Minimal (if not the complete absence of) wobble from extended poles or non-rigid mounting orientations
- The vessel to which the devices are mounted to be moving (e.g driving the vessel around in a figure eight motion).

Ensure that the aiding device is mounted as described in **7.4 Surface Unit Reference Source**. If this cannot be achieved, then the correct offsets must be entered.

See <u>9.1.5</u> <u>Device</u> <u>Configuration</u> for more information on entering alignment offsets manually for aiding devices.

#### Using the Tool

Step 1 - Navigate to "Tools"  $\rightarrow$  "Inertial Alignment".

Step 2 - Select the "Aiding Source" from the dropdown. The alignment values for the 'Roll', 'Pitch' and 'Heading' will start appearing.

Step 3 - The values update constantly in real time. Once the values appear to be in the acceptable range, select "Apply to Subsonus"

| Calculated                                          | Alignment Val                                 | ues         |   |
|-----------------------------------------------------|-----------------------------------------------|-------------|---|
| Roll                                                | ???                                           |             |   |
| Pitch                                               | ???                                           |             |   |
| Heading                                             | ???                                           |             | 1 |
| No INS Aiding<br>Please configur<br>Apply to Subsor | Devices Configured<br>e INS devices on the De | evices page |   |

Figure 84: Inertial Alignment Tool

# 9.2 Using Subsonus Tools

Subsonus Tools is a software tool provided by Advanced Navigation for device discovery, logging and log conversion.

|               |              | Subsonus Tools |         | - |       | ×   |
|---------------|--------------|----------------|---------|---|-------|-----|
| File Help     |              |                |         |   |       |     |
| Connection    |              |                |         |   |       |     |
|               | Connected    | 192.168.2.166  | -       |   |       |     |
|               |              | Disconnect     | t       |   |       |     |
| Data          |              |                |         |   |       | _   |
|               | Last Update: | 0              | seconds |   |       |     |
|               | Range:       | 0              | metres  |   |       |     |
|               | Elevation:   | 0              | degrees |   |       |     |
|               | Azimuth:     | 0              | degrees |   |       |     |
| Log Converter |              |                |         |   |       |     |
|               |              |                |         |   | Brow  | se  |
|               |              |                |         |   | Conve | ert |

Figure 85: Screenshot of Subsonus Tools application

# 9.2.1 Software Change Log

| Version | Date       | Changes                                                         |
|---------|------------|-----------------------------------------------------------------|
| 3.1     | 31/01/2023 | Updates to include ANPP packets introduced in FW v3.1           |
| 2.0     | 16/01/2019 | Updates to ANPP log file decoding                               |
| 1.1     | 01/05/2017 | Device Discovery tool added                                     |
| 1.0     | 02/12/2015 | Initial Release<br>Logging of TCP data<br>Log conversion to CSV |

Figure 86: Subsonus Tools software change log

# 9.2.2 Installation

Subsonus Tools does not need to be installed and can be run from any directory by double clicking on it. Subsonus Tools requires a recent version of Java, available at <u>http://www.java.com</u>. On some systems to open the program it may be necessary to right click and select open with  $\rightarrow$  Java Runtime Environment.

# 9.2.3 Troubleshooting

If the application will not start, the most common reason is that you have 32-bit Java installed on a 64-bit operating system. Uninstall Java and reinstall the 64-bit version.

Please contact support@advancednavigation.com if you are having issues.

### 9.2.4 Main View

|                         |                      | Subsonus Tools |         | - |       | ×  |                            |
|-------------------------|----------------------|----------------|---------|---|-------|----|----------------------------|
| Menu ——                 | File Help            |                |         |   |       |    |                            |
| Connection<br>Indicator | Connection           | 192.168.2.166  |         |   |       | -  | _IP Address or<br>Hostname |
|                         |                      | Disconnect     |         |   |       |    |                            |
|                         | Data<br>Last Update: | 0              | seconds |   |       |    |                            |
| Last Acoustic Track     | Range:               | 0              | metres  |   |       |    |                            |
|                         | Elevation:           | 0              | degrees |   |       |    |                            |
|                         | Azimuth:             | 0              | degrees |   |       |    |                            |
|                         | Log Converter        |                |         |   |       | _  |                            |
| Log Conversion Teal-    |                      |                |         | E | Brow  | se |                            |
| Log Conversion 1001-    |                      |                |         |   | Conve | rt |                            |

Figure 87: Screenshot of Subsonus Tools Main view

# 9.2.5 Device Discovery

Device discovery allows network discovery and reconfiguration of devices on the local network regardless of network settings.

| Device Discovery _                           |                                   |                    |                   |             |  |  |  |
|----------------------------------------------|-----------------------------------|--------------------|-------------------|-------------|--|--|--|
| Connection                                   |                                   |                    |                   |             |  |  |  |
| Select the local network interface: enp9s0 - |                                   |                    |                   |             |  |  |  |
| Network discove                              | ry may not work if the computer i | s connected to the | network over Wi   | Fi.         |  |  |  |
| Many network ro                              | outers do not automaticaly forwar | d multicast messag | es to wireless ne | tworks      |  |  |  |
| Discoverd Devises                            |                                   |                    |                   |             |  |  |  |
| Discovera Devices                            | Carial Number                     | Address            | Last Lladate      | Action      |  |  |  |
| Device Type                                  |                                   | Address            | Last Opdate       | Action      |  |  |  |
| 19 (GNSS Com                                 | 001D00253235510135303634          | 192.168.2.19       | 1 seconds         | Set to DHCP |  |  |  |
| 14 (Subsonus)                                | BA544205A4B82A5D00000000          | 192.168.2.158      | 3 seconds         | Set to DHCP |  |  |  |
| 14 (Subsonus)                                | 14262005AC382A0A0000000           | 192.168.2.145      | 1 seconds         | Set to DHCP |  |  |  |
| 14 (Subsonus)                                | BA762005AC382E5D00000000          | 192.168.2.166      | 0 seconds         | Set to DHCP |  |  |  |
| 14 (Subsonus)                                | 1044040814B80A080000000           | 192.168.2.113      | 3 seconds         | Set to DHCP |  |  |  |
| 14 (Subsonus)                                | 3C760725E8842A1E00000000          | 192.168.2.150      | 1 seconds         | Set to DHCP |  |  |  |
| 14 (Subsonus)                                | 080EE301BF782E040000000           | 192.168.2.177      | 1 seconds         | Set to DHCP |  |  |  |
| 14 (Subsonus)                                | 3C760725E8842A1E00478703          | 192.168.2.46       | 0 seconds         | Set to DHCP |  |  |  |
| 14 (Subsonus)                                | 241A0009DC842E1249160500          | 192.168.2.180      | 2 seconds         | Set to DHCP |  |  |  |
| 14 (Subsonus)                                | 0872E301BF782E040000000           | 192.168.2.184      | 0 seconds         | Set to DHCP |  |  |  |

Figure 88: List of discovered network Advanced Navigation products

### 9.2.5.1 Discovery Connection

Discovery operates by sending packets via multi-cast through a physical network connection. It is recommended that a physical connection is used as many WiFi connections will not forward multi-cast packets. Select the appropriate interface from the list.

### 9.2.5.2 Set to DHCP

Once discovered devices on uncontactable network addresses can be reset to DHCP by pressing the "Set to DHCP" button for that device.

# 9 Interfacing with Subsonus

# 9.3 IP Address

By default Subsonus uses DHCP to assign itself an address. The system can be assigned a static IP on the network configuration page. Advanced Navigation recommends using zeroconf to connect to the unit, however it is also possible to use the direct IP address to connect.

# 9.4 Network Discovery

# 9.4.1 Zeroconf

Zeroconf is a network protocol used for finding devices on a network without an IP address. Subsonus has zeroconf support and it is typically the easiest way to connect to it on a network. Zeroconf for Windows (Apple Bonjour) can be downloaded from one of the links below:

https://www.advancednavigation.com.au/Bonjour.msi (32-bit installer)

https://www.advancednavigation.com.au/Bonjour64.msi (64-bit installer)

Once zeroconf is installed you can open a web browser and enter the address <u>http://an-subsonus-1.local/</u> to connect to a Subsonus. Note that the trailing forward slash is required on some browsers.

When operating multiple units the automatic discovery address will increment, for newly added units, for example if two Subsonus units are connected to the same network they will be available at <a href="http://an-subsonus-1.local/">http://an-subsonus-1.local/</a> and <a href="http://an-subsonus-2.local/">http://an-subsonus-2.local/</a>, a third unit will go to <a href="http://an-subsonus-3.local/">http://an-subsonus-2.local/</a>, a third unit will go to <a href="http://an-subsonus-3.local/">http://an-subsonus-3.local/</a> and so on.

# 9.4.2 Host Name Discovery

A Subsonus unit can be accessed in three different ways once Zeroconf is supported:

- 1. Automatic discovery host name, <u>http://an-subsonus-1.local/</u>
- Direct IP addresses access, for example if the unit is located at 192.168.1.2 <u>http://192.168.1.2/</u>
   To determine IP address. Open Subsenus Teels and paying to the "File", "Discovery". The device set of the set of the

To determine IP address, Open Subsonus Tools and navigate to "File" $\rightarrow$ "Discovery". The device should appear in a few seconds, with the IP address shown.

3. User host name access, for example if the unit is named "Surface": <u>http://surface.local/</u>

Evaluation kit units will have user host names of "Subsea" and "Surface" on arrival.

# 9.4.3 Subsonus to Subsonus Discovery

Subsonus units will automatically discover other units connected to the same network. Multi-cast needs to be enabled on the network for this feature to operate. For more information on this feature see <u>IP Dataports</u> <u>Configuration Packet</u>.

# 9.5 Advanced Navigation Packet Protocol Machine Interface

Subsonus features a full machine interface that allows access to all data and system configuration. The machine interface uses the binary AN packet protocol described in <u>11 Advanced Navigation Packet Protocol</u> over TCP.

The AN packet protocol machine interface is available over four TCP server ports. These are ports 16718, 16719, 16720 and 16721.

Subsonus can also connect to an external TCP server as an ANPP TCP client.

# 9.6 NMEA Input/Output

# 9.6.1 NMEA Input

Subsonus only accepts NMEA input from devices added on the Devices page, see section <u>9.1.3 Device</u> <u>Address Configuration</u>. This allows Subsonus to correct NMEA messages using user supplied offsets to the device. Offsets are measured from Subsonus to the position source. Heading sources must be aligned to Subsonus.

The Subsonus surface unit requires a reference source of position, velocity, time and heading to function. This can be supplied to the unit using NMEA. The messages required are GPGGA, GPVTG and GPHDT at 10Hz.

The full list of supported input NMEA messages is listed below in <u>Table 14: Supported NMEA Input</u> <u>Messages</u>.

| Message ID              | Description                              |
|-------------------------|------------------------------------------|
| GPGGA<br>GNGGA          | 3D position                              |
| GPGLL<br>GNGLL          | 2D position                              |
| GPRMC<br>GNRMC          | 2D position, 2D velocity and coarse time |
| GPVTG<br>GNVTG          | 2D velocity                              |
| GPHDT<br>GNHDT<br>HEHDT | Heading                                  |
| GPGSV<br>GNGSV          | Satellites                               |
| GPGSA<br>GNGSA          | Dilution of Position                     |
| GPZDA<br>GNZDA          | Time                                     |

Table 14: Supported NMEA Input Messages

# 9.6.2 NMEA Output

Subsonus supports NMEA output over TCP server ports. These ports can be fully configured but by default ports 16722, 16723, 16724 and 16725 are set. Subsonus can also connect to an external TCP server as a TCP client.

Subsonus can output a configurable combination of NMEA messages GPZDA, GPGGA, GPVTG, GPRMC, GPHDT, GPGLL and PASHR at up to 50 Hz. The output NMEA messages can be configured in the NMEA output configuration page. An example output is shown below:

GPZDA,031644.460,07,05,2013,00,00\*52

\$GPGGA,031644.460,3352.3501851,S,15112.2355488,E,6,00,1.4,150.0,M,0.0,M,,\*7E

\$GPVTG,089.19,T,089.19,M,000.00,N,000.00,K,E\*27

\$GPRMC,031644.460,A,3352.3501851,S,15112.2355488,E,0.0,89.2,070513,12.5,W,E\*02

\$GPHDT,89.2,T\*06

\$PASHR,031644.460,089.19,T,-00.01,-00.47,-00.00,,,,0,0\*2E

# 9.7 Time Synchronisation

Subsonus supports time synchronisation using either PTP or NTP. When operating Subsonus with either the Advanced Navigation GNSS Compass or the Advanced Navigation ILU the time will be automatically synchronised with an accuracy of around 50 nanoseconds.

# 9.8 Modem Data Transfer

Subsonus includes acoustic modem functionality as a standard feature. Two Subsonus units can be used to transfer user data as well as completing their normal navigation tasks.

User data can be sent to Subsonus either 'transparently' on a specified network port, or via ANPP messages. At the other end of the link the data is available on both a transparent port and via ANPP. This allows support for a wide range of common customer instruments without requiring programming experience.

Basic modem functions can be configured using the web interface. The provided defaults will work in most applications.

| Data Interface Setup          |                                                                                                    | Default    |
|-------------------------------|----------------------------------------------------------------------------------------------------|------------|
| TCP Port                      | Required. This is the local network port Subsonus will accept user data on.                                                                                        | 16740      |
| Data Interface Setup          | Default                                                                                                    |            |
| These rules do not hav sonus. | e to match on both units. They only affect data sent from this Sub-                                                                                                |            |
| Buffer size                   | Maximum amount of data to buffer before data is discarded (oldest data is discarded first)                                                                         | 1024 Bytes |
| Buffer timeout                | Maximum time to hold data in buffer. (Data age is based on the age of the last byte in the data chunk. If data expires it will be discarded). Set to 0 to disable. | 60 Seconds |
| Data chunk size               | The maximum size of a chunk. Sending enough data to exceed this size will create a new chunk.                                                                      | 48 Bytes   |
| Data chunk timeout            | The maximum time between bytes in a data chunk. Exceeding this timeout will create a new data chunk. Set to 0 to disable this feature.                             | 10 ms      |

Table 15: Modem Data Transfer Setup

Subsonus ensures that user data is intact upon arrival by packaging the user data into "data chunks" which are indivisible. Data chunks may be discarded if the buffer fills up or the buffer timeout is exceeded but partial data chunks will not be delivered over transparent pipes.

For complex applications, ANPP messages may be used for fine grained control and monitoring of the modem link. These messages are defined in <u>11 Advanced Navigation Packet Protocol</u>.

# 10 Maintenance

# 10.1 Disassembly Warning

Subsonus requires special tools to be disassembled. The only part of Subsonus which can be temporarily removed and replaced in the field for the purpose of cleaning is the white protective cage. Please see <u>10.3.1</u> <u>Removal and Replacement of Cage</u> for instructions on how to do this. No other parts of Subsonus should be disassembled.

The electrical connector and blanking cap covering the alternate connector port of Subsonus must never be unscrewed. Attempting to do this will cause permanent damage to internal components.

# 10.2 Inspections

The following inspections should be performed prior to deployment and after retrieval.

# 10.2.1 Damage

Inspect the titanium base and protective cage for deep scratches and cracks. Inspect the blue hydrophone array for any cuts, gouges or damage. In the event of any damage please email a photo to support@advancednavigation.com for advice before deployment.

# 10.2.2 Connectors

The connectors and cables should be inspected for damage and checked to ensure they are fully mated.

Every time the connectors are un-mated the inside should be inspected for debris, bent or damaged pins and cracked or damaged rubber. Silicon lubricant such as Dow Corning Molykote 111 should be applied to the male pins and the female socket prior to re-mating.

# 10.2.3 Biofouling

Inspect for biofouling such as barnacles and other marine growth. Follow the service procedures in <u>10.3</u> <u>Cleaning</u> for removal of biofouling.

# 10.3 Cleaning

Soft marine growth should be gently removed using a soft bristled brush and soapy water. If hard marine growth such as barnacles have attached to the hydrophone array they should not be pulled off with force as this may permanently damage the molded surface.

The recommended way to remove hard marine growth it is to soak the unit in a weak solution (8-10%) of Sulphamic acid. An example product containing Sulphamic acid is Lime-A-Way thick gel. Once the acid has softened the growth it should fall away when brushed down. Strong acids should not be used to remove biofouling as this can cause surface damage to the plastics. If the growth cannot be easily removed the unit should be returned to the factory.

# 10.3.1 Removal and Replacement of Cage

The white protective cage covering the Subsonus hydrophone array may be temporarily removed to assist with cleaning. The steps are as follows:

- 1. Use a 2.5mm hexagonal bit to unscrew the 8 visible fasteners around the cage perimeter.
- 2. Gently separate the cage from Subsonus by lifting it away from the hydrophone array.
- 3. Inspect the hydrophone array and interior surface of the cage, clean as required.
- 4. Replace cage, torque the fasteners to 0.3±0.05 Nm.

Never leave Subsonus with the cage removed. The cage is a critical component required to ensure the hydrophone array is protected from impacts and surface damage.

# **10.4 Factory Service and Calibration**

Subsonus should be sent back to Advanced Navigation for servicing and calibration verification every 2 years. At this time the unit will be thoroughly checked and tested, all the seals will be replaced and the factory calibration will be checked and updated if necessary.

# **11 Advanced Navigation Packet Protocol**

The Advanced Navigation Packet Protocol (ANPP) is a binary protocol designed with high error checking, high efficiency and safe design practices. It has a well defined specification and is very flexible. It is used across all Advanced Navigation products. A packet type can be identified by its unique Packet ID. For more information about packets, see <u>11.1 About Packets</u>.

The following packet types are available:

- 11.3 System Packets These packets have ID values of less than 20.
- 11.4 State Packets These packets have ID values between 20 and 179.
- 11.5 Configuration Packets These packets have IDs greater than 179.

The following table lists Advanced Navigation packets by type.

| Packet ID      | Name Length R/W                               |        |     |  |  |  |
|----------------|-----------------------------------------------|--------|-----|--|--|--|
| System Packets |                                               |        |     |  |  |  |
| 0              | 11.3.1 Acknowledge Packet                     | 4      | R   |  |  |  |
| 1              | 11.3.2 Request Packet                         | Varies | W   |  |  |  |
| 3              | 11.3.3 Device Information Packet              | 24     | R   |  |  |  |
| 4              | 11.3.4 Restore Factory Settings Packet        | 4      | W   |  |  |  |
| 5              | 11.3.5 Reset Packet                           | 4      | W   |  |  |  |
| 11             | 11.3.6 IP Configuration Packet                | 18/30  | R/W |  |  |  |
| 12             | 11.3.7 Hostname Packet                        | 16     | R/W |  |  |  |
| Packet ID      | Name                                          | Length | R/W |  |  |  |
| State Packets  |                                               |        |     |  |  |  |
| 20             | 11.4.1 System State Packet                    | 116    | R   |  |  |  |
| 21             | 11.4.2 Unix Time Packet                       | 8      | R   |  |  |  |
| 22             | 11.4.3 Formatted Time Packet                  | 14     | R   |  |  |  |
| 23             | 11.4.4 Status Packet 8 R                      |        |     |  |  |  |
| 24             | 11.4.5 Remote Track Packet                    | 211    | R   |  |  |  |
| 25             | 11.4.6 Remote State Packet                    | 130    | R   |  |  |  |
| 26             | 11.4.7 DVL System State Packet                | 204    | R   |  |  |  |
| 28             | 11.4.8 Raw Sensors Packet                     | 52     | R   |  |  |  |
| 29             | 11.4.9 Remote Raw Sensors Packet              | 52     | R   |  |  |  |
| 44             | 11.4.10 External Position and Velocity Packet | 64     | R/W |  |  |  |
| 45             | 11.4.11 External Position Packet              | 40     | R/W |  |  |  |
| 46             | 11.4.12 External Velocity Packet              | 28     | R/W |  |  |  |
| 47             | 11.4.13 External Body Velocity Packet         | 20     | R/W |  |  |  |
| 48             | 11.4.14 External Heading Packet               | 12     | R/W |  |  |  |

#### Packet ID Name Length R/W 49 11.4.15 Running Time Packet 8 R R/W 53 11.4.16 External Depth Packet 16 54 11.4.17 Geoid Height Packet 4 R 26 R/W 66 11.4.18 Modem Status Packet 68 11.4.19 Modem Data Packet Varies R/W 80 11.4.20 Basestation Packet 45 R R 100 11.4.21 Remote Geodetic Position Packet 34 101 **11.4.22 Remote Orientation Packet** 34 R R 102 11.4.23 Remote Depth Packet 14 103 R 11.4.24 Remote Velocity of Sound Packet 14 104 14 R 11.4.25 Remote Subsonus System Status Packet 105 11.4.26 Remote Subsonus Filter Status Packet 14 R 14 106 11.4.27 Remote Subsonus Tag System Status Packet R 107 18 R 11.4.28 Remote Time Packet R 108 11.4.29 Remote Operation Mode Packet 11 109 11.4.30 Remote Battery Percentage Packet 11 R 110 14 R 11.4.31 Remote G-force Packet R/W Packet ID Name Length **Configuration Packets** R/W 181 11.5.1 Packets Period Packet Varies 4 R/W 184 11.5.2 Sensor Ranges Packet R/W 185 **11.5.3 Installation Alignment Packet** 73 R/W 186 **11.5.4 System Options Packet** 12 R/W 187 38 **11.5.5 Fixed Position Packet** 189 **11.5.6 Magnetic Calibration Values Packet** 49 R/W 190 **11.5.7 Magnetic Calibration Configuration Packet** 1 W 191 3 R 11.5.8 Magnetic Calibration Status Packet W 192 11.5.9 Device Address Configuration Packet 2 193 **11.5.10 Time Configuration Packet** 194 R/W R/W 195 Varies 11.5.11 NMEA Output Configuration Packet 196 Varies R/W 11.5.12 Device Configuration Packet 197 41 R/W **11.5.13 Port Configuration Packet** 198 40 R/W 11.5.14 Modem Configuration Packet 200 R/W **11.5.15 Acoustic Data Priority Packet** Varies

#### Subsonus Reference Manual • Advanced Navigation Packet Protocol

Table 16: Advanced Navigation Packets

# 11.1 About Packets

# 11.1.1 Packet Structure

The ANPP packet structure and the header format are shown in the tables below. Example source code is provided in multiple languages via the SDK, available from the <u>Subsonus</u> product page of the Advanced Navigation website.

| Header                          |                                      |  |     |             |     |          |            |
|---------------------------------|--------------------------------------|--|-----|-------------|-----|----------|------------|
| Header LRC                      | er LRC Packet ID Packet Length CRC16 |  |     | Packet Data |     |          |            |
| Table 17: ANPP Packet Structure |                                      |  |     |             |     |          |            |
| Field #                         | Field # Bytes Offset Data Type       |  | S   | ize         | Des | cription |            |
| 1                               | 0                                    |  | u8  | 1           |     | Hea      | der LRC    |
| 2                               | 1                                    |  | u8  | 1           |     | Pac      | ket ID     |
| 3                               | 2                                    |  | u8  | 1           |     | Pac      | ket Length |
| 4                               | 3                                    |  | u16 | 2           |     |          | 2          |

Table 18: ANPP Header Format

### 11.1.1.1 Header LRC

The header LRC (Longitudinal Redundancy Check) provides error checking on the packet header. It also allows the decoder to find the start of a packet by scanning for a valid LRC. Only the lower 8 bits of the calculation below are provided in the LRC field of the packet header. The LRC can be found using the following:

 $LRC = (PacketID + PacketLength + crc_0 + crc_1) \oplus 0xFF + 1$ 

### 11.1.1.2 Packet ID

The packet ID is used to distinguish the contents of the packet. Packet IDs range from 0 to 255. See <u>11</u><u>Advanced Navigation Packet Protocol</u>.

System packets have packet IDs in the range 0 to 19. These packets are implemented the same by every device using ANPP.

State packets are packets that contain data that changes with time, i.e. temperature. State packets can be set to output at a certain rate. State packets are packet IDs in the range 20 to 179.

Configuration packets are used for reading and writing device configuration. Configuration packets are packet IDs in the range 180 to 255.

### 11.1.1.3 Packet Length

The packet length denotes the length of the packet data, i.e. from byte index 5 onwards inclusive. Packet length has a range of 0 - 255.

### 11.1.1.4 CRC

The CRC is a CRC16-CCITT. The starting value is 0xFFFF. The CRC covers only the packet data.

# 11.1.2 Packet Requests

Any of the state and configuration packets can be requested at any time using the 11.3.2 Request Packet.

# 11.1.3 Packet Acknowledgement

When configuration packets are sent to Subsonus, it will reply with an acknowledgement packet that indicates whether the configuration change was successful or not. See <u>11.3.1 Acknowledge Packet</u>.

External data packets will also generate negative acknowledgement packets if there is a problem with the packet. Positive acknowledgements will not be sent. See **External Data** for a list of External Data Packets.

# 11.1.4 Packet Rates

The packet rates can be configured either using the web UI, or Subsonus Manager or through the <u>11.5.1</u> <u>Packets Period Packet</u>. By default Subsonus is configured to output the <u>11.4.1 System State Packet</u> at 20 Hz and the <u>11.4.8 Raw Sensors Packet</u> at 20 Hz. When configuring packet rates it is essential to ensure the baud rate is capable of handling the data throughput. This can be calculated using the rate and packet size. The packet size is calculated by adding the packet overhead to the packet length; the packet overhead is a fixed value of 5. For example to output the system state packet at 50Hz the calculation would be:

Data throughput = (100 (packet length) + 5 (fixed packet overhead)) \* 50 (rate)

Data throughput = 5250 bytes per second

Minimum baud rate = data throughput x 11 = 57750 Baud

Closest standard baud rate = 115200 Baud

When multiple packets are set to output at the same rate, the order the packets output is from lowest ID to highest ID.

# 11.1.5 Packet Timing

Packets are output in order of packet ID from lowest ID to highest ID and all packets that are output in one sequence have their data matched to the same time of validity. The time of validity can be found in either the **11.4.1 System State Packet**, the **11.4.2 Unix Time Packet** or the **11.4.3 Formatted Time Packet**. For example if the **11.4.2 Unix Time Packet**, **11.4.4 Status Packet** and **NED Velocity Packet** packet were all set to output at 10 Hz, at each 0.1 second period the three packets would output consecutively by order of packet ID with all data synchronised between them and the **11.4.2 Unix Time Packet** providing the time of validity for the other two packets.

# 11.2 Data Types

The following data types are used in the packet protocol. All data types in the protocol are little endian byte ordering.

| Abbreviation | Bytes | Also known as                         |
|--------------|-------|---------------------------------------|
| u8           | 1     | unsigned char, unsigned byte, uint8_t |
| s8           | 1     | char, byte, int8_t                    |
| u16          | 2     | unsigned short, uint16_t              |
| s16          | 2     | short, int16_t                        |
| u32          | 4     | unsigned int, unsigned long, uint32_t |
| s32          | 4     | int, long, int32_t                    |
| u64          | 8     | unsigned long long, uint64_t          |
| s64          | 8     | long long, int64_t                    |

| Abbreviation | Bytes | Also known as |
|--------------|-------|---------------|
| fp32         | 4     | float         |
| fp64         | 8     | double        |

Table 19: Data Type Abbreviations used in the ANPP

# **11.3 System Packets**

# 11.3.1 Acknowledge Packet

| Acknowledgement Packet |              |           |      |                                  |  |  |
|------------------------|--------------|-----------|------|----------------------------------|--|--|
| Packet ID              |              |           |      | 0                                |  |  |
| Length                 |              |           |      | 4                                |  |  |
| Read / Write           |              |           | Read |                                  |  |  |
| Field #                | Bytes Offset | Data Type | Size | Description                      |  |  |
| 1                      | 0            | u8        | 1    | Packet ID being acknowledged     |  |  |
| 2                      | 1            | u16       | 2    | CRC of packet being acknowledged |  |  |
| 3                      | 3            | u8        | 1    | 11.3.1.1 Acknowledge Result      |  |  |

Table 20: Acknowledge Packet

### 11.3.1.1 Acknowledge Result

| Value | Description                                         |  |  |  |  |
|-------|-----------------------------------------------------|--|--|--|--|
| 0     | Acknowledge success                                 |  |  |  |  |
| 1     | cknowledge failure, CRC error                       |  |  |  |  |
| 2     | Acknowledge failure, packet size incorrect          |  |  |  |  |
| 3     | Acknowledge failure, values outside of valid ranges |  |  |  |  |
| 4     | Acknowledge failure, system flash memory failure    |  |  |  |  |
| 5     | Acknowledge failure, system not ready               |  |  |  |  |
| 6     | Acknowledge failure, unknown packet                 |  |  |  |  |

Table 21: Acknowledge Result

# 11.3.2 Request Packet

| Request Packet |              |           |                                                |                     |  |
|----------------|--------------|-----------|------------------------------------------------|---------------------|--|
| Packet ID      |              |           | 1                                              |                     |  |
| Length         |              |           | 1 x number of packets requested                |                     |  |
| Read / Write   |              |           | Write                                          |                     |  |
| Field #        | Bytes Offset | Data Type | Size                                           | Description         |  |
| 1              | 0            | u8        | 1                                              | Packet ID requested |  |
| +              |              |           | Field 1 repeats for additional packet requests |                     |  |

Table 22: Request Packet

# 11.3.3 Device Information Packet

| Device Information Packet |              |           |      |                               |  |
|---------------------------|--------------|-----------|------|-------------------------------|--|
| Packet ID                 |              |           |      | 3                             |  |
| Length                    |              |           |      | 24                            |  |
| Read / W                  | Read / Write |           |      | Read                          |  |
| Field #                   | Bytes Offset | Data Type | Size | Description                   |  |
| 1                         | 0            | u32       | 4    | Software version              |  |
| 2                         | 4            | u32       | 4    | 11.3.3.1 Device ID            |  |
| 3                         | 8            | u32       | 4    | Hardware revision             |  |
| 4                         | 12           | u32       | 4    | Subsonus Serial number part 1 |  |
| 5                         | 16           | u32       | 4    | Subsonus Serial number part 2 |  |
| 6                         | 20           | u32       | 4    | Subsonus Serial number part 3 |  |

Table 23: Device Information Packet

### 11.3.3.1 Device ID

| Value | Description      |
|-------|------------------|
| 1     | Spatial          |
| 4     | Spatial FOG      |
| 5     | Spatial Dual     |
| 11    | Orientus (>v3)   |
| 13    | Air Data Unit    |
| 14    | Subsonus         |
| 16    | Spatial FOG Dual |
| 17    | Motus            |
| 19    | GNSS Compass     |
| 21    | Subsonus Tag     |
| 22    | Poseidon         |
| 26    | Certus           |
| 27    | Aries            |
| 28    | Boreas D90       |
| 41    | Boreas D70       |

Table 24: Device IDs

# **11.3.4 Restore Factory Settings Packet**

Note: A Factory Reset will re-enable the DHCP Client and lose any static IP address settings.

| Restore Factory Settings Packet |              |           |       |                                                                                |  |
|---------------------------------|--------------|-----------|-------|--------------------------------------------------------------------------------|--|
| Packet ID                       |              |           | 4     |                                                                                |  |
| Length                          |              |           | 4     |                                                                                |  |
| Read / Write                    |              |           | Write |                                                                                |  |
| Field #                         | Bytes Offset | Data Type | Size  | Description                                                                    |  |
| 1                               | 0            | u32       | 4     | Verification sequence (set to 0x85429E1C for surface or 0xDEFA8581 for Subsea) |  |

Table 25: Restore Factory Settings Packet

# 11.3.5 Reset Packet

| Reset Packet |              |           |       |                                       |
|--------------|--------------|-----------|-------|---------------------------------------|
| Packet ID    |              |           | 5     |                                       |
| Length       |              |           | 4     |                                       |
| Read / Write |              |           | Write |                                       |
| Field #      | Bytes Offset | Data Type | Size  | Description                           |
| 1            | 0            | u32       | 4     | 11.3.5.1 Verification Sequence Values |

Table 26: Reset Packet

### 11.3.5.1 Verification Sequence Values

| Value      | Description              |
|------------|--------------------------|
| 0x21057A7E | Standard hot start reset |
| 0x9A5D38B7 | Cold start reset         |

Table 27: Verification Sequence Values

# **11.3.6 IP Configuration Packet**

| IP Configuration Packet |              |           |      |                               |
|-------------------------|--------------|-----------|------|-------------------------------|
| Packet ID               |              |           |      | 11                            |
| Length                  |              |           |      | 30                            |
| Read / W                | /rite        |           |      | Read / Write                  |
| Field #                 | Bytes Offset | Data Type | Size | Description                   |
| 1                       | 0            | u8        | 1    | Permanent                     |
| 2                       | 1            | u8        | 1    | 11.3.6.1 DHCP Mode            |
| 3                       | 2            | u32       | 4    | IP Address                    |
| 4                       | 6            | u32       | 4    | IP Netmask                    |
| 5                       | 10           | u32       | 4    | IP Gateway                    |
| 6                       | 14           | u32       | 4    | DNS Server                    |
| 7                       | 18           | u32       | 4    | Subsonus Serial number part 1 |
| 8                       | 22           | u32       | 4    | Subsonus Serial number part 2 |
| 9                       | 26           | u32       | 4    | Subsonus Serial number part 3 |

Table 28: IP Configuration Packet

### 11.3.6.1 DHCP Mode

| Bit | Description   |
|-----|---------------|
| 0   | DHCP Enabled  |
| 1   | Automatic DNS |

v2.0

| Bit | Description                             |
|-----|-----------------------------------------|
| 2-4 | Link Mode. See 11.3.6.2 Link Mode Index |
| 5-7 | Reserved (set to zero)                  |

Table 29: DHCP Mode

### 11.3.6.2 Link Mode Index

| Value   | Description           |
|---------|-----------------------|
| 0       | Automatic             |
| 1       | 100 Mbps, Full Duplex |
| 2       | 100 Mbps, Half Duplex |
| 3       | 10 Mbps, Full Duplex  |
| 4       | 10 Mbps, Half Duplex  |
| 5, 6, 7 | Reserved              |

Table 30: Link Mode Index

### 11.3.6.3 Discovery Network Setting Overwrite

Settings 7,8 and 9 are optional over standard network interfaces but required to overwrite settings over multicast discovery. To overwrite network settings for a device over multi-cast send this packet to address 239.48.81.7 port 48817, the serial number must be set to the serial number of the device you want to overwrite settings for.

# 11.3.7 Hostname Packet

| IP Configuration Packet |                                                     |           |              |             |
|-------------------------|-----------------------------------------------------|-----------|--------------|-------------|
| Packet ID               |                                                     |           | 12           |             |
| Length                  |                                                     |           | 16           |             |
| Read / Write            |                                                     |           | Read / Write |             |
| Field #                 | Bytes Offset                                        | Data Type | Size         | Description |
| 1                       | 0 u8[16] 16 Hostname in ASCII with null termination |           |              |             |

Table 31: Hostname Packet

# 11.4 State Packets

Subsonus supports a ANPP number of packets providing extensive functionality. However for the majority of users the easiest approach is to configure Subsonus using the web UI or SubsonusTools software and then support only the single system state packet shown in <u>11.4.1 System State Packet</u>. Advanced functionality can be added as required through the other packets.

This section covers the following topics:

| Packet ID     | Name                                             | Length | R/W |
|---------------|--------------------------------------------------|--------|-----|
| State Packets |                                                  |        | ,   |
| 20            | 11.4.1 System State Packet                       | 116    | R   |
| 21            | 11.4.2 Unix Time Packet                          | 8      | R   |
| 22            | 11.4.3 Formatted Time Packet                     | 14     | R   |
| 23            | 11.4.4 Status Packet                             | 8      | R   |
| 24            | 11.4.5 Remote Track Packet                       | 211    | R   |
| 25            | 11.4.6 Remote State Packet                       | 130    | R   |
| 26            | 11.4.7 DVL System State Packet                   | 204    | R   |
| 28            | 11.4.8 Raw Sensors Packet                        | 52     | R   |
| 29            | 11.4.9 Remote Raw Sensors Packet                 | 52     | R   |
| 44            | 11.4.10 External Position and Velocity Packet    | 64     | R/W |
| 45            | 11.4.11 External Position Packet                 | 40     | R/W |
| 46            | 11.4.12 External Velocity Packet                 | 28     | R/W |
| 47            | 11.4.13 External Body Velocity Packet            | 20     | R/W |
| 48            | 11.4.14 External Heading Packet                  | 12     | R/W |
| 49            | 11.4.15 Running Time Packet                      | 8      | R   |
| 53            | 11.4.16 External Depth Packet                    | 16     | R/W |
| 54            | 11.4.17 Geoid Height Packet                      | 4      | R   |
| 66            | 11.4.18 Modem Status Packet                      | 26     | R/W |
| 68            | 11.4.19 Modem Data Packet                        | Varies | R/W |
| 80            | 11.4.20 Basestation Packet                       | 45     | R   |
| 100           | 11.4.21 Remote Geodetic Position Packet          | 34     | R   |
| 101           | 11.4.22 Remote Orientation Packet                | 34     | R   |
| 102           | 11.4.23 Remote Depth Packet                      | 14     | R   |
| 103           | 11.4.24 Remote Velocity of Sound Packet          | 14     | R   |
| 104           | 11.4.25 Remote Subsonus System Status Packet     | 14     | R   |
| 105           | 11.4.26 Remote Subsonus Filter Status Packet     | 14     | R   |
| 106           | 11.4.27 Remote Subsonus Tag System Status Packet | 14     | R   |

### Subsonus Reference Manual • Advanced Navigation Packet Protocol

| Packet ID | Name                                     | Length | R/W |
|-----------|------------------------------------------|--------|-----|
| 107       | 11.4.28 Remote Time Packet               | 18     | R   |
| 108       | 11.4.29 Remote Operation Mode Packet     | 11     | R   |
| 109       | 11.4.30 Remote Battery Percentage Packet | 11     | R   |
| 110       | 11.4.31 Remote G-force Packet            | 14     | R   |

Table 32: State Packets

# 11.4.1 System State Packet

| System       | State Packet |           |      |                                  |
|--------------|--------------|-----------|------|----------------------------------|
| Packet ID    |              |           |      | 20                               |
| Length       |              |           |      | 116                              |
| Read / Write |              |           |      | Read                             |
| Field #      | Bytes Offset | Data Type | Size | Description                      |
| 1            | 0            | u32       | 4    | 11.4.1.1 System Status           |
| 2            | 4            | u32       | 4    | 11.4.1.2 Filter Status           |
| 3            | 8            | u32       | 4    | 11.4.1.4 Unix Time Seconds       |
| 4            | 12           | u32       | 4    | 11.4.1.5 Microseconds            |
| 5            | 20           | fp64      | 8    | Latitude (rad)                   |
| 6            | 28           | fp64      | 8    | Longitude (rad)                  |
| 7            | 36           | fp64      | 8    | Height (m)                       |
| 8            | 40           | fp32      | 4    | Velocity north (m/s)             |
| 9            | 44           | fp32      | 4    | Velocity east (m/s)              |
| 10           | 48           | fp32      | 4    | Velocity down (m/s)              |
| 11           | 52           | fp32      | 4    | Body acceleration X (m/s/s)      |
| 12           | 56           | fp32      | 4    | Body acceleration Y (m/s/s)      |
| 13           | 60           | fp32      | 4    | Body acceleration Z (m/s/s)      |
| 14           | 64           | fp32      | 4    | G force (g)                      |
| 15           | 68           | fp32      | 4    | Roll (radians)                   |
| 16           | 72           | fp32      | 4    | Pitch (radians)                  |
| 17           | 76           | fp32      | 4    | Heading (radians)                |
| 18           | 80           | fp32      | 4    | Angular velocity X (rad/s)       |
| 19           | 84           | fp32      | 4    | Angular velocity Y (rad/s)       |
| 20           | 88           | fp32      | 4    | Angular velocity Z (rad/s)       |
| 21           | 92           | fp32      | 4    | Latitude standard deviation (m)  |
| 22           | 96           | fp32      | 4    | Longitude standard deviation (m) |
| 23           | 100          | fp32      | 4    | Height standard deviation (m)    |
| 24           | 104          | fp32      | 4    | Roll Standard Deviation (rad)    |
| 25           | 108          | fp32      | 4    | Pitch Standard Deviation (rad)   |
| 26           | 112          | fp32      | 4    | Heading Standard Deviation (rad) |

Table 33: System State Packet

### 11.4.1.1 System Status

This field contains 16 bits that indicate problems with the system. These are boolean fields with a zero indicating false and one indicating true.

| Bit   | Description                               |
|-------|-------------------------------------------|
| 0     | System Failure                            |
| 1     | Accelerometer Sensor Failure              |
| 2     | Gyroscope Sensor Failure                  |
| 3     |                                           |
| 4     | Pressure Sensor Failure                   |
| 5     |                                           |
| 6     | Accelerometer Over Range                  |
| 7     | Gyroscope Over Range                      |
| 8     | Magnetometer Over Range                   |
| 9     | Pressure Over Range                       |
| 10    | Minimum Temperature Alarm                 |
| 11    | Out of Water Alarm                        |
| 12    | Pressure Depth Offset Alarm               |
| 13    | Logging Memory Failure                    |
| 14    | Filter Aiding Communication Failure       |
| 15    | Fixed Position with GNSS Aiding Alarm     |
| 16    | Fixed Position with Acoustic Aiding Alarm |
| 17    | Multiple Aiding Sources Alarm             |
| 18    | Aided External INS Alarm                  |
| 19    | Aiding GNSS Time Sync Alarm               |
| 20    | Multiple Master Alarm                     |
| 21    | Modem Data Disabled Alarm                 |
| 22    | Brownout Alarm                            |
| 23    | Aiding Alignment Alarm                    |
| 24-31 | Reserved                                  |

Table 34: System Status

### 11.4.1.2 Filter Status

This field contains 16 bits that indicate the status of the filters. These are boolean fields with a zero indicating false and one indicating true.

| Bit   | Description                    |  |  |  |
|-------|--------------------------------|--|--|--|
| 0     | Orientation Filter Initialised |  |  |  |
| 1     | Navigation Filter Initialised  |  |  |  |
| 2     | Heading Initialised            |  |  |  |
| 3     | UTC Time Initialised           |  |  |  |
| 4     | 11.4.1.3 GNSS Fix Status       |  |  |  |
| 5     |                                |  |  |  |
| 6     |                                |  |  |  |
| 7     | Acoustic Heading Active        |  |  |  |
| 8     | Acoustic Position Active       |  |  |  |
| 9     | Internal GNSS Enabled          |  |  |  |
| 10    | Magnetic Heading Active        |  |  |  |
| 11    | Velocity Heading Enabled       |  |  |  |
| 12    | Pressure Depth Position Active |  |  |  |
| 13    | External Position Active       |  |  |  |
| 14    | External Velocity Active       |  |  |  |
| 15    | External Heading Active        |  |  |  |
| 16    | Dual Antenna Heading Active    |  |  |  |
| 17    | Fixed Position Active          |  |  |  |
| 18    | Fixed Heading Active           |  |  |  |
| 19    | Fixed Roll/Pitch Active        |  |  |  |
| 20    | Pressure Depth Height Active   |  |  |  |
| 21    | External GNSS Enabled          |  |  |  |
| 22    | Pressure Depth Initialised     |  |  |  |
| 23    | Internal VOS Initialised       |  |  |  |
| 24    | USBL Tracking Active           |  |  |  |
| 25-31 | Reserved                       |  |  |  |

Table 35: Filter Status

### 11.4.1.3 GNSS Fix Status

| Value | Bit 6 | Bit 5 | Bit 4 | Description           |
|-------|-------|-------|-------|-----------------------|
| 0     | 0     | 0     | 0     | No GNSS fix           |
| 1     | 0     | 0     | 1     | 2D GNSS fix           |
| 2     | 0     | 1     | 0     | 3D GNSS fix           |
| 3     | 0     | 1     | 1     | SBAS GNSS fix         |
| 4     | 1     | 0     | 0     | Differential GNSS fix |
| 5     | 1     | 0     | 1     | PPP GNSS fix          |
| 6     | 1     | 1     | 0     | RTK Float GNSS fix    |
| 7     | 1     | 1     | 1     | RTK Fixed GNSS fix    |

Table 36: GNSS Fix Status

### 11.4.1.4 Unix Time Seconds

This field provides the Unix time in seconds, using the standard epoch of January 1, 1970.

### 11.4.1.5 Microseconds

This field provides the sub-second component of time. It is represented as microseconds since the last second. Minimum value is 0 and maximum value is 999999.

# 11.4.2 Unix Time Packet

| Unix Time Packet |              |           |      |                                                                            |  |  |
|------------------|--------------|-----------|------|----------------------------------------------------------------------------|--|--|
| Packet ID        |              |           |      | 21                                                                         |  |  |
| Length           |              |           |      | 8                                                                          |  |  |
| Read / Write     |              |           |      | Read                                                                       |  |  |
| Field #          | Bytes Offset | Data Type | Size | Description                                                                |  |  |
| 1                | 0            | u32       | 4    | Unix time stamp (seconds). See <u>11.4.1.4 Unix Time</u><br><u>Seconds</u> |  |  |
| 2                | 4            | u32       | 4    | Microseconds                                                               |  |  |

Table 37: Unix Time Packet

# 11.4.3 Formatted Time Packet

| Formatte  | ed Time Packet |           |      |                              |
|-----------|----------------|-----------|------|------------------------------|
| Packet ID |                |           |      | 22                           |
| Length    |                |           |      | 14                           |
| Read / W  | /rite          |           |      | Read                         |
| Field #   | Bytes Offset   | Data Type | Size | Description                  |
| 1         | 0              | u32       | 4    | Microseconds                 |
| 2         | 4              | u16       | 2    | Year                         |
| 3         | 6              | u16       | 2    | Year day, 0 - 365            |
| 4         | 8              | u8        | 1    | Month, 0 - 11                |
| 5         | 9              | u8        | 1    | Month Day, 1 - 31            |
| 6         | 10             | u8        | 1    | Week Day, 0 – 6 (0 = Sunday) |
| 7         | 11             | u8        | 1    | Hour, 0 - 23                 |
| 8         | 12             | u8        | 1    | Minute, 0 - 59               |
| 9         | 13             | u8        | 1    | Second, 0 - 59               |

Table 38: Formatted Time Packet

# 11.4.4 Status Packet

| Status Packet                                               |   |     |      |               |  |  |
|-------------------------------------------------------------|---|-----|------|---------------|--|--|
| Packet ID                                                   |   |     |      | 23            |  |  |
| Length                                                      |   |     |      | 8             |  |  |
| Read / Write                                                |   |     |      | Read          |  |  |
| Field #         Bytes Offset         Data Type         Size |   |     | Size | Description   |  |  |
| 1                                                           | 0 | u32 | 4    | System Status |  |  |
| 2                                                           | 4 | u32 | 4    | Filter Status |  |  |

Table 39: Status Packet

# 11.4.5 Remote Track Packet

The Remote Track packet contains position, velocity and orientation information obtained through **an acoustic track event only**. The local Subsonus is the sender of this packet and will output the position of the remote object based on the acoustic positioning calculation performed by the master unit.

This packet is generated when the Subsonus calculates an acoustic position or angle. The fields in this packet contain data for both the Local device and the Remote device.

**Note**: The Remote Tracked will output the position of the remote device based on the calculations performed by the master using the **acoustic** position data only. For higher accuracy position data, outputting the State Packets from the remote unit directly is recommended, as this is calculated using data from the remote INS, acoustic communication and any external aiding devices such as a DVL.

| Remote       | Track Packet |           |      |                                                                   |
|--------------|--------------|-----------|------|-------------------------------------------------------------------|
| Packet ID    |              |           |      | 24                                                                |
| Length       |              |           |      | 211                                                               |
| Read / Write |              |           |      | Read                                                              |
| Field #      | Bytes Offset | Data Type | Size | Description                                                       |
| 1            | 0            | u16       | 2    | Device Address                                                    |
| 2            | 2            | u8        | 1    | 11.4.5.1 Tracking Status                                          |
| 3            | 3            | u32       | 4    | 11.4.1.1 System Status                                            |
| 4            | 7            | u32       | 4    | 11.4.1.2 Filter Status                                            |
| 5            | 11           | u32       | 4    | 11.4.5.2 Data Valid Flags                                         |
| 6            | 15           | u32       | 4    | 11.4.1.4 Unix Time Seconds                                        |
| 7            | 19           | u32       | 4    | 11.4.1.5 Microseconds                                             |
| 8            | 23           | fp64      | 8    | Local Latitude (rad)                                              |
| 9            | 31           | fp64      | 8    | Local Longitude (rad)                                             |
| 10           | 39           | fp64      | 8    | Local Height (m)                                                  |
| 11           | 47           | fp32      | 4    | Local Velocity north (m/s)                                        |
| 12           | 51           | fp32      | 4    | Local Velocity east (m/s)                                         |
| 13           | 55           | fp32      | 4    | Local Velocity down (m/s)                                         |
| 14           | 59           | fp32      | 4    | Local Roll (radians)                                              |
| 15           | 63           | fp32      | 4    | Local Pitch (radians)                                             |
| 16           | 67           | fp32      | 4    | Local Heading (radians)                                           |
| 17           | 71           | fp32      | 4    | Local Latitude standard deviation (m)                             |
| 18           | 75           | fp32      | 4    | Local Longitude standard deviation (m)                            |
| 19           | 79           | fp32      | 4    | Local Height standard deviation (m)                               |
| 20           | 83           | fp32      | 4    | Local Roll standard deviation (rad)                               |
| 21           | 87           | fp32      | 4    | Local Pitch standard deviation (rad)                              |
| 22           | 91           | fp32      | 4    | Local Heading standard deviation (rad)                            |
| 23           | 95           | fp32      | 4    | Local Depth (m)                                                   |
| 24           | 99           | u32       | 4    | Remote Age in Microseconds, see <u>11.4.5.3 Remote</u> <u>Age</u> |
| 25           | 103          | fp32      | 4    | Remote Range (m)                                                  |
| 26           | 107          | fp32      | 4    | Remote Azimuth (rad)                                              |
| 27           | 111          | fp32      | 4    | Remote Elevation (rad)                                            |
| 28           | 115          | fp32      | 4    | Remote Position Raw X (m) (no correction)                         |
| 29           | 119          | fp32      | 4    | Remote Position Raw Y (m) (no correction)                         |
| Remote | Track Packet |      |   |                                                    |
|--------|--------------|------|---|----------------------------------------------------|
| 30     | 123          | fp32 | 4 | Remote Position Raw Z (m) (no correction)          |
| 31     | 127          | fp32 | 4 | Remote Position X (m) (roll pitch correction)      |
| 32     | 131          | fp32 | 4 | Remote Position Y (m) (roll pitch correction)      |
| 33     | 135          | fp32 | 4 | Remote Position Z (m) (roll pitch correction)      |
| 34     | 139          | fp32 | 4 | Remote North (m) (roll, pitch, heading correction) |
| 35     | 143          | fp32 | 4 | Remote East (m) (roll, pitch, heading correction)  |
| 36     | 147          | fp32 | 4 | Remote Down (m) (roll, pitch, heading correction)  |
| 37     | 151          | fp64 | 8 | Remote Latitude (rad)                              |
| 38     | 159          | fp64 | 8 | Remote Longitude (rad)                             |
| 39     | 167          | fp64 | 8 | Remote Height (m)                                  |
| 40     | 175          | fp32 | 4 | Remote Range standard deviation (m)                |
| 41     | 179          | fp32 | 4 | Remote Azimuth standard deviation (rad)            |
| 42     | 183          | fp32 | 4 | Remote Elevation standard deviation (rad)          |
| 43     | 187          | fp32 | 4 | Remote Latitude standard deviation (m)             |
| 44     | 191          | fp32 | 4 | Remote Longitude standard deviation (m)            |
| 45     | 195          | fp32 | 4 | Remote Height standard deviation (m)               |
| 46     | 199          | fp32 | 4 | Remote Depth (m)                                   |
| 47     | 203          | s8   | 1 | Signal Level (dBV)                                 |
| 48     | 204          | s8   | 1 | Signal To Noise Ratio (SNR)                        |
| 49     | 205          | u8   | 1 | Signal Correlation Ratio                           |
| 50     | 206          | u8   | 1 | Signal Correlation Interference                    |
| 51     | 207          | u32  | 4 | reserved                                           |

Table 40: Remote Track Packet

## 11.4.5.1 Tracking Status

| Bit | Description                                                     |
|-----|-----------------------------------------------------------------|
| 0   | Data Connection Active (Status, Velocity and Orientation Valid) |
| 1   | Depth correction applied                                        |
| 2-7 | Reserved (set to zero)                                          |

Table 41: Tracking Status

## 11.4.5.2 Data Valid Flags

| Bit | Description      |
|-----|------------------|
| 0   | Local Time Valid |

| Bit   | Description                                |
|-------|--------------------------------------------|
| 1     | Local Position Valid                       |
| 2     | Local Velocity Valid                       |
| 3     | Local Orientation Valid                    |
| 4     | Local Position Standard Deviation Valid    |
| 5     | Local Orientation Standard Deviation Valid |
| 6     | Local Depth Valid                          |
| 7     | Remote Age Valid                           |
| 8     | Remote Range Valid                         |
| 9     | Remote Azimuth Valid                       |
| 10    | Remote Elevation Valid                     |
| 11    | Remote Raw XYZ Valid                       |
| 12    | Remote Roll Pitch Corrected XYZ Valid      |
| 13    | Remote NED Valid                           |
| 14    | Remote Geodetic Position Valid             |
| 15    | Remote Range Standard Deviation Valid      |
| 16    | Remote Azimuth Standard Deviation Valid    |
| 17    | Remote Elevation Standard Deviation Valid  |
| 18    | Remote Position Standard Deviation Valid   |
| 19    | Remote Depth Valid                         |
| 20    | Signal Level Valid                         |
| 21    | Signal to Noise Ratio Valid                |
| 22    | Signal Correlation Ratio Valid             |
| 23    | Signal Correlation Interference Valid      |
| 24-31 | Reserved                                   |

Table 42: Track Packet Data Valid

### 11.4.5.3 Remote Age

Age is the difference in time from the Observer time-stamp to the track device transmit. This value will increase with range.

## 11.4.6 Remote State Packet

The Remote State Packet contains data transferred from a Remote tracked device. This data is the state of the Remote devices INS transferred across an acoustic or a network link. This packet may only contain partial data, indicated by valid flags, and will be generated whenever remote data is received on the local Subsonus.

| Remote State Packet |              |           |      |                                                       |
|---------------------|--------------|-----------|------|-------------------------------------------------------|
| Packet ID           |              |           |      | 25                                                    |
| Length              |              |           |      | 130                                                   |
| Read / Write        |              |           |      | Read                                                  |
| Field #             | Bytes Offset | Data Type | Size | Description                                           |
| 1                   | 0            | u16       | 2    | Device Address                                        |
| 2                   | 2            | u32       | 4    | System status valid flags, see 11.4.1.1 System Status |
| 3                   | 6            | u32       | 4    | Filter status valid flags, see 11.4.1.2 Filter Status |
| 4                   | 10           | u32       | 4    | 11.4.1.1 System Status                                |
| 5                   | 14           | u32       | 4    | 11.4.1.2 Filter Status                                |
| 6                   | 18           | u32       | 4    | 11.4.6.1 Data Valid Flags                             |
| 7                   | 22           | u32       | 4    | 11.4.1.4 Unix Time Seconds                            |
| 8                   | 26           | u32       | 4    | 11.4.1.5 Microseconds                                 |
| 9                   | 30           | fp64      | 8    | Latitude (rad)                                        |
| 10                  | 38           | fp64      | 8    | Longitude (rad)                                       |
| 11                  | 46           | fp64      | 8    | Height (m)                                            |
| 12                  | 54           | fp32      | 4    | Velocity north (m/s)                                  |
| 13                  | 58           | fp32      | 4    | Velocity east (m/s)                                   |
| 14                  | 62           | fp32      | 4    | Velocity down (m/s)                                   |
| 15                  | 66           | fp32      | 4    | Body acceleration X (m/s/s)                           |
| 16                  | 70           | fp32      | 4    | Body acceleration Y (m/s/s)                           |
| 17                  | 74           | fp32      | 4    | Body acceleration Z (m/s/s)                           |
| 18                  | 78           | fp32      | 4    | G force (g)                                           |
| 19                  | 82           | fp32      | 4    | Roll (radians)                                        |
| 20                  | 86           | fp32      | 4    | Pitch (radians)                                       |
| 20                  | 90           | fp32      | 4    | Heading (radians)                                     |
| 22                  | 94           | fp32      | 4    | Angular velocity X (rad/s)                            |
| 23                  | 98           | fp32      | 4    | Angular velocity Y (rad/s)                            |
| 24                  | 102          | fp32      | 4    | Angular velocity Z (rad/s)                            |
| 25                  | 106          | fp32      | 4    | Latitude standard deviation (m)                       |
| 26                  | 110          | fp32      | 4    | Longitude standard deviation (m)                      |
| 27                  | 114          | fp32      | 4    | Height standard deviation (m)                         |
| 28                  | 118          | fp32      | 4    | Roll Standard Deviation (rad)                         |
| 29                  | 122          | fp32      | 4    | Pitch Standard Deviation (rad)                        |
| 30                  | 126          | fp32      | 4    | Heading Standard Deviation (rad)                      |

#### Table 43: Remote State Packet

#### 11.4.6.1 Data Valid Flags

This field contains a bit mask that determines if data contained in the remote system state packet is valid.

| Bit   | Description                        |  |  |
|-------|------------------------------------|--|--|
| 0     | Time Seconds Valid                 |  |  |
| 1     | Time Microseconds Valid            |  |  |
| 2     | Latitude Valid                     |  |  |
| 3     | Longitude Valid                    |  |  |
| 4     | Height Valid                       |  |  |
| 5     | Velocity North Valid               |  |  |
| 6     | Velocity East Valid                |  |  |
| 7     | Velocity Down Valid                |  |  |
| 8     | Body Acceleration X Valid          |  |  |
| 9     | Body Acceleration Y Valid          |  |  |
| 10    | Body Acceleration Z Valid          |  |  |
| 11    | G force Valid                      |  |  |
| 12    | Roll Valid                         |  |  |
| 13    | Pitch Valid                        |  |  |
| 14    | Heading Valid                      |  |  |
| 15    | Angular Velocity X Valid           |  |  |
| 16    | Angular Velocity Y Valid           |  |  |
| 17    | Angular Velocity Z Valid           |  |  |
| 18    | Latitude Standard Deviation Valid  |  |  |
| 19    | Longitude Standard Deviation Valid |  |  |
| 20    | Height Standard Deviation Valid    |  |  |
| 21    | Roll Standard Deviation Valid      |  |  |
| 22    | Pitch Standard Deviation Valid     |  |  |
| 23    | Heading Standard Deviation Valid   |  |  |
| 24-32 | Reserved                           |  |  |

Table 44: Remote State Data Valid Flags

## 11.4.7 DVL System State Packet

This packet may only contain partial data, indicated by valid flags, and will be generated whenever remote data is received on the local Subsonus.

| DVL System State Packet |    |
|-------------------------|----|
| Packet ID               | 26 |

| DVL System State Packet |              |           |      |                                                                                 |
|-------------------------|--------------|-----------|------|---------------------------------------------------------------------------------|
| Length                  |              |           |      | 240                                                                             |
| Read / Write            |              |           |      | Read                                                                            |
| Field #                 | Bytes Offset | Data Type | Size | Description                                                                     |
| 1                       | 0            | u16       | 2    | Device Address, see 7.6 Subsonus Device<br>Addresses                            |
| 2                       | 2            | u32       | 4    | Observer System status, see 11.4.1.1 System Status                              |
| 3                       | 6            | u32       | 4    | Observer Filter status, see 11.4.1.2 Filter Status                              |
| 4                       | 10           | u64       | 8    | 11.4.7.1 Data Valid Flags                                                       |
| 5                       | 18           | u32       | 4    | Observer Unix Time Seconds, see <u>11.4.1.4 Unix Time</u><br><u>Seconds</u>     |
| 6                       | 22           | u32       | 4    | Observer Microseconds, see 11.4.1.5 Microseconds                                |
| 7                       | 26           | fp64      | 8    | Observer Latitude (radians)                                                     |
| 8                       | 34           | fp64      | 8    | Observer Longitude (radians)                                                    |
| 9                       | 42           | fp64      | 8    | Observer height (m)                                                             |
| 10                      | 50           | fp32      | 4    | Observer Velocity North (m/s)                                                   |
| 11                      | 54           | fp32      | 4    | Observer Velocity East (m/s)                                                    |
| 12                      | 58           | fp32      | 4    | Observer Velocity down (m/s)                                                    |
| 13                      | 62           | fp32      | 4    | Observer roll (radians)                                                         |
| 14                      | 66           | fp32      | 4    | Observer pitch (radians)                                                        |
| 15                      | 70           | fp32      | 4    | Observer heading (radians)                                                      |
| 16                      | 74           | fp32      | 4    | Observer Latitude standard deviation (radians)                                  |
| 17                      | 78           | fp32      | 4    | Observer Longitude standard deviation (radians)                                 |
| 18                      | 82           | fp32      | 4    | Observer height standard deviation (m)                                          |
| 19                      | 86           | fp32      | 4    | Observer roll standard deviation (radians)                                      |
| 20                      | 90           | fp32      | 4    | Observer pitch standard deviation (radians)                                     |
| 21                      | 94           | fp32      | 4    | Observer heading standard deviation (radians)                                   |
| 22                      | 98           | fp32      | 4    | Observer depth (m)                                                              |
| 23                      | 102          | u32       | 4    | Remote Unix Time Seconds (DVL timestamp), see <u>11.4.1.4 Unix Time Seconds</u> |
| 24                      | 106          | u32       | 4    | Remote Microseconds, see 11.4.1.5 Microseconds                                  |
| 25                      | 110          | u8        | 1    | 11.4.7.2 Remote DVL Type                                                        |
| 26                      | 111          | fp32      | 4    | Remote bottom velocity North (m/s)                                              |
| 27                      | 115          | fp32      | 4    | Remote bottom velocity East (m/s)                                               |
| 28                      | 119          | fp32      | 4    | Remote bottom velocity Down (m/s)                                               |
| 29                      | 123          | fp32      | 4    | Remote bottom velocity North standard deviation (m/s)                           |

| DVL Sys | DVL System State Packet |      |   |                                                      |  |
|---------|-------------------------|------|---|------------------------------------------------------|--|
| 30      | 127                     | fp32 | 4 | Remote bottom velocity East standard deviation (m/s) |  |
| 31      | 131                     | fp32 | 4 | Remote bottom velocity down standard deviation (m/s) |  |
| 32      | 135                     | fp32 | 4 | Remote water velocity North (m/s)                    |  |
| 33      | 139                     | fp32 | 4 | Remote water velocity East (m/s)                     |  |
| 34      | 143                     | fp32 | 4 | Remote water velocity Down (m/s)                     |  |
| 35      | 147                     | fp32 | 4 | Remote water velocity North standard deviation (m/s) |  |
| 36      | 151                     | fp32 | 4 | Remote water velocity East standard deviation (m/s)  |  |
| 37      | 155                     | fp32 | 4 | Remote water velocity down standard deviation (m/s)  |  |
| 38      | 159                     | fp32 | 4 | Remote water velocity layer depth (m)                |  |
| 39      | 163                     | fp32 | 4 | Remote depth (m)                                     |  |
| 40      | 167                     | fp32 | 4 | Remote altitude (m)                                  |  |
| 41      | 171                     | fp32 | 4 | Remote temperature (°C)                              |  |
| 42      | 175                     | u8   | 1 | 11.4.7.3 Track Type                                  |  |
| 43      | 176                     | fp32 | 4 | Remote puck 1 velocity (m/s)                         |  |
| 44      | 180                     | fp32 | 4 | Remote puck 2 velocity (m/s)                         |  |
| 45      | 184                     | fp32 | 4 | Remote puck 3 velocity (m/s)                         |  |
| 46      | 188                     | fp32 | 4 | Remote puck 4 velocity (m/s)                         |  |
| 47      | 192                     | fp32 | 4 | Remote puck 1 velocity standard deviation (m/s)      |  |
| 48      | 196                     | fp32 | 4 | Remote puck 2 velocity standard deviation (m/s)      |  |
| 49      | 200                     | fp32 | 4 | Remote puck 3 velocity standard deviation (m/s)      |  |
| 50      | 204                     | fp32 | 4 | Remote puck 4 velocity standard deviation (m/s)      |  |
| 51      | 208                     | fp32 | 4 | Remote puck 1 distance (m)                           |  |
| 52      | 212                     | fp32 | 4 | Remote puck 2 distance (m)                           |  |
| 53      | 216                     | fp32 | 4 | Remote puck 3 distance (m)                           |  |
| 54      | 220                     | fp32 | 4 | Remote puck 4 distance (m)                           |  |
| 55      | 224                     | fp32 | 4 | Remote puck 1 distance standard deviation (m)        |  |
| 56      | 228                     | fp32 | 4 | Remote puck 2 distance standard deviation (m)        |  |
| 57      | 232                     | fp32 | 4 | Remote puck 3 distance standard deviation (m)        |  |
| 58      | 236                     | fp32 | 4 | Remote puck 4 distance standard deviation (m)        |  |

Table 45: DVL System State Packet

### 11.4.7.1 Data Valid Flags

This field contains a bit mask that determines if data contained in the DVL system state packet is valid.

| Bit | Description                                     |  |  |
|-----|-------------------------------------------------|--|--|
| 0   | Observer time valid                             |  |  |
| 1   | Observer position valid                         |  |  |
| 2   | Observer velocity valid                         |  |  |
| 3   | Observer orientation valid                      |  |  |
| 4   | Observer position standard deviation valid      |  |  |
| 5   | Observer orientation standard deviation valid   |  |  |
| 6   | Observer depth valid                            |  |  |
| 7   | Remote time valid                               |  |  |
| 8   | Remote bottom velocity valid                    |  |  |
| 9   | Remote bottom velocity standard deviation valid |  |  |
| 10  | Remote water velocity valid                     |  |  |
| 11  | Remote water velocity standard deviation valid  |  |  |
| 12  | Remote depth valid                              |  |  |
| 13  | Remote altitude valid                           |  |  |
| 14  | Remote temperature valid                        |  |  |
| 15  | Remote puck 1 valid                             |  |  |
| 16  | Remote puck 2 valid                             |  |  |
| 17  | Remote puck 3 valid                             |  |  |
| 18  | Remote puck 4 valid                             |  |  |
| 19  | Remote puck 1 velocity valid                    |  |  |
| 20  | Remote puck 2 velocity valid                    |  |  |
| 21  | Remote puck 3 velocity valid                    |  |  |
| 22  | Remote puck 4 velocity valid                    |  |  |
| 23  | Remote puck 1 velocity error valid              |  |  |
| 24  | Remote puck 2 velocity error valid              |  |  |
| 25  | Remote puck 3 velocity error valid              |  |  |
| 26  | Remote puck 4 velocity error valid              |  |  |
| 27  | Remote puck 1 range valid                       |  |  |
| 28  | Remote puck 2 range valid                       |  |  |
| 29  | Remote puck 3 range valid                       |  |  |
| 30  | Remote puck 4 range valid                       |  |  |
| 31  | Remote puck 1 range error valid                 |  |  |

| Bit   | Description                     |
|-------|---------------------------------|
| 32    | Remote puck 2 range error valid |
| 33    | Remote puck 3 range error valid |
| 34    | Remote puck 4 range error valid |
| 35-64 | Reserved (set to 0)             |

Table 46: Data Valid Flags

### 11.4.7.2 Remote DVL Type

| Value | Description                |
|-------|----------------------------|
| 0     | Generic                    |
| 1     | Advanced Navigation Hydrus |
| 2     | Water Linked A50           |
| 3     | Water Linked A125          |
| 4     | Nortek DVL1000             |
| 5     | Nortek DVL500              |
| 6     | Nortek DVL333              |
| 7     | Teledyne Wayfinder         |
| 8     | Teledyne Pathfinder        |

Table 47: Remote DVL Type

## 11.4.7.3 Track Type

| Value | Description |
|-------|-------------|
| 0     | Bottom      |
| 1     | Water       |

Table 48: Track Type

## 11.4.8 Raw Sensors Packet

| Raw Sensors Packet |              |           |      |                         |  |
|--------------------|--------------|-----------|------|-------------------------|--|
| Packet ID          |              |           |      | 28                      |  |
| Length             |              |           |      | 52                      |  |
| Read / Write       |              |           |      | Read                    |  |
| Field #            | Bytes Offset | Data Type | Size | Description             |  |
| 1                  | 0            | fp32      | 4    | Accelerometer X (m/s/s) |  |
| 2                  | 4            | fp32      | 4    | Accelerometer Y (m/s/s) |  |
| 3                  | 8            | fp32      | 4    | Accelerometer Z (m/s/s) |  |
| 4                  | 12           | fp32      | 4    | Gyroscope X (rad/s)     |  |

| Raw Ser | Raw Sensors Packet |      |   |                              |  |  |  |
|---------|--------------------|------|---|------------------------------|--|--|--|
| 5       | 16                 | fp32 | 4 | Gyroscope Y (rad/s)          |  |  |  |
| 6       | 20                 | fp32 | 4 | Gyroscope Z (rad/s)          |  |  |  |
| 7       | 24                 | fp32 | 4 | Magnetometer X (mG)          |  |  |  |
| 8       | 28                 | fp32 | 4 | Magnetometer Y (mG)          |  |  |  |
| 9       | 32                 | fp32 | 4 | Magnetometer Z (mG)          |  |  |  |
| 10      | 36                 | fp32 | 4 | Internal Temperature (deg C) |  |  |  |
| 11      | 40                 | fp32 | 4 | Pressure depth (m)           |  |  |  |
| 12      | 44                 | fp32 | 4 | Water Temperature (deg C)    |  |  |  |
| 13      | 48                 | fp32 | 4 | Velocity of Sound (m/s)      |  |  |  |

Table 49: Raw Sensors Packet

## 11.4.9 Remote Raw Sensors Packet

The Remote Raw Sensors Packet contains raw sensor data transferred from a Remote tracked device. This data is the sensor reading transferred across an acoustic or a network link. This packet may contain partial data, indicated by valid flags, and will be generated whenever relevant remote data is received on the local Subsonus.

| Remote Raw Sensors Packet |              |           |      |                                           |  |  |
|---------------------------|--------------|-----------|------|-------------------------------------------|--|--|
| Packet II                 | )            |           |      | 29                                        |  |  |
| Length                    |              |           |      | 20                                        |  |  |
| Read / W                  | /rite        |           |      | Read                                      |  |  |
| Field #                   | Bytes Offset | Data Type | Size | Description                               |  |  |
| 1                         | 0            | u16       | 2    | Device Address                            |  |  |
| 2                         | 2            | u16       | 2    | Data Valid, see 11.4.9.1 Data Valid Flags |  |  |
| 3                         | 4            | fp32      | 4    | Pressure Depth (m)                        |  |  |
| 4                         | 8            | fp32      | 4    | Water Temperature (Degrees C)             |  |  |
| 5                         | 12           | fp32      | 4    | Velocity Of Sound (m/s)                   |  |  |
| 6                         | 16           | fp32      | 4    | Internal Temperature (Degrees C)          |  |  |

Table 50: Remote Raw Sensors Packet

#### 11.4.9.1 Data Valid Flags

| Bit  | Description                |
|------|----------------------------|
| 1    | Water Temperature Valid    |
| 2    | Velocity Of Sound Valid    |
| 3    | Internal Temperature Valid |
| 4-15 | Reserved                   |

Table 51: Remote Raw Sensors Data Valid

# **11.4.10 External Position and Velocity Packet**

| External Position and Velocity Packet |              |           |      |                                         |  |
|---------------------------------------|--------------|-----------|------|-----------------------------------------|--|
| Packet ID                             |              |           |      | 44                                      |  |
| Length                                |              |           |      | 64                                      |  |
| Read / W                              | /rite        |           |      | Read / Write                            |  |
| Field #                               | Bytes Offset | Data Type | Size | Description                             |  |
| 1                                     | 0            | fp64      | 8    | Latitude (rad)                          |  |
| 2                                     | 8            | fp64      | 8    | Longitude (rad)                         |  |
| 3                                     | 16           | fp64      | 8    | Height (m)                              |  |
| 4                                     | 24           | fp32      | 4    | Velocity north (m/s)                    |  |
| 5                                     | 28           | fp32      | 4    | Velocity east (m/s)                     |  |
| 6                                     | 32           | fp32      | 4    | Velocity down (m/s)                     |  |
| 7                                     | 36           | fp32      | 4    | Latitude standard deviation (m)         |  |
| 8                                     | 40           | fp32      | 4    | Longitude standard deviation (m)        |  |
| 9                                     | 44           | fp32      | 4    | Height standard deviation (m)           |  |
| 10                                    | 48           | fp32      | 4    | Velocity north standard deviation (m/s) |  |
| 11                                    | 52           | fp32      | 4    | Velocity east standard deviation (m/s)  |  |
| 12                                    | 56           | fp32      | 4    | Velocity down standard deviation (m/s)  |  |
| 13                                    | 60           | fp32      | 4    | Delay (s)                               |  |

Table 52: External Position and Velocity Packet

# 11.4.11 External Position Packet

| External Position Packet |              |           |      |                                                                     |  |  |
|--------------------------|--------------|-----------|------|---------------------------------------------------------------------|--|--|
| Packet II                | )            |           |      | 45                                                                  |  |  |
| Length                   |              |           |      | 40                                                                  |  |  |
| Read / W                 | /rite        |           |      | Read / Write                                                        |  |  |
| Field #                  | Bytes Offset | Data Type | Size | Description                                                         |  |  |
| 1                        | 0            | fp64      | 8    | Latitude (rad)                                                      |  |  |
| 2                        | 8            | fp64      | 8    | Longitude (rad)                                                     |  |  |
| 3                        | 16           | fp64      | 8    | Height (m)                                                          |  |  |
| 4                        | 24           | fp32      | 4    | Latitude standard deviation (m)<br>Must be non-zero positive value  |  |  |
| 5                        | 28           | fp32      | 4    | Longitude standard deviation (m)<br>Must be non-zero positive value |  |  |
| 6                        | 32           | fp32      | 4    | Height standard deviation (m)<br>Must be non-zero positive value    |  |  |
| 7                        | 36           | fp32      | 4    | Delay (s)                                                           |  |  |

Table 53: External Position Packet

# 11.4.12 External Velocity Packet

| External Velocity Packet |              |           |      |                                         |
|--------------------------|--------------|-----------|------|-----------------------------------------|
| Packet I                 | )            |           |      | 46                                      |
| Length                   |              |           |      | 28                                      |
| Read / W                 | /rite        |           |      | Read / Write                            |
| Field #                  | Bytes Offset | Data Type | Size | Description                             |
| 1                        | 0            | fp32      | 4    | Velocity north (m/s)                    |
| 2                        | 4            | fp32      | 4    | Velocity east (m/s)                     |
| 3                        | 8            | fp32      | 4    | Velocity down (m/s)                     |
| 4                        | 12           | fp32      | 4    | Velocity north standard deviation (m/s) |
| 5                        | 16           | fp32      | 4    | Velocity east standard deviation (m/s)  |
| 6                        | 20           | fp32      | 4    | Velocity down standard deviation (m/s)  |
| 7                        | 24           | fp32      | 4    | Delay (s)                               |

Table 54: External Velocity Packet

## 11.4.13 External Body Velocity Packet

This packet has been defined to support a single velocity standard deviation for all three axes, or, different values for all three axes. Modify the packet length in the packet header accordingly, depending on which format you are using.

| External Body Velocity Packet |              |           |      |                                     |  |
|-------------------------------|--------------|-----------|------|-------------------------------------|--|
| Packet II                     | )            |           |      | 47                                  |  |
| Length                        |              |           |      | 20                                  |  |
| Read / W                      | /rite        |           |      | Read / Write                        |  |
| Field #                       | Bytes Offset | Data Type | Size | Description                         |  |
| 1                             | 0            | fp32      | 4    | Velocity X (m/s)                    |  |
| 2                             | 4            | fp32      | 4    | Velocity Y (m/s)                    |  |
| 3                             | 8            | fp32      | 4    | Velocity Z (m/s)                    |  |
| 4                             | 12           | fp32      | 4    | Velocity X standard deviation (m/s) |  |
| 5                             | 16           | fp32      | 4    | Delay (s)                           |  |

Table 55: External Body Velocity Packet

## 11.4.14 External Heading Packet

| External Heading Packet |              |           |      |                                  |  |  |
|-------------------------|--------------|-----------|------|----------------------------------|--|--|
| Packet ID               |              |           |      | 48                               |  |  |
| Length                  |              |           |      | 12                               |  |  |
| Read / W                | Read / Write |           |      | Read / Write                     |  |  |
| Field #                 | Bytes Offset | Data Type | Size | Description                      |  |  |
| 1                       | 0            | fp32      | 4    | Heading (rad)                    |  |  |
| 2                       | 4            | fp32      | 4    | Heading standard deviation (rad) |  |  |
| 3                       | 8            | fp32      | 4    | Delay (s)                        |  |  |

Table 56: External Heading Packet

## 11.4.15 Running Time Packet

This packet provides the running time in seconds since the most recent power on.

| Running Time Packet                 |   |     |      |                        |  |  |
|-------------------------------------|---|-----|------|------------------------|--|--|
| Packet ID                           |   |     |      | 49                     |  |  |
| Length                              |   |     |      | 8                      |  |  |
| Read / Write                        |   |     |      | Read                   |  |  |
| Field # Bytes Offset Data Type Size |   |     | Size | Description            |  |  |
| 1                                   | 0 | u32 | 4    | Running time (seconds) |  |  |
| 2                                   | 4 | u32 | 4    | 11.4.1.5 Microseconds  |  |  |

Table 57: Running Time Packet

# 11.4.16 External Depth Packet

External Depth is the measured distance below Mean Sea Level

| External Depth Packet |              |           |      |                              |  |  |
|-----------------------|--------------|-----------|------|------------------------------|--|--|
| Packet ID             |              |           |      | 53                           |  |  |
| Length                |              |           |      | 12                           |  |  |
| Read / Write          |              |           |      | Read / Write                 |  |  |
| Field #               | Bytes Offset | Data Type | Size | Description                  |  |  |
| 1                     | 0            | fp32      | 4    | Depth (m)                    |  |  |
| 2                     | 4            | fp32      | 4    | Depth standard deviation (m) |  |  |
| 3                     | 8            | fp32      | 4    | Delay (s)                    |  |  |

Table 58: External Depth Packet

## 11.4.17 Geoid Height Packet

This packet provides the offset at the current location between the WGS84 ellipsoid and the EGM96 geoid model. This can be used to determine the current height above mean sea level and also depth through the following equations:

Height Above Mean Sea Level = WGS84 Height – Geoid Height

Depth = Geoid Height – WGS84 Height

WGS84 Height is the height at the current location in the System State packet, see <u>11.4.1 System State</u> Packet

| Geoid Height Packet                 |   |      |   |                  |  |  |
|-------------------------------------|---|------|---|------------------|--|--|
| Packet ID                           |   |      |   | 54               |  |  |
| Length                              |   |      |   | 4                |  |  |
| Read / Write                        |   |      |   | Read             |  |  |
| Field # Bytes Offset Data Type Size |   |      |   | Description      |  |  |
| 1                                   | 0 | fp32 | 4 | Geoid height (m) |  |  |

Table 59: Geoid Height Packet

## 11.4.18 Modem Status Packet

| Modem Status Packet |                             |     |   |                            |  |  |
|---------------------|-----------------------------|-----|---|----------------------------|--|--|
| Packet I            | )                           |     |   | 66                         |  |  |
| Length              |                             |     |   | 26                         |  |  |
| Read / Write        |                             |     |   | Read / Write               |  |  |
| Field #             | Bytes Offset Data Type Size |     |   | Description                |  |  |
| 1                   | 0 u32 4                     |     | 4 | 11.4.1.4 Unix Time Seconds |  |  |
| 2                   | 4                           | u32 | 4 | Microseconds               |  |  |
| 3                   | 8                           | u16 | 2 | Data chunk ID              |  |  |

| Modem Status Packet |    |     |   |                                  |  |  |
|---------------------|----|-----|---|----------------------------------|--|--|
| 4                   | 10 | u16 | 2 | 11.4.18.1 Modem Data Description |  |  |
| 5                   | 12 | u16 | 2 | 11.4.18.2 Modem Link Status      |  |  |
| 6                   | 14 | u16 | 2 | 11.4.18.3 Modem Event            |  |  |
| 7                   | 16 | u16 | 2 | Number of acoustic transmissions |  |  |
| 8                   | 18 | u16 | 2 | Number of acoustic packets lost  |  |  |
| 9                   | 20 | u16 | 2 | Number of bit errors detected    |  |  |
| 10                  | 22 | u16 | 2 | Number of bit errors corrected   |  |  |
| 11                  | 24 | u16 | 2 | Latency (milliseconds)           |  |  |

Table 60: Modem Status Packet

Note: All statistics returned are for the current data chunk

### 11.4.18.1 Modem Data Description

| Bit | Description              |
|-----|--------------------------|
| 0   | Error detection enabled  |
| 1   | Error correction enabled |
| 2   | Data discarded           |
| 3   | Data timed out           |
| 4   | Data was corrupt         |
| 5   | Data was corrected       |
| 6   | Reserved                 |
| 7   | Reserved                 |
| 8   | Reserved                 |
| 9   | Reserved                 |
| 10  | Reserved                 |
| 11  | Reserved                 |
| 12  | Reserved                 |
| 13  | Reserved                 |
| 14  | Reserved                 |
| 15  | Reserved                 |

Table 61: Modem Data Description

#### 11.4.18.2 Modem Link Status

| Bit | Description                     |
|-----|---------------------------------|
| 0   | No medium available to transmit |

| Bit | Description                  |
|-----|------------------------------|
| 1   | Network link utilise         |
| 2   | 30kHz acoustic band utilised |
| 3   | Reserved                     |
| 4   | Reserved                     |
| 5   | Reserved                     |
| 6   | Reserved                     |
| 7   | Reserved                     |
| 8   | Reserved                     |
| 9   | Reserved                     |
| 10  | Reserved                     |
| 11  | Reserved                     |
| 12  | Reserved                     |
| 13  | Reserved                     |
| 14  | Reserved                     |
| 15  | Reserved                     |

Table 62: Modem Link Status

### 11.4.18.3 Modem Event

| Bit | Description                    |
|-----|--------------------------------|
| 0   | See 11.4.18.4 Modem Event Type |
| 1   |                                |
| 2   |                                |
| 3   |                                |
| 4   |                                |
| 5   | Reserved                       |
| 6   | Reserved                       |
| 7   | Reserved                       |
| 8   | Reserved                       |
| 9   | Reserved                       |
| 10  | Reserved                       |
| 11  | Reserved                       |
| 12  | Reserved                       |
| 13  | Reserved                       |
| 14  | Reserved                       |

| Bit | Description |
|-----|-------------|
| 15  | Reserved    |

Table 63: Modem Event

### 11.4.18.4 Modem Event Type

| Value | Bit 4 | Bit 3 | Bit 2 | Bit 1 | Bit 0 | Description                                             |
|-------|-------|-------|-------|-------|-------|---------------------------------------------------------|
| 0     | 0     | 0     | 0     | 0     | 0     | Data chunk created from complete ANPP message           |
| 1     | 0     | 0     | 0     | 0     | 1     | Data chunk created from timeout requirements            |
| 2     | 0     | 0     | 0     | 1     | 0     | Data chunk created from size requirements               |
| 3     | 0     | 0     | 0     | 1     | 1     | Data chunk discarded due to buffer overflow             |
| 4     | 0     | 0     | 1     | 0     | 0     | Data chunk discarded due to buffer timeout              |
| 5     | 0     | 0     | 1     | 0     | 1     | Data chunk discarded due to preemptive buffer timeout   |
| 6     | 0     | 0     | 1     | 1     | 0     | Data chunk discarded due to buffer contention           |
| 7     | 0     | 0     | 1     | 1     | 1     | Data chunk discarded due to out of sequence ANPP packet |
| 8     | 0     | 1     | 0     | 0     | 0     | Data chunk discarded due to sender                      |
| 9     | 0     | 1     | 0     | 0     | 1     | Data chunk pending discard due to buffer timeout        |
| 10    | 0     | 1     | 0     | 1     | 0     | Sent message                                            |
| 11    | 0     | 1     | 0     | 1     | 1     | Message partially acknowledged                          |
| 12    | 0     | 1     | 1     | 0     | 0     | Message acknowledged                                    |
| 13    | 0     | 1     | 1     | 0     | 1     | Received message                                        |
| +     |       |       |       |       |       | Reserved                                                |

Table 64: Modem Event Type

# 11.4.19 Modem Data Packet

| Modem Data Packet |                             |     |   |                               |  |  |  |
|-------------------|-----------------------------|-----|---|-------------------------------|--|--|--|
| Packet II         | )                           |     |   | 68                            |  |  |  |
| Length            |                             |     |   | Variable, up to 255 bytes     |  |  |  |
| Read / W          | /rite                       |     |   | Read / Write                  |  |  |  |
| Field #           | Bytes Offset Data Type Size |     |   | Description                   |  |  |  |
| 1                 | 0                           | u32 | 4 | 11.4.1.4 Unix Time Seconds    |  |  |  |
| 2                 | 4 u32 4                     |     | 4 | Microseconds                  |  |  |  |
| 3                 | 8 u32 4                     |     |   | Serial number part 1          |  |  |  |
| 4                 | 12 u32 4                    |     |   | Serial number part 2          |  |  |  |
| 5                 | 16 u32 4                    |     |   | Serial number part 3          |  |  |  |
| 6                 | 20                          | u16 | 2 | Number of packets in sequence |  |  |  |

| Modem Data Packet |    |     |   |                                                                   |  |  |
|-------------------|----|-----|---|-------------------------------------------------------------------|--|--|
| 7                 | 22 | u16 | 2 | Packet sequence number                                            |  |  |
| 8                 | 24 | u16 | 2 | Modem data description, see <u>11.4.18 Modem Status</u><br>Packet |  |  |
| 9                 | 26 | u8  | 1 | Data size                                                         |  |  |
| 10                | 27 |     |   | User data                                                         |  |  |

Table 65: Modem Data Packet

### 11.4.19.1 Modem Data Packet Information

These fields are identical to the fields in the Modem Status Packet (see <u>11.4.18 Modem Status Packet</u>). A sequence of Modem Data Packets are always preceded by a Modem Status Packet. When sending a sequence of Modem Data Packets to Subsonus, it is not required to precede the packet(s) with a Mode Status Packet.

#### 11.4.19.2 Modem Data Serial Number

When Subsonus returns a Modem Data Packet then this serial number will be the serial number of the unit which sent the data. When sending a Modem Data Packet to Subsonus, set these fields to 0.

## 11.4.20 Basestation Packet

| Basesta  | tion Packet  |           |      |                                          |
|----------|--------------|-----------|------|------------------------------------------|
| Packet I | )            |           |      | 80                                       |
| Length   |              |           |      | 45                                       |
| Read / W | /rite        |           |      | Read                                     |
| Field #  | Bytes Offset | Data Type | Size | Description                              |
| 1        | 0            | u32       | 4    | 11.4.1.4 Unix Time Seconds               |
| 2        | 4 u32 4      |           | 4    | 11.4.1.5 Microseconds                    |
| 3        | 8 fp64       |           | 8    | Basestation position, latitude (rad)     |
| 4        | 16 fp64      |           | 8    | Basestation position, longitude (rad)    |
| 5        | 24           | fp64      | 8    | Basestation position, altitude (rad)     |
| 6        | 32           | fp32      | 4    | Basestation relative position, north (m) |
| 7        | 36 fp32 4    |           | 4    | Basestation relative position, east (m)  |
| 8        | 40 fp32 4    |           |      | Basestation relative position, down (m)  |
| 9        | 44           | u8        | 1    | 11.4.20.1 GNSS Fix Status                |

Table 66: Basestation packet

### 11.4.20.1 GNSS Fix Status

| Value | Description                |
|-------|----------------------------|
| 0     | No GNSS fix                |
| 1     | 2D GNSS fix                |
| 2     | 3D GNSS fix                |
| 3     | SBAS GNSS fix              |
| 4     | Differential GNSS fix      |
| 5     | Omnistar/Starfire GNSS fix |
| 6     | RTK Float GNSS fix         |
| 7     | RTK Fixed GNSS fix         |

Table 67: GNSS Fix Status

## 11.4.21 Remote Geodetic Position Packet

This packet contains an acoustically communicated position of a remote device. This packet may only contain partial data, indicated by valid flags, and will be generated whenever remote data is received on the local Subsonus.

| Remote Geodetic Position Packet |                             |      |      |                                                                             |
|---------------------------------|-----------------------------|------|------|-----------------------------------------------------------------------------|
| Packet I                        | )                           |      |      | 100                                                                         |
| Length                          |                             |      |      | 34                                                                          |
| Read / Write                    |                             |      |      | Read                                                                        |
| Field #                         | Bytes Offset Data Type Size |      | Size | Description                                                                 |
| 1                               | 0                           | u16  | 2    | Device Address, see 7.6 Subsonus Device<br>Addresses                        |
| 2                               | 2                           | u32  | 4    | Observer Unix Time Seconds, see <u>11.4.1.4 Unix Time</u><br><u>Seconds</u> |
| 3                               | 6                           | u32  | 4    | Observer Microseconds, see 11.4.1.5 Microseconds                            |
| 4                               | 10                          | fp64 | 8    | Latitude (radians)                                                          |
| 5                               | 18                          | fp64 | 8    | Longitude (radians)                                                         |
| 6                               | 26                          | fp64 | 8    | Height (m)                                                                  |

Table 68: Remote Geodetic Position Packet

## **11.4.22 Remote Orientation Packet**

This packet contains an acoustically communicated orientation of a remote device. This packet may only contain partial data, indicated by valid flags, and will be generated whenever remote data is received on the local Subsonus.

| Remote Orientation Packet |     |  |  |
|---------------------------|-----|--|--|
| Packet ID                 | 101 |  |  |

| Remote Orientation Packet           |       |      |      |                                                                             |
|-------------------------------------|-------|------|------|-----------------------------------------------------------------------------|
| Length                              |       |      |      | 34                                                                          |
| Read / W                            | /rite |      |      | Read                                                                        |
| Field # Bytes Offset Data Type Size |       |      | Size | Description                                                                 |
| 1                                   | 0     | u16  | 2    | Device Address, see 7.6 Subsonus Device<br>Addresses                        |
| 2                                   | 2     | u32  | 4    | Observer Unix Time Seconds, see <u>11.4.1.4 Unix Time</u><br><u>Seconds</u> |
| 3                                   | 6     | u32  | 4    | Observer Microseconds, see 11.4.1.5 Microseconds                            |
| 4                                   | 10    | u8   | 1    | 11.4.22.1 Data Valid Flags                                                  |
| 5                                   | 11    | fp32 | 4    | Roll (radians)                                                              |
| 6                                   | 15    | fp32 | 4    | Pitch (radians)                                                             |
| 7                                   | 19    | fp32 | 4    | Heading (radians)                                                           |

Table 69: Remote Orientation Packet

### 11.4.22.1 Data Valid Flags

This field contains a bit mask that determines if data contained in the Remote Orientation packet is valid.

| Bit | Description         |
|-----|---------------------|
| 0   | Roll valid          |
| 1   | Pitch valid         |
| 2   | Heading valid       |
| 3-8 | Reserved (set to 0) |

Table 70: Data Valid Flags

## 11.4.23 Remote Depth Packet

This packet contains an acoustically communicated depth of a remote device. This packet will be generated whenever remote data is received on the local Subsonus.

| Remote       | Depth Packet |           |      |                                                                             |
|--------------|--------------|-----------|------|-----------------------------------------------------------------------------|
| Packet II    | )            |           |      | 102                                                                         |
| Length       |              |           |      | 14                                                                          |
| Read / Write |              |           |      | Read                                                                        |
| Field #      | Bytes Offset | Data Type | Size | Description                                                                 |
| 1            | 0            | u16       | 2    | Device Address, see 7.6 Subsonus Device<br>Addresses                        |
| 2            | 2            | u32       | 4    | Observer Unix Time Seconds, see <u>11.4.1.4 Unix Time</u><br><u>Seconds</u> |
| 3            | 6            | u32       | 4    | Observer Microseconds, see 11.4.1.5 Microseconds                            |
| 4            | 10           | fp32      | 4    | Depth (m)                                                                   |

Table 71: Remote Depth Packet

# 11.4.24 Remote Velocity of Sound Packet

This packet contains an acoustically communicated velocity of sound through water from a remote device.

| Remote Velocity of Sound Packet |              |           |      |                                                                             |
|---------------------------------|--------------|-----------|------|-----------------------------------------------------------------------------|
| Packet I                        | )            |           |      | 102                                                                         |
| Length                          |              |           |      | 14                                                                          |
| Read / Write                    |              |           |      | Read                                                                        |
| Field #                         | Bytes Offset | Data Type | Size | Description                                                                 |
| 1                               | 0            | u16       | 2    | Device Address, see 7.6 Subsonus Device<br>Addresses                        |
| 2                               | 2            | u32       | 4    | Observer Unix Time Seconds, see <u>11.4.1.4 Unix Time</u><br><u>Seconds</u> |
| 3                               | 6            | u32       | 4    | Observer Microseconds, see 11.4.1.5 Microseconds                            |
| 4                               | 10           | fp32      | 4    | Velocity of sound (m/s)                                                     |

Table 72: Remote Velocity of Sound Packet

## 11.4.25 Remote Subsonus System Status Packet

This packet contains the acoustically communicated system status from the remote Subsonus to the surface Subsonus unit. This packet will be generated whenever remote data is received on the local Subsonus.

| Remote Subsonus System Status Packet |              |           |      |                                                                             |  |
|--------------------------------------|--------------|-----------|------|-----------------------------------------------------------------------------|--|
| Packet II                            | )            |           |      | 104                                                                         |  |
| Length                               |              |           |      | 14                                                                          |  |
| Read / Write                         |              |           |      | Read                                                                        |  |
| Field #                              | Bytes Offset | Data Type | Size | Description                                                                 |  |
| 1                                    | 0            | u16       | 2    | Device Address, see <u>7.6 Subsonus Device</u><br>Addresses                 |  |
| 2                                    | 2            | u32       | 4    | Observer Unix Time Seconds, see <u>11.4.1.4 Unix Time</u><br><u>Seconds</u> |  |
| 3                                    | 6            | u32       | 4    | Observer Microseconds, see 11.4.1.5 Microseconds                            |  |
| 4                                    | 10           | u32       | 4    | Remote Subsonus system status, see <u>11.4.1.1 System</u><br><u>Status</u>  |  |

Table 73: Remote Subsonus System Status Packet

## 11.4.26 Remote Subsonus Filter Status Packet

This packet contains the acoustically communicated filter status from the remote Subsonus to the surface Subsonus unit. This packet will be generated whenever remote data is received on the local Subsonus.

| Remote Subsonus Filter Status Packet |              |           |      |                                                                             |
|--------------------------------------|--------------|-----------|------|-----------------------------------------------------------------------------|
| Packet I                             | )            |           |      | 105                                                                         |
| Length                               |              |           |      | 14                                                                          |
| Read / W                             | Read / Write |           |      | Read                                                                        |
| Field #                              | Bytes Offset | Data Type | Size | Description                                                                 |
| 1                                    | 0            | u16       | 2    | Device Address, see 7.6 Subsonus Device<br>Addresses                        |
| 2                                    | 2            | u32       | 4    | Observer Unix Time Seconds, see <u>11.4.1.4 Unix Time</u><br><u>Seconds</u> |
| 3                                    | 6            | u32       | 4    | Observer Microseconds, see 11.4.1.5 Microseconds                            |
| 4                                    | 10           | u32       | 4    | Remote Subsonus Filter status, see <u>11.4.1.2 Filter</u><br><u>Status</u>  |

Table 74: Remote Subsonus Filter Status Packet

## 11.4.27 Remote Subsonus Tag System Status Packet

This packet contains the acoustically communicated system status from the remote Subsonus Tag to the surface Subsonus unit. This packet will be generated whenever remote data is received on the local Subsonus.

| Remote Subsonus Tag System Status Packet |              |           |      |                                                                                |  |
|------------------------------------------|--------------|-----------|------|--------------------------------------------------------------------------------|--|
| Packet II                                | כ            |           |      | 106                                                                            |  |
| Length                                   |              |           |      | 14                                                                             |  |
| Read / Write                             |              |           |      | Read                                                                           |  |
| Field #                                  | Bytes Offset | Data Type | Size | Description                                                                    |  |
| 1                                        | 0            | u16       | 2    | Device Address, see 7.6 Subsonus Device<br>Addresses                           |  |
| 2                                        | 2            | u32       | 4    | Observer Unix Time Seconds, see <u>11.4.1.4 Unix Time</u><br><u>Seconds</u>    |  |
| 3                                        | 6            | u32       | 4    | Observer Microseconds, see 11.4.1.5 Microseconds                               |  |
| 4                                        | 10           | u32       | 4    | Remote Subsonus Tag system status, see <u>11.4.1.1</u><br><u>System Status</u> |  |

Table 75: Remote Subsonus Tag System Status Packet

## 11.4.28 Remote Time Packet

This packet contains the acoustically communicated Time from the remote unit to the surface Subsonus unit.

| Remote Time Packet |      |
|--------------------|------|
| Packet ID          | 107  |
| Length             | 18   |
| Read / Write       | Read |

| Remote Time Packet |              |           |      |                                                                             |  |
|--------------------|--------------|-----------|------|-----------------------------------------------------------------------------|--|
| Field #            | Bytes Offset | Data Type | Size | Description                                                                 |  |
| 1                  | 0            | u16       | 2    | Device Address, see 7.6 Subsonus Device<br>Addresses                        |  |
| 2                  | 2            | u32       | 4    | Observer Unix Time Seconds, see <u>11.4.1.4 Unix Time</u><br><u>Seconds</u> |  |
| 3                  | 6            | u32       | 4    | Observer Microseconds, see 11.4.1.5 Microseconds                            |  |
| 4                  | 10           | u32       | 4    | Remote Unix Time Seconds, see <u>11.4.1.4 Unix Time</u><br><u>Seconds</u>   |  |
| 5                  | 14           | u32       | 4    | Remote Microseconds, see 11.4.1.5 Microseconds                              |  |

Table 76: Remote Time Packet

## 11.4.29 Remote Operation Mode Packet

This packet contains the acoustically communicated operation mode from the remote unit to the surface Subsonus unit.

| Remote Operation Mode Packet |              |           |      |                                                                             |  |
|------------------------------|--------------|-----------|------|-----------------------------------------------------------------------------|--|
| Packet II                    | )            |           |      | 108                                                                         |  |
| Length                       |              |           |      | 11                                                                          |  |
| Read / W                     | /rite        |           |      | Read                                                                        |  |
| Field #                      | Bytes Offset | Data Type | Size | Description                                                                 |  |
| 1                            | 0            | u16       | 2    | Device Address, see <u>7.6 Subsonus Device</u><br>Addresses                 |  |
| 2                            | 2            | u32       | 4    | Observer Unix Time Seconds, see <u>11.4.1.4 Unix Time</u><br><u>Seconds</u> |  |
| 3                            | 6            | u32       | 4    | Observer Microseconds, see 11.4.1.5 Microseconds                            |  |
| 4                            | 10           | u8        | 1    | Operation mode                                                              |  |

Table 77: Remote Operation Mode Packet

## 11.4.30 Remote Battery Percentage Packet

This packet contains the acoustically communicated battery percentage from the remote unit to the surface Subsonus unit. This packet will be generated whenever remote data is received on the local Subsonus.

| Remote Battery Percentage Packet |                                   |     |   |                                                      |  |  |
|----------------------------------|-----------------------------------|-----|---|------------------------------------------------------|--|--|
| Packet ID                        |                                   |     |   | 109                                                  |  |  |
| Length                           |                                   |     |   | 11                                                   |  |  |
| Read / Write                     |                                   |     |   | Read                                                 |  |  |
| Field #                          | eld # Bytes Offset Data Type Size |     |   | Description                                          |  |  |
| 1                                | 0                                 | u16 | 2 | Device Address, see 7.6 Subsonus Device<br>Addresses |  |  |

| Remote Battery Percentage Packet |    |     |   |                                                                             |  |
|----------------------------------|----|-----|---|-----------------------------------------------------------------------------|--|
| 2                                | 2  | u32 | 4 | Observer Unix Time Seconds, see <u>11.4.1.4 Unix Time</u><br><u>Seconds</u> |  |
| 3                                | 6  | u32 | 4 | Observer Microseconds, see 11.4.1.5 Microseconds                            |  |
| 4                                | 10 | u8  | 1 | Battery percentage                                                          |  |

Table 78: Remote Battery Percentage Packet

## 11.4.31 Remote G-force Packet

This packet contains the acoustically communicated g-force from the remote unit to the surface Subsonus unit.

| Remote G Force Packet |              |           |      |                                                                             |  |
|-----------------------|--------------|-----------|------|-----------------------------------------------------------------------------|--|
| Packet II             | )            |           |      | 110                                                                         |  |
| Length                |              |           |      | 14                                                                          |  |
| Read / W              | /rite        |           |      | Read                                                                        |  |
| Field #               | Bytes Offset | Data Type | Size | Description                                                                 |  |
| 1                     | 0            | u16       | 2    | Device Address, see <u>7.6 Subsonus Device</u><br>Addresses                 |  |
| 2                     | 2            | u32       | 4    | Observer Unix Time Seconds, see <u>11.4.1.4 Unix Time</u><br><u>Seconds</u> |  |
| 3                     | 6            | u32       | 4    | Observer Microseconds, see 11.4.1.5 Microseconds                            |  |
| 4                     | 10           | fp32      | 4    | G-force (g)                                                                 |  |

Table 79: Remote G-force Packet

# **11.5 Configuration Packets**

Configuration packets can be both read from and written to the Subsonus. On many of the configuration packets the first byte is a permanent flag. A zero in this field indicates that the settings will be lost on reset, a one indicates that they will be permanent (i.e. stored in flash).

This section covers the following topics:

| Packet ID     | Name                                             | Length | R/W |
|---------------|--------------------------------------------------|--------|-----|
| Configuration | Packets                                          |        |     |
| 181           | 11.5.1 Packets Period Packet                     | Varies | R/W |
| 184           | 11.5.2 Sensor Ranges Packet                      | 4      | R/W |
| 185           | 11.5.3 Installation Alignment Packet             | 73     | R/W |
| 186           | 11.5.4 System Options Packet                     | 12     | R/W |
| 187           | 11.5.5 Fixed Position Packet                     | 38     | R/W |
| 189           | 11.5.6 Magnetic Calibration Values Packet        | 49     | R/W |
| 190           | 11.5.7 Magnetic Calibration Configuration Packet | 1      | W   |

| Packet ID | Name                                       | Length | R/W |
|-----------|--------------------------------------------|--------|-----|
| 191       | 11.5.8 Magnetic Calibration Status Packet  | 3      | R   |
| 192       | 11.5.9 Device Address Configuration Packet | 2      | W   |
| 193       | 11.5.10 Time Configuration Packet          | 194    | R/W |
| 195       | 11.5.11 NMEA Output Configuration Packet   | Varies | R/W |
| 196       | 11.5.12 Device Configuration Packet        | Varies | R/W |
| 197       | 11.5.13 Port Configuration Packet          | 41     | R/W |
| 198       | 11.5.14 Modem Configuration Packet         | 40     | R/W |
| 200       | 11.5.15 Acoustic Data Priority Packet      | Varies | R/W |

## 11.5.1 Packets Period Packet

This packet allows the user to configure, add, remove, modify and clear state packets (packets 20 through 180).

**Note**: This packet will only affect the port from which the packet is sent, leaving the other ports unaffected. e.g. If you are connected to the Primary serial port, sending this packet will only change the ANPP output for the Primary serial port.

| Packets Period Packet |              |           |      |                                                 |  |
|-----------------------|--------------|-----------|------|-------------------------------------------------|--|
| Packet ID             |              |           |      | 181                                             |  |
| Length                |              |           |      | 1 + (3 x number of packet periods)              |  |
| Read / W              | /rite        |           |      | Read / Write                                    |  |
| Field #               | Bytes Offset | Data Type | Size | Description                                     |  |
| 1                     | 0            | u8        | 1    | Clear Existing Packet Periods                   |  |
| 2                     | 1            | u8        | 1    | 11.5.13.2 Port ID                               |  |
| 3                     | 2            | u8        | 1    | Packet ID                                       |  |
| 4                     | 3            | u8        | 1    | 11.5.1.2 Packet Rate                            |  |
| +                     |              |           |      | Fields 2-4 repeat for additional packet periods |  |

Table 80: Packets Period Packet

#### 11.5.1.1 Clear Existing Packets

When set to a value associated with a port it deletes any existing packet rates on that port. When set to zero existing packet rates remain. Only one packet rate can exist per packet ID, so new packet rates will overwrite existing packet rates for the same packet ID.

### 11.5.1.2 Packet Rate

| Value  | Description |
|--------|-------------|
| 0      | Disabled    |
| 1      | 0.1 Hz      |
| 2      | 0.2 Hz      |
| 3      | 0.5 Hz      |
| 4      | 1 Hz        |
| 5      | 2 Hz        |
| 6      | 5 Hz        |
| 7      | 10 Hz       |
| 8      | 20 Hz       |
| 9      | 50 Hz       |
| 10-255 | Reserved    |

Table 81: ANPP Packet periods

# 11.5.2 Sensor Ranges Packet

| Sensor Ranges Packet |              |           |      |                               |  |  |
|----------------------|--------------|-----------|------|-------------------------------|--|--|
| Packet ID            |              |           |      | 184                           |  |  |
| Length               |              |           |      | 4                             |  |  |
| Read / W             | /rite        |           |      | Read / Write                  |  |  |
| Field #              | Bytes Offset | Data Type | Size | Description                   |  |  |
| 1                    | 0            | u8        | 1    | Reserved                      |  |  |
| 2                    | 1            | u8        | 1    | 11.5.2.1 Accelerometers Range |  |  |
| 3                    | 2            | u8        | 1    | Reserved                      |  |  |
| 4                    | 3            |           | 1    | Reserved (set to 0)           |  |  |

Table 82: Sensor Ranges Packet

### 11.5.2.1 Accelerometers Range

| Value | Description         |
|-------|---------------------|
| 0     | 2 g (19.62 m/s/s)   |
| 1     | 4 g (39.24 m/s/s)   |
| 2     | 16 g (156.96 m/s/s) |

Table 83: Accelerometers Range

## 11.5.2.2 Gyroscopes Range

| Value | Description         |  |  |  |
|-------|---------------------|--|--|--|
| 0     | 250 degrees/second  |  |  |  |
| 1     | 500 degrees/second  |  |  |  |
| 2     | 2000 degrees/second |  |  |  |

Table 84: Gyroscopes Range

# 11.5.3 Installation Alignment Packet

| Installation Alignment Packet |              |           |      |                     |  |  |
|-------------------------------|--------------|-----------|------|---------------------|--|--|
| Packet I                      | )            |           |      | 185                 |  |  |
| Length                        |              |           |      | 73                  |  |  |
| Read / Write                  |              |           |      | Read / Write        |  |  |
| Field #                       | Bytes Offset | Data Type | Size | Description         |  |  |
| 1                             | 0            | u8        | 1    | Permanent           |  |  |
| 2                             | 1            | fp32      | 4    | Alignment DCM[0][0] |  |  |
| 3                             | 5            | fp32      | 4    | Alignment DCM[0][1] |  |  |
| 4                             | 9            | fp32      | 4    | Alignment DCM[0][2] |  |  |

| Installation Alignment Packet |    |      |   |                                |  |
|-------------------------------|----|------|---|--------------------------------|--|
| 5                             | 13 | fp32 | 4 | Alignment DCM[1][0]            |  |
| 6                             | 17 | fp32 | 4 | Alignment DCM[1][1]            |  |
| 7                             | 21 | fp32 | 4 | Alignment DCM[1][2]            |  |
| 8                             | 25 | fp32 | 4 | Alignment DCM[2][0]            |  |
| 9                             | 29 | fp32 | 4 | Alignment DCM[2][1]            |  |
| 10                            | 33 | fp32 | 4 | Alignment DCM[2][2]            |  |
| 11                            | 37 | fp32 | 4 | 11.5.3.2 Operating Orientation |  |
| 12                            | 41 | fp32 | 4 | Reserved (set to 0)            |  |
| 13                            | 45 | fp32 | 4 | Reserved (set to 0)            |  |
| 14                            | 49 | fp32 | 4 | Reserved (set to 0)            |  |
| 15                            | 53 | fp32 | 4 | Reserved (set to 0)            |  |
| 16                            | 57 | fp32 | 4 | Reserved (set to 0)            |  |
| 17                            | 61 | fp32 | 4 | Reserved (set to 0)            |  |
| 18                            | 65 | fp32 | 4 | Reserved (set to 0)            |  |
| 19                            | 69 | fp32 | 4 | Reserved (set to 0)            |  |

Table 85: Installation Alignment Packet

### 11.5.3.1 Alignment DCM

The alignment DCM (Direction Cosine Matrix) is used to represent an alignment offset of Subsonus from its standard alignment. A DCM is used rather than Euler angles for accuracy reasons. To convert Euler angles to DCM, use the formula below with angles in radians.

DCM[0][0] = cos(heading) \* cos(pitch) DCM[0][1] = sin(heading) \* cos(pitch) DCM[0][2] = -sin(pitch) DCM[1][0] = -sin(heading) \* cos(roll) + cos(heading) \* sin(pitch) \* sin(roll) DCM[1][1] = cos(heading) \* cos(roll) + sin(heading) \* sin(pitch) \* sin(roll) DCM[1][2] = cos(pitch) \* sin(roll) DCM[2][0] = sin(heading) \* sin(roll) + cos(heading) \* sin(pitch) \* cos(roll) DCM[2][1] = -cos(heading) \* sin(roll) + sin(heading) \* sin(pitch) \* cos(roll) DCM[2][2] = cos(pitch) \* cos(roll)

### 11.5.3.2 Operating Orientation

| Value | Description         |
|-------|---------------------|
| 0     | Unchanged           |
| 1     | Surface Orientation |
| 2     | Subsea Orientation  |

Table 86: Operating Orientation

## **11.5.4 System Options Packet**

| System Options Packet |              |           |      |                                     |  |
|-----------------------|--------------|-----------|------|-------------------------------------|--|
| Packet II             | )            |           |      | 186                                 |  |
| Length                |              |           |      | 12                                  |  |
| Read / Write          |              |           |      | Read / Write                        |  |
| Field #               | Bytes Offset | Data Type | Size | Description                         |  |
| 1                     | 0            | u8        | 1    | 11.5.4.1 Operation Mode             |  |
| 2                     | 1            | u8        | 1    | 11.5.4.2 Vehicle Profile            |  |
| 3                     | 2            | u8        | 1    | Enable pressure depth aiding        |  |
| 4                     | 3            | fp32      | 4    | Pressure depth zero offset (m)      |  |
| 5                     | 7            | u8        | 1    | Force fixed velocity of sound       |  |
| 6                     | 8            | fp32      | 4    | Fixed velocity of sound value (m/s) |  |

Table 87: System Options Packet

### 11.5.4.1 Operation Mode

| Value | Description |
|-------|-------------|
| 0     | Unchanged   |
| 1     | Master      |
| 2     | Slave       |
| 3     | Listen only |

Table 88: Operation Mode

#### 11.5.4.2 Vehicle Profile

| Value | Description          |  |  |  |
|-------|----------------------|--|--|--|
| 0     | Unchanged            |  |  |  |
| 1     | Unlimited            |  |  |  |
| 2     | Stationary           |  |  |  |
| 3     | Buoy                 |  |  |  |
| 4     | Diver                |  |  |  |
| 5     | 3D observation class |  |  |  |
| 6     | 3D work class        |  |  |  |
| 7     | Towfish              |  |  |  |
| 8     | Glider               |  |  |  |
| 9     | Small boat           |  |  |  |
| 10    | Large ship           |  |  |  |

Table 89: Vehicle Profile

# 11.5.5 Fixed Position Packet

| Fixed Position Packet |                             |      |      |                                                                                                    |
|-----------------------|-----------------------------|------|------|----------------------------------------------------------------------------------------------------|
| Packet ID             |                             |      |      | 187                                                                                                   |
| Length                |                             |      |      | 38                                                                                                    |
| Read / Write          |                             |      |      | Read / Write                                                                                          |
| Field #               | Bytes Offset Data Type Size |      | Size | Description                                                                                           |
| 1                     | 0                           | u8   | 1    | Enable Fixed Position<br>Set to 1 to enable fixed position mode<br>Set to 0 to revert to Internal INS |
| 2                     | 1                           | u8   | 1    | 11.5.5.1 Fixed Position Flags                                                                         |
| 3                     | 2                           | fp64 | 8    | Fixed Latitude (radians)                                                                              |
| 4                     | 10                          | fp64 | 8    | Fixed Longitude (radians)                                                                             |
| 5                     | 18                          | fp64 | 8    | Fixed Height (m)                                                                                      |

| Fixed Position Packet |    |      |   |                         |  |
|-----------------------|----|------|---|-------------------------|--|
| 6                     | 26 | fp32 | 4 | Fixed Roll (radians)    |  |
| 7                     | 30 | fp32 | 4 | Fixed Pitch (radians)   |  |
| 8                     | 34 | fp32 | 4 | Fixed Heading (radians) |  |

Table 90: Fixed Position Packet

### 11.5.5.1 Fixed Position Flags

The use of internal INS values while in fixed position mode can be enabled by setting the fixed position flags.

| Bit | Description                 |
|-----|-----------------------------|
| 0   | Use internal roll and pitch |
| 1-7 | Reserved                    |
|     |                             |

Table 91: Fixed Position Flags

## **11.5.6 Magnetic Calibration Values Packet**

This packet can be used to inspect the magnetic calibration values or write custom magnetic calibration values to the system. Under normal operation with automatic magnetic calibration the user should not need to use this packet.

| Magneti   | c Calibration Va | lues Packet |      |                             |
|-----------|------------------|-------------|------|-----------------------------|
| Packet ID |                  |             |      | 189                         |
| Length    |                  |             |      | 49                          |
| Read / W  | /rite            |             |      | Read / Write                |
| Field #   | Bytes Offset     | Data Type   | Size | Description                 |
| 1         | 0                | u8          | 1    | Permanent                   |
| 2         | 1                | fp32        | 4    | Hard iron bias X            |
| 3         | 5                | fp32        | 4    | Hard iron bias Y            |
| 4         | 9                | fp32        | 4    | Hard iron bias Z            |
| 5         | 13               | fp32        | 4    | Soft iron transformation XX |
| 6         | 17               | fp32        | 4    | Soft iron transformation XY |
| 7         | 21               | fp32        | 4    | Soft iron transformation XZ |
| 8         | 25               | fp32        | 4    | Soft iron transformation YX |
| 9         | 29               | fp32        | 4    | Soft iron transformation YY |
| 10        | 33               | fp32        | 4    | Soft iron transformation YZ |
| 11        | 37               | fp32        | 4    | Soft iron transformation ZX |
| 12        | 41               | fp32        | 4    | Soft iron transformation ZY |
| 13        | 45               | fp32        | 4    | Soft iron transformation ZZ |

Table 92: Magnetic Calibration Values Packet

# **11.5.7 Magnetic Calibration Configuration Packet**

| Magnetic Calibration Configuration Packet |                             |    |   |                                       |  |
|-------------------------------------------|-----------------------------|----|---|---------------------------------------|--|
| Packet ID                                 |                             |    |   | 190                                   |  |
| Length                                    |                             |    |   | 1                                     |  |
| Read / Write                              |                             |    |   | Write                                 |  |
| Field #                                   | Bytes Offset Data Type Size |    |   | Description                           |  |
| 1                                         | 0                           | u8 | 1 | 11.5.7.1 Magnetic Calibration Actions |  |

Table 93: Magnetic Calibration Configuration Packet

### 11.5.7.1 Magnetic Calibration Actions

| Value | Description                   |  |  |  |
|-------|-------------------------------|--|--|--|
| 0     | Cancel magnetic calibration   |  |  |  |
| 2     | Start 2D magnetic calibration |  |  |  |
| 3     | Start 3D magnetic calibration |  |  |  |
| 4     | Reset calibration to defaults |  |  |  |

Table 94: Magnetic Calibration Actions

## 11.5.8 Magnetic Calibration Status Packet

| Magnetic Calibration Status Packet |              |           |      |                                      |  |  |
|------------------------------------|--------------|-----------|------|--------------------------------------|--|--|
| Packet ID                          |              |           |      | 191                                  |  |  |
| Length                             |              |           |      | 3                                    |  |  |
| Read / W                           | /rite        |           |      | Read                                 |  |  |
| Field #                            | Bytes Offset | Data Type | Size | Description                          |  |  |
| 1                                  | 0            | u8        | 1    | 11.5.8.1 Magnetic Calibration Status |  |  |
| 2                                  | 1            | u8        | 1    | Magnetic calibration progress (%)    |  |  |
| 3                                  | 2            | u8        | 1    | Local magnetic error (%)             |  |  |

Table 95: Magnetic Calibration Status Packet

### 11.5.8.1 Magnetic Calibration Status

| Value | Description                                  |  |  |
|-------|----------------------------------------------|--|--|
| 0     | Magnetic calibration not completed           |  |  |
| 1     | 2D magnetic calibration completed            |  |  |
| 2     | 3D magnetic calibration completed            |  |  |
| 3     | Custom values magnetic calibration completed |  |  |
| 5     | 2D calibration in progress                   |  |  |
| 6     | 3D calibration in progress                   |  |  |

| Value | Description                                |  |  |
|-------|--------------------------------------------|--|--|
| 7     | 2D calibration error: excessive roll       |  |  |
| 8     | 2D calibration error: excessive pitch      |  |  |
| 9     | Calibration error: sensor over range event |  |  |
| 10    | Calibration error: time-out                |  |  |
| 11    | Calibration error: system error            |  |  |
| 12    | Calibration error: interference error      |  |  |

Table 96: Magnetic Calibration Status

# **11.5.9 Device Address Configuration Packet**

| Device Address Configuration Packet |   |      |             |                |
|-------------------------------------|---|------|-------------|----------------|
| Packet ID                           |   |      |             | 192            |
| Length                              |   |      |             | 2              |
| Read / Write                        |   |      |             | Write          |
| Field # Bytes Offset Data Type Size |   | Size | Description |                |
| 1                                   | 0 | u16  | 2           | Device Address |

Table 97: Device Address Configuration Packet

# **11.5.10 Time Configuration Packet**

| Time Configuration Packet |              |           |      |                                      |
|---------------------------|--------------|-----------|------|--------------------------------------|
| Packet ID                 |              |           |      | 193                                  |
| Length                    |              |           |      | 194                                  |
| Read / Write              |              |           |      | Write                                |
| Field #                   | Bytes Offset | Data Type | Size | Description                          |
| 1                         | 0            | u8        | 1    | 11.5.10.1 Time Source                |
| 2                         | 1            | u8        | 1    | 11.5.10.2 Time Configuration Flags   |
| 3                         | 2            | str       | 64   | Ntp Server 1, Hostname or IP Address |
| 4                         | 66           | str       | 64   | Ntp Server 2, Hostname or IP Address |
| 5                         | 130          | str       | 64   | Ntp Server 3, Hostname or IP Address |

Table 98: Time Configuration Packet

### 11.5.10.1 Time Source

| Value | Description  |
|-------|--------------|
| 0     | РТР          |
| 1     | NTP          |
| 2     | External INS |
| 3     | Acoustic     |
| 4     | None         |

Table 99: Time Source

### 11.5.10.2 Time Configuration Flags

| Bit | Description         |  |  |
|-----|---------------------|--|--|
| 0   | Serve PTP           |  |  |
| 1   | Serve NPT           |  |  |
| 2   | Update External INS |  |  |
| 3   | Reserved            |  |  |
| 4   | Reserved            |  |  |
| 5   | Reserved            |  |  |
| 6   | Reserved            |  |  |
| 7   | Reserved            |  |  |

Table 100: Time Configuration Flags

# 11.5.11 NMEA Output Configuration Packet

| NMEA Output Configuration Packet |              |           |      |                                               |
|----------------------------------|--------------|-----------|------|-----------------------------------------------|
| Packet ID                        |              |           |      | 195                                           |
| Length                           |              |           |      | 2 + (3 x number of settings)                  |
| Read / Write                     |              |           |      | Read / Write                                  |
| Field #                          | Bytes Offset | Data Type | Size | Description                                   |
| 1                                | 0            | u8        | 1    | 11.5.11.1 NMEA Fix Behaviour                  |
| 2                                | 1            | u8        | 1    | 11.5.11.2 Clear Existing Packets              |
| 3                                | 2            | u8        | 1    | 11.5.13 Port Configuration Packet             |
| 4                                | 3            | u8        | 1    | 11.5.11.3 NMEA Message                        |
| 5                                | 4            | u8        | 1    | Packet rate, see 11.5.1 Packets Period Packet |
| +                                |              |           |      | Fields 3-5 repeat for additional settings     |

Table 101: NMEA Output Configuration Packet

### 11.5.11.1 NMEA Fix Behaviour

| Value | Description                                                      |  |  |
|-------|------------------------------------------------------------------|--|--|
| 0     | Normal                                                           |  |  |
| 1     | Always indicate 3D fix when the navigation filter is initialised |  |  |

Table 102: NMEA Fix Behaviour

### 11.5.11.2 Clear Existing Packets

When set to a value associated with a port (see <u>11.5.13 Port Configuration Packet</u>) it deletes any existing packet rates on that port. When set to zero existing packet rates remain on all ports. Only one packet rate can exist per message and port, so new packet rates will overwrite existing packet rates for the same message and port.

#### 11.5.11.3 NMEA Message

| Value | Description    |  |  |
|-------|----------------|--|--|
| 0     | No Message     |  |  |
| 1     | GPZDA          |  |  |
| 2     | GPGGA          |  |  |
| 3     | GPVTG          |  |  |
| 4     | GPRMC          |  |  |
| 5     | GPHDT          |  |  |
| 6     | GPGGL          |  |  |
| 7     | PASHR          |  |  |
| 8     | TSS1           |  |  |
| 9     | Simrad         |  |  |
| 10    | GPGGA (Remote) |  |  |
| 11    | GPHDT (Remote) |  |  |
| 12    | GPDBS          |  |  |
| 13    | GPDBS (Remote) |  |  |
| 14    | PASHR (Remote) |  |  |
| 9-255 | Reserved       |  |  |

Table 103: NMEA Messages

### 11.5.11.4 Remote Packets

If the Port (see <u>11.5.13 Port Configuration Packet</u>) is configured with a remote device ad it's data source then the only packets that can be added to the port are Remote packets. Remote packets are aperiodic and will be generated whenever available. Packet rate should be configured as 9 (50 Hz) for aperiodic packets.

Note that not all remote packets are compatible with all remote devices, if an incompatible packet is added it will never be generated by Subsonus.

# **11.5.12 Device Configuration Packet**

| Device Configuration Packet |                                     |     |      |                                                                                                    |
|-----------------------------|-------------------------------------|-----|------|----------------------------------------------------------------------------------------------------|
| Packet ID                   |                                     |     |      | 196                                                                                                 |
| Length                      |                                     |     |      | Varies                                                                                              |
| Read / Write                |                                     |     |      | Read / Write                                                                                        |
| Field #                     | Field # Bytes Offset Data Type Size |     | Size | Description                                                                                         |
| 1                           | 0                                   | u16 | 2    | 11.5.12.1 Device Type                                                                               |
| 2                           | 2                                   | u16 | 2    | 11.5.12.2 Device Key                                                                                |
| 3                           | 4                                   | u16 | 2    | 11.5.12.3 Device Address                                                                            |
| 4                           | 6                                   | str | 16   | 11.5.12.4 Display Name                                                                              |
| 5                           | 22                                  | u8  | 1    | 11.5.12.5 Active Flag                                                                               |
| +                           |                                     |     |      | Varies by device type, see sections <u>11.5.12.11 Sub</u> -<br><u>sonus Device Packet</u> and below |

Table 104: Device Configuration Packet
### 11.5.12.1 Device Type

| Value | Description                       |  |  |  |
|-------|-----------------------------------|--|--|--|
| 0     | No Device                         |  |  |  |
| 1     | Advanced Navigation Subsonus      |  |  |  |
| 2     | Advanced Navigation Subsonus Tag  |  |  |  |
| 3     | Advanced Navigation GNSS Compass  |  |  |  |
| 4     | Advanced Navigation INS           |  |  |  |
| 5     | Fixed Tone Pinger Generic         |  |  |  |
| 6     | Fixed Tone Transponder Generic    |  |  |  |
| 7     | Fixed Tone Transponder Benthowave |  |  |  |
| 8     | Fixed Position Device             |  |  |  |
| 9     | Fixed Tone Pinger Emergency       |  |  |  |
| 10    | Hemisphere GNSS Compass           |  |  |  |
| 11    | WB2 Transponder                   |  |  |  |
| 12    | Generic NMEA GNSS Compass         |  |  |  |
| 13    | Micron Transponder                |  |  |  |
| 14    | Advanced Navigation Spatial       |  |  |  |
| 15    | Advanced Navigation FOG           |  |  |  |
| 16    | Advanced Navigation Dual          |  |  |  |
| 17    | Advanced Navigation FOG Dual      |  |  |  |
| 18    | NMEA Depth Sensor                 |  |  |  |
| 19    | Generic ANPP Device               |  |  |  |

Table 105: Device Type

#### 11.5.12.2 Device Key

Device Key is a unique index that can be used to reference a device on the Subsonus. Device Keys are locally unique to the Subsonus and should be used to resolve Device Address conflicts.

| Value | Name           | Description                                             |
|-------|----------------|---------------------------------------------------------|
| 0     | New Device     | Set Device Key to 0 to create a new Device              |
| 1     | This Device    | The Subsonus device receiving the packet                |
| 2     | Device Address | Set to 2 to use the Device Address to refer to a device |

Table 106: Device key

#### 11.5.12.3 Device Address

Device Address is a user settable address used to index devices on the system. All devices need to be assigned a device address. Device Address is used for both acoustic tracking and data stream control.

| Value     | Name                   | Description                                                    |  |
|-----------|------------------------|----------------------------------------------------------------|--|
| 0         | Automatic              | Device Address will be automatically assigned                  |  |
| 1-255     | Subsonus, Subsonus Tag | Range of valid Device Address for Subsonus and Subsonus<br>Tag |  |
| 256-499   | Reserved               |                                                                |  |
| 500-599   | 3rd Party Trackable    | All trackable third party transponders and beacons             |  |
| 600-699   | Non-Trackable          | All non trackable devices                                      |  |
| 700-65000 | Subsonus, Subsonus Tag | Range of valid Device Address for Subsonus and Subsonus<br>Tag |  |

Table 107: Device Address Ranges

#### 11.5.12.4 Display Name

This field is a user settable display name for the Device, the display name is up to 15 characters long and requires a null termination in the string. Subsonus devices with a network connection will automatically update the display name to match the Subsonus host name, see <u>11.3.7 Hostname Packet</u>

Display names are limited to letters (a-z, A-Z), numbers (0-9), and the minus '-' character as per the RFC 952 hostname standard.

#### 11.5.12.5 Active Flag

Devices can be 1 - "Active" or 0 "Inactive"

Devices must be "Active" to be used by Subsonus. Automatically discovered devices are "Inactive"

To delete a device from the system, set this flag to "Inactive"

#### 11.5.12.6 Tracked Flag

This flag can be enabled: 1 or disabled: 0. When enabled an acoustically trackable device will be scheduled for tracking by a Subsonus operating in Master mode.

#### 11.5.12.7 Enable Flag

This flag can be set to enabled: 1 or disabled: 0. When enabled a device will be used as a position or heading aiding source.

#### 11.5.12.8 Port and Hostname

The Port and Hostname refer to a TCP server that the Subsonus will connect to in order to communicate with the device. These settings are not required for a Subsonus device and will be automatically configured by device discovery if a change is detected by Subsonus.

#### 11.5.12.9 External INS

This flag can be enabled: 1 or disabled: 0. When enabled Subsonus will use the device as an external INS instead of its internal INS.

### 11.5.12.10 Data Protocol

This settings allows setting of the acoustic data protocol used to communicate with the device when tracking.

| Value | Name             | Description                                                                                                    |
|-------|------------------|----------------------------------------------------------------------------------------------------|
| 0     | Automatic        | Tracking will attempt Fast tracking but automatically fall back to reliable in the event acoustic tracking is not performing |
| 1     | High Reliability | Slower acoustic data encoding with high redundancy for reliable communication                                                |
| 2     | High Speed       | Broadband signal encoding, with less redundancy for faster communication                                                     |

Table 108: Data Protocol

#### 11.5.12.11 Subsonus Device Packet

| Device (  | Configuration Pa | acket     |      |                                                      |
|-----------|------------------|-----------|------|------------------------------------------------------|
| Packet II | )                |           |      | 196                                                  |
| Length    |                  |           |      | 78                                                   |
| Read / W  | /rite            |           |      | Read / Write                                         |
| Field #   | Bytes Offset     | Data Type | Size | Description                                          |
| 1-5       | 0                | -         | 23   | Common, see 11.5.12 Device Configuration Packet      |
| 6         | 23               | u16       | 2    | Port, see 11.5.12.8 Port and Hostname                |
| 7         | 25               | str       | 32   | Hostname or IP address, see 11.5.12.8 Port and Host- |
|           |                  |           |      | name                                                 |
| 8         | 57               | u8        | 1    | Tracked, see 11.5.12.6 Tracked Flag                  |
| 9         | 58               | i32       | 4    | Operation Mode, (Read Only set to Zero)              |
| 10        | 62               | u32       | 4    | Serial Number part 1, (Read Only set to Zero)        |
| 11        | 66               | u32       | 4    | Serial Number part 2, (Read Only set to Zero)        |
| 12        | 70               | u32       | 4    | Serial Number part 3, (Read Only set to Zero)        |
| 13        | 74               | fp32      | 4    | Interrogation Period (sec)                           |
| 14        | 78               | u8        | 1    | Data Protocol, see 11.5.12.10 Data Protocol          |

Table 109: Subsonus Device Configuration Packet

### 11.5.12.12 Subsonus Tag Device Packet

| Device Configuration Packet |              |           |      |                                                 |  |
|-----------------------------|--------------|-----------|------|-------------------------------------------------|--|
| Packet II                   | )            |           |      | 196                                             |  |
| Length                      |              |           |      | 40                                              |  |
| Read / Write                |              |           |      | Read / Write                                    |  |
| Field #                     | Bytes Offset | Data Type | Size | Description                                     |  |
| 1-5                         | 0            | -         | 23   | Common, see 11.5.12 Device Configuration Packet |  |
| 6                           | 23           | u8        | 1    | Tracked, see 11.5.12.6 Tracked Flag             |  |
| 7                           | 24           | u32       | 4    | Serial Number part 1, (Read Only set to Zero)   |  |
| 8                           | 28           | u32       | 4    | Serial Number part 2, (Read Only set to Zero)   |  |
| 9                           | 32           | u32       | 4    | Serial Number part 3, (Read Only set to Zero)   |  |
| 10                          | 36           | fp32      | 4    | Interrogation Period (sec)                      |  |
| 11                          | 40           | u8        | 1    | Data Protocol, see 11.5.12.10 Data Protocol     |  |

Table 110: Subsonus Tag Device Configuration Packet

#### 11.5.12.13 Advanced Navigation GNSS Compass

| Device Configuration Packet |              |           |      |                                                                     |  |  |
|-----------------------------|--------------|-----------|------|---------------------------------------------------------------------|--|--|
| Packet ID                   |              |           |      | 196                                                                 |  |  |
| Length                      |              |           |      | 82                                                                  |  |  |
| Read / W                    | /rite        |           |      | Read / Write                                                        |  |  |
| Field #                     | Bytes Offset | Data Type | Size | Description                                                         |  |  |
| 1-5                         | 0            | -         | 23   | Common, see 11.5.12 Device Configuration Packet                     |  |  |
| 6                           | 23           | u16       | 2    | Port, see 11.5.12.8 Port and Hostname                               |  |  |
| 7                           | 25           | str       | 32   | Hostname or IP address, see <u>11.5.12.8 Port and Host-</u><br>name |  |  |
| 8                           | 57           | u32       | 4    | Serial Number part 1, (Read Only set to Zero)                       |  |  |
| 9                           | 61           | u32       | 4    | Serial Number part 2, (Read Only set to Zero)                       |  |  |
| 10                          | 65           | u32       | 4    | Serial Number part 3, (Read Only set to Zero)                       |  |  |
| 11                          | 69           | u8        | 1    | Enable, see 11.5.12.7 Enable Flag                                   |  |  |
| 12                          | 70           | fp32      | 4    | Offset X (m)                                                        |  |  |
| 13                          | 74           | fp32      | 4    | Offset Y (m)                                                        |  |  |
| 14                          | 78           | fp32      | 4    | Offset Z (m)                                                        |  |  |

Table 111: GNSS Compass Device Configuration Packet

# 11.5.12.14 Advanced Navigation INS

| Device Configuration Packet |              |           |      |                                                                      |  |  |
|-----------------------------|--------------|-----------|------|----------------------------------------------------------------------|--|--|
| Packet ID                   |              |           |      | 196                                                                  |  |  |
| Length                      |              |           |      | 83                                                                   |  |  |
| Read / W                    | /rite        |           |      | Read / Write                                                         |  |  |
| Field #                     | Bytes Offset | Data Type | Size | Description                                                          |  |  |
| 1-5                         | 0            | -         | 23   | Common, see 11.5.12 Device Configuration Packet                      |  |  |
| 6                           | 23           | u16       | 2    | Port, see 11.5.12.8 Port and Hostname                                |  |  |
| 7                           | 25           | str       | 32   | Hostname or IP address, see <u>11.5.12.8 Port and Host</u> -<br>name |  |  |
| 8                           | 57           | u32       | 4    | Serial Number part 1, (Read Only set to Zero)                        |  |  |
| 9                           | 61           | u32       | 4    | Serial Number part 2, (Read Only set to Zero)                        |  |  |
| 10                          | 65           | u32       | 4    | Serial Number part 3, (Read Only set to Zero)                        |  |  |
| 11                          | 69           | u8        | 1    | 11.5.12.9 External INS                                               |  |  |
| 12                          | 70           | u8        | 1    | Enable, see 11.5.12.7 Enable Flag                                    |  |  |
| 13                          | 71           | fp32      | 4    | Offset X (m)                                                         |  |  |
| 14                          | 75           | fp32      | 4    | Offset Y (m)                                                         |  |  |
| 15                          | 79           | fp32      | 4    | Offset Z (m)                                                         |  |  |

Table 112: Advanced Navigation INS Device Configuration Packet

### 11.5.12.15 Advanced Navigation Spatial INS

| Device C  | Configuration Pa | icket     |      |                                                                     |
|-----------|------------------|-----------|------|---------------------------------------------------------------------|
| Packet ID |                  |           |      | 196                                                                 |
| Length    |                  |           |      | 82                                                                  |
| Read / W  | /rite            |           |      | Read / Write                                                        |
| Field #   | Bytes Offset     | Data Type | Size | Description                                                         |
| 1-5       | 0                | -         | 23   | Common, see 11.5.12 Device Configuration Packet                     |
| 6         | 23               | u16       | 2    | Port, see 11.5.12.8 Port and Hostname                               |
| 7         | 25               | str       | 32   | Hostname or IP address, see <u>11.5.12.8 Port and Host-</u><br>name |
| 8         | 57               | u32       | 4    | Serial Number part 1, (Read Only set to Zero)                       |
| 9         | 61               | u32       | 4    | Serial Number part 2, (Read Only set to Zero)                       |
| 10        | 65               | u32       | 4    | Serial Number part 3, (Read Only set to Zero)                       |
| 11        | 69               | u8        | 1    | 11.5.12.9 External INS                                              |
| 12        | 70               | fp32      | 4    | Offset X (m)                                                        |
| 13        | 74               | fp32      | 4    | Offset Y (m)                                                        |
| 14        | 78               | fp32      | 4    | Offset Z (m)                                                        |

Table 113: Spatial INS Device Configuration Packet

### 11.5.12.16 Advanced Navigation Spatial FOG INS

| Device Configuration Packet |              |           |      |                                                                     |  |  |
|-----------------------------|--------------|-----------|------|---------------------------------------------------------------------|--|--|
| Packet ID                   |              |           |      | 196                                                                 |  |  |
| Length                      |              |           |      | 82                                                                  |  |  |
| Read / W                    | /rite        |           |      | Read / Write                                                        |  |  |
| Field #                     | Bytes Offset | Data Type | Size | Description                                                         |  |  |
| 1-5                         | 0            | -         | 23   | Common, see 11.5.12 Device Configuration Packet                     |  |  |
| 6                           | 23           | u16       | 2    | Port, see 11.5.12.8 Port and Hostname                               |  |  |
| 7                           | 25           | str       | 32   | Hostname or IP address, see <u>11.5.12.8 Port and Host-</u><br>name |  |  |
| 8                           | 57           | u32       | 4    | Serial Number part 1, (Read Only set to Zero)                       |  |  |
| 9                           | 61           | u32       | 4    | Serial Number part 2, (Read Only set to Zero)                       |  |  |
| 10                          | 65           | u32       | 4    | Serial Number part 3, (Read Only set to Zero)                       |  |  |
| 11                          | 69           | u8        | 1    | 11.5.12.9 External INS                                              |  |  |
| 12                          | 70           | fp32      | 4    | Offset X (m)                                                        |  |  |
| 13                          | 74           | fp32      | 4    | Offset Y (m)                                                        |  |  |
| 14                          | 78           | fp32      | 4    | Offset Z (m)                                                        |  |  |

Table 114: Spatial FOG Device Configuration Packet

# 11.5.12.17 Advanced Navigation Dual INS

| Device Configuration Packet |              |           |      |                                                                      |  |  |
|-----------------------------|--------------|-----------|------|----------------------------------------------------------------------|--|--|
| Packet II                   | )            |           |      | 196                                                                  |  |  |
| Length                      |              |           |      | 83                                                                   |  |  |
| Read / W                    | /rite        |           |      | Read / Write                                                         |  |  |
| Field #                     | Bytes Offset | Data Type | Size | Description                                                          |  |  |
| 1-5                         | 0            | -         | 23   | Common, see 11.5.12 Device Configuration Packet                      |  |  |
| 6                           | 23           | u16       | 2    | Port, see 11.5.12.8 Port and Hostname                                |  |  |
| 7                           | 25           | str       | 32   | Hostname or IP address, see <u>11.5.12.8 Port and Host</u> -<br>name |  |  |
| 8                           | 57           | u32       | 4    | Serial Number part 1, (Read Only set to Zero)                        |  |  |
| 9                           | 61           | u32       | 4    | Serial Number part 2, (Read Only set to Zero)                        |  |  |
| 10                          | 65           | u32       | 4    | Serial Number part 3, (Read Only set to Zero)                        |  |  |
| 11                          | 69           | u8        | 1    | 11.5.12.9 External INS                                               |  |  |
| 12                          | 70           | u8        | 1    | Enable, see 11.5.12.7 Enable Flag                                    |  |  |
| 13                          | 71           | fp32      | 4    | Offset X (m)                                                         |  |  |
| 14                          | 75           | fp32      | 4    | Offset Y (m)                                                         |  |  |
| 15                          | 79           | fp32      | 4    | Offset Z (m)                                                         |  |  |

Table 115: Advanced NavigationDual INS Device Configuration Packet

### 11.5.12.18 Advanced Navigation FOG Dual INS

| Device Configuration Packet |              |           |      |                                                                     |  |  |
|-----------------------------|--------------|-----------|------|---------------------------------------------------------------------|--|--|
| Packet I                    | )            |           |      | 196                                                                 |  |  |
| Length                      |              |           |      | 83                                                                  |  |  |
| Read / W                    | /rite        |           |      | Read / Write                                                        |  |  |
| Field #                     | Bytes Offset | Data Type | Size | Description                                                         |  |  |
| 1-5                         | 0            | -         | 23   | Common, see 11.5.12 Device Configuration Packet                     |  |  |
| 6                           | 23           | u16       | 2    | Port, see 11.5.12.8 Port and Hostname                               |  |  |
| 7                           | 25           | str       | 32   | Hostname or IP address, see <u>11.5.12.8 Port and Host-</u><br>name |  |  |
| 8                           | 57           | u32       | 4    | Serial Number part 1, (Read Only set to Zero)                       |  |  |
| 9                           | 61           | u32       | 4    | Serial Number part 2, (Read Only set to Zero)                       |  |  |
| 10                          | 65           | u32       | 4    | Serial Number part 3, (Read Only set to Zero)                       |  |  |
| 11                          | 69           | u8        | 1    | 11.5.12.9 External INS                                              |  |  |
| 12                          | 70           | u8        | 1    | Enable, see 11.5.12.7 Enable Flag                                   |  |  |
| 13                          | 71           | fp32      | 4    | Offset X (m)                                                        |  |  |
| 14                          | 75           | fp32      | 4    | Offset Y (m)                                                        |  |  |
| 15                          | 79           | fp32      | 4    | Offset Z (m)                                                        |  |  |

Table 116: FOG Dual INS Device Configuration Packet

## 11.5.12.19 Generic NMEA GNSS Compass

| Device Configuration Packet |              |           |      |                                                                     |  |
|-----------------------------|--------------|-----------|------|---------------------------------------------------------------------|--|
| Packet II                   | )            |           |      | 196                                                                 |  |
| Length                      |              |           |      | 70                                                                  |  |
| Read / W                    | /rite        |           |      | Read / Write                                                        |  |
| Field #                     | Bytes Offset | Data Type | Size | Description                                                         |  |
| 1-5                         | 0            | -         | 23   | Common, see 11.5.12 Device Configuration Packet                     |  |
| 6                           | 23           | u16       | 2    | Port, see 11.5.12.8 Port and Hostname                               |  |
| 7                           | 25           | str       | 32   | Hostname or IP address, see <u>11.5.12.8 Port and Host-</u><br>name |  |
| 8                           | 57           | u8        | 1    | Enable, see 11.5.12.7 Enable Flag                                   |  |
| 9                           | 58           | fp32      | 4    | Offset X (m)                                                        |  |
| 10                          | 62           | fp32      | 4    | Offset Y (m)                                                        |  |
| 11                          | 66           | fp32      | 4    | Offset Z (m)                                                        |  |

Table 117: Generic NMEA GNSS Compass Device Configuration Packet

#### 11.5.12.20 Hemisphere GNSS Compass

| Device (  | Configuration Pa | acket     |      |                                                                     |
|-----------|------------------|-----------|------|---------------------------------------------------------------------|
| Packet II | )                |           |      | 196                                                                 |
| Length    |                  |           |      | 70                                                                  |
| Read / W  | /rite            |           |      | Read / Write                                                        |
| Field #   | Bytes Offset     | Data Type | Size | Description                                                         |
| 1-5       | 0                | -         | 23   | Common, see 11.5.12 Device Configuration Packet                     |
| 6         | 23               | u16       | 2    | Port, see 11.5.12.8 Port and Hostname                               |
| 7         | 25               | str       | 32   | Hostname or IP address, see <u>11.5.12.8 Port and Host-</u><br>name |
| 8         | 57               | u8        | 1    | Enable, see 11.5.12.7 Enable Flag                                   |
| 9         | 58               | fp32      | 4    | Offset X (m)                                                        |
| 10        | 62               | fp32      | 4    | Offset Y (m)                                                        |
| 11        | 66               | fp32      | 4    | Offset Z (m)                                                        |

Table 118: Hemisphere GNSS Compass Device Configuration Packet

#### 11.5.12.21 NMEA Depth Sensor

| Device Configuration Packet |              |           |      |                                                                     |  |
|-----------------------------|--------------|-----------|------|---------------------------------------------------------------------|--|
| Packet II                   | )            |           |      | 196                                                                 |  |
| Length                      |              |           |      | 70                                                                  |  |
| Read / W                    | /rite        |           |      | Read / Write                                                        |  |
| Field #                     | Bytes Offset | Data Type | Size | Description                                                         |  |
| 1-5                         | 0            | -         | 23   | Common, see 11.5.12 Device Configuration Packet                     |  |
| 6                           | 23           | u16       | 2    | Port, see 11.5.12.8 Port and Hostname                               |  |
| 7                           | 25           | str       | 32   | Hostname or IP address, see <u>11.5.12.8 Port and Host-</u><br>name |  |
| 8                           | 57           | u8        | 1    | Enable, see 11.5.12.7 Enable Flag                                   |  |
| 9                           | 58           | fp32      | 4    | Offset X (m)                                                        |  |
| 10                          | 62           | fp32      | 4    | Offset Y (m)                                                        |  |
| 11                          | 66           | fp32      | 4    | Offset Z (m)                                                        |  |

Table 119: NMEA Depth Sensor Configuration Packet

#### 11.5.12.22 Generic ANPP Device

| Device Configuration Packet |              |           |      |                                                                      |  |
|-----------------------------|--------------|-----------|------|----------------------------------------------------------------------|--|
| Packet ID                   |              |           |      | 196                                                                  |  |
| Length                      |              |           |      | 82                                                                   |  |
| Read / W                    | /rite        |           |      | Read / Write                                                         |  |
| Field #                     | Bytes Offset | Data Type | Size | Description                                                          |  |
| 1-5                         | 0            | -         | 23   | Common, see 11.5.12 Device Configuration Packet                      |  |
| 6                           | 23           | u16       | 2    | Port, see 11.5.12.8 Port and Hostname                                |  |
| 7                           | 25           | str       | 32   | Hostname or IP address, see <u>11.5.12.8 Port and Host</u> -<br>name |  |
| 8                           | 57           | u8        | 1    | Enable, see 11.5.12.7 Enable Flag                                    |  |
| 9                           | 58           | fp32      | 4    | Offset X (m)                                                         |  |
| 10                          | 62           | fp32      | 4    | Offset Y (m)                                                         |  |
| 11                          | 66           | fp32      | 4    | Offset Z (m)                                                         |  |
| 12                          | 70           | fp32      | 4    | Alignment X (radians)                                                |  |
| 13                          | 74           | fp32      | 4    | Alignment Y (radians)                                                |  |
| 14                          | 78           | fp32      | 4    | Alignment Z (radians)                                                |  |

Table 120: Generic ANPP Device Configuration Packet

#### 11.5.12.23 Fixed Position Device

| Device Configuration Packet |                               |      |    |                                                 |  |  |
|-----------------------------|-------------------------------|------|----|-------------------------------------------------|--|--|
| Packet I                    | )                             |      |    | 196                                             |  |  |
| Length                      |                               |      |    | 47                                              |  |  |
| Read / Write                |                               |      |    | Read / Write                                    |  |  |
| Field #                     | # Bytes Offset Data Type Size |      |    | Description                                     |  |  |
| 1-5                         | 0                             | -    | 23 | Common, see 11.5.12 Device Configuration Packet |  |  |
| 6                           | 23                            | fp64 | 8  | Latitude (rad)                                  |  |  |
| 7                           | 31                            | fp64 | 8  | Longitude (rad)                                 |  |  |
| 8                           | 39                            | fp64 | 8  | Height (m)                                      |  |  |

Table 121: Fixed Position Device Configuration Packet

### 11.5.12.24 Generic Fixed Tone Pinger

| Device Configuration Packet |              |           |      |                                                 |  |
|-----------------------------|--------------|-----------|------|-------------------------------------------------|--|
| Packet I                    | )            |           |      | 196                                             |  |
| Length                      |              |           |      | 36                                              |  |
| Read / Write                |              |           |      | Read / Write                                    |  |
| Field #                     | Bytes Offset | Data Type | Size | Description                                     |  |
| 1-5                         | 0            | -         | 23   | Common, see 11.5.12 Device Configuration Packet |  |
| 6                           | 23           | u8        | 1    | Tracked, see 11.5.12.6 Tracked Flag             |  |
| 7                           | 24           | fp32      | 4    | Transmit Frequency (Hz)                         |  |
| 8                           | 28           | fp32      | 4    | Transmit Duration (sec)                         |  |
| 9                           | 32           | fp32      | 4    | Acoustic Echo Time (sec)                        |  |

Table 122: Fixed Tone Pinger Device Configuration Packet

### 11.5.12.25 Fixed Tone Emergency Pinger

| Device Configuration Packet |                                   |    |      |                                                 |  |  |
|-----------------------------|-----------------------------------|----|------|-------------------------------------------------|--|--|
| Packet II                   | )                                 |    |      | 196                                             |  |  |
| Length                      |                                   |    |      | 24                                              |  |  |
| Read / Write                |                                   |    |      | Read / Write                                    |  |  |
| Field #                     | eld # Bytes Offset Data Type Size |    | Size | Description                                     |  |  |
| 1-5 0 - 23                  |                                   |    | 23   | Common, see 11.5.12 Device Configuration Packet |  |  |
| 6                           | 23                                | u8 | 1    | Tracked, see 11.5.12.6 Tracked Flag             |  |  |

Table 123: Fixed Tone Emergency Pinger Device Configuration Packet

### 11.5.12.26 Generic Fixed Tone Transponder

| Device Configuration Packet |              |           |      |                                                 |  |
|-----------------------------|--------------|-----------|------|-------------------------------------------------|--|
| Packet II                   | )            |           |      | 196                                             |  |
| Length                      |              |           |      | 48                                              |  |
| Read / W                    | /rite        |           |      | Read / Write                                    |  |
| Field #                     | Bytes Offset | Data Type | Size | Description                                     |  |
| 1-5                         | 0            | -         | 23   | Common, see 11.5.12 Device Configuration Packet |  |
| 6                           | 23           | u8        | 1    | Tracked, see 11.5.12.6 Tracked Flag             |  |
| 7                           | 24           | fp32      | 4    | Interrogation Period (sec)                      |  |
| 8                           | 28           | fp32      | 4    | Interrogation Duration (sec)                    |  |
| 9                           | 32           | fp32      | 4    | Interrogation Frequency (Hz)                    |  |
| 10                          | 36           | fp32      | 4    | Transmit Frequency (Hz)                         |  |
| 11                          | 40           | fp32      | 4    | Transmit Duration (sec)                         |  |
| 12                          | 44           | fp32      | 4    | Reply Delay (sec)                               |  |

Table 124: Fixed Tone Transponder Device Configuration Packet

#### 11.5.12.27 Benthowave Fixed Tone Transponder

| Device (                            | Configuration Pa | icket |      |                                                 |
|-------------------------------------|------------------|-------|------|-------------------------------------------------|
| Packet II                           | )                |       |      | 196                                             |
| Length                              |                  |       |      | 49                                              |
| Read / W                            | /rite            |       |      | Read / Write                                    |
| Field # Bytes Offset Data Type Size |                  |       | Size | Description                                     |
| 1-5                                 | 0                | -     | 23   | Common, see 11.5.12 Device Configuration Packet |
| 6                                   | 23               | u8    | 1    | Tracked, see 11.5.12.6 Tracked Flag             |
| 7                                   | 24               | fp32  | 4    | Interrogation Period (sec)                      |
| 8                                   | 28               | fp32  | 4    | Interrogation Duration (sec)                    |
| 9                                   | 32               | fp32  | 4    | Interrogation Frequency (Hz)                    |
| 10                                  | 36               | fp32  | 4    | Transmit Frequency (Hz)                         |
| 11                                  | 40               | fp32  | 4    | Transmit Duration (sec)                         |
| 12                                  | 44               | fp32  | 4    | Reply Delay (sec)                               |
| 13                                  | 48               | u8    | 1    | One Way Delay                                   |

 Table 125: Benthowave Fixed Tone Transponder Device Configuration Packet

#### 11.5.12.28 WB2 Transponder

| Device Configuration Packet |                                     |      |    |                                                 |  |
|-----------------------------|-------------------------------------|------|----|-------------------------------------------------|--|
| Packet II                   | )                                   |      |    | 196                                             |  |
| Length                      |                                     |      |    | 37                                              |  |
| Read / Write                |                                     |      |    | Read / Write                                    |  |
| Field #                     | Field # Bytes Offset Data Type Size |      |    | Description                                     |  |
| 1-5                         | 0                                   | -    | 23 | Common, see 11.5.12 Device Configuration Packet |  |
| 6                           | 23                                  | u8   | 1  | Tracked, see 11.5.12.6 Tracked Flag             |  |
| 7                           | 24                                  | u8   | 1  | Wake Enable                                     |  |
| 8                           | 25                                  | u16  | 2  | Reply Code                                      |  |
| 9                           | 27                                  | u16  | 2  | Interrogation Code                              |  |
| 10                          | 29                                  | fp32 | 4  | Interrogation Period (sec)                      |  |
| 11                          | 33                                  | fp32 | 4  | Reply Delay (sec)                               |  |

Table 126: WB2 Transponder Device Configuration Packet

#### 11.5.12.29 Micron Transponder

| Device Configuration Packet |                             |      |    |                                                 |  |  |
|-----------------------------|-----------------------------|------|----|-------------------------------------------------|--|--|
| Packet I                    | )                           |      |    | 196                                             |  |  |
| Length                      |                             |      |    | 30                                              |  |  |
| Read / W                    | /rite                       |      |    | Read / Write                                    |  |  |
| Field #                     | Bytes Offset Data Type Size |      |    | Description                                     |  |  |
| 1-5                         | 0                           | -    | 23 | Common, see 11.5.12 Device Configuration Packet |  |  |
| 6                           | 23                          | u8   | 1  | Tracked, see 11.5.12.6 Tracked Flag             |  |  |
| 7                           | 24                          | u16  | 2  | Interrogation Code                              |  |  |
| 8                           | 26                          | fp32 | 4  | Interrogation Period (sec)                      |  |  |

Table 127: Micron Transponder Device Configuration Packet

# 11.5.13 Port Configuration Packet

| Port Configuration Packet |              |           |      |                              |  |
|---------------------------|--------------|-----------|------|------------------------------|--|
| Packet II                 | )            |           |      | 197                          |  |
| Length                    |              |           |      | 41                           |  |
| Read / W                  | /rite        |           |      | Read / Write                 |  |
| Field #                   | Bytes Offset | Data Type | Size | Description                  |  |
| 1                         | 0            | u8        | 1    | 11.5.13.1 Port Control Flags |  |
| 2                         | 1            | u8        | 1    | 11.5.13.2 Port ID            |  |
| 3                         | 2            | u8        | 1    | 11.5.13.3 Output Type        |  |
| 4                         | 3            | u16       | 2    | 11.5.13.4 Data Source        |  |
| 5                         | 5            | u8        | 1    | 11.5.13.5 Port Type          |  |
| 6                         | 6            | u8        | 1    | Enable                       |  |
| 7                         | 7            | u16       | 2    | Port Number                  |  |
| 8                         | 9            | str       | 32   | Server Address               |  |

Table 128: Port Configuration Packet

#### 11.5.13.1 Port Control Flags

| Bit | Description                                  |
|-----|----------------------------------------------|
| 0   | Delete Port                                  |
| 1   | Data Source Mask - see 11.5.13.4 Data Source |
| 2-7 | Reserved                                     |

Table 129: Port Control Flags

#### 11.5.13.2 Port ID

Ports are configured as ANPP ports or as NMEA ports, ANPP packets can only be added to ANPP ports, NMEA packets can only be added to NMEA ports. Port ID 1 and Port ID 255 not configurable. Port ID's 2 to 8 are present by default but can be modified or deleted.

| Value  | ANPP | NMEA | Configurable | Port           |
|--------|------|------|--------------|----------------|
| 0      |      |      |              | No Port        |
| 1      | true |      | false        | TCP Port 16718 |
| 2      | true |      | true         | TCP Port 16719 |
| 3      | true |      | true         | TCP Port 16720 |
| 4      | true |      | true         | TCP Port 16721 |
| 5      |      | true | true         | TCP Port 16722 |
| 6      |      | true | true         | TCP Port 16723 |
| 7      |      | true | true         | TCP Port 16724 |
| 8      |      | true | true         | TCP Port 16725 |
| 11-254 |      |      | true         | Reserved       |
| 255    | true |      | false        | ANPP Logging   |

Table 130: ANPP Ports

#### 11.5.13.3 Output Type

| Value | Description |
|-------|-------------|
| 0     | ANPP        |
| 1     | NMEA        |

Table 131: Output Types

#### 11.5.13.4 Data Source

Data Source controls the port data source, for example if set to '5' only packets relevant to Device Address 5 will be produced for that port.

If the "Data Source Mask" flag is set advanced data source options can be configured.

| Value | Description                                                         |
|-------|---------------------------------------------------------------------|
| 0     | Invalid                                                             |
| 1     | All Devices - (ANPP Only)                                           |
| 2     | This Device - always the source device regardless of device address |
|       |                                                                     |

Table 132: Data Source Mask Data Sources

#### 11.5.13.5 Port Type

| Value | Description |
|-------|-------------|
| 0     | TCP Server  |
| 1     | TCP Client  |

Table 133: Port Types

# **11.5.14 Modem Configuration Packet**

| Modem Configuration Packet |              |           |              |                                     |
|----------------------------|--------------|-----------|--------------|-------------------------------------|
| Packet ID                  |              |           | 198          |                                     |
| Length                     |              |           | 40           |                                     |
| Read / Write               |              |           | Read / Write |                                     |
| Field #                    | Bytes Offset | Data Type | Size         | Description                         |
| 1                          | 0            | u32       | 4            | Reserved (set to 0)                 |
| 2                          | 4            | u32       | 4            | Reserved (set to 0)                 |
| 3                          | 8            | u32       | 4            | 11.5.14.1 Unit Select               |
| 4                          | 12           | u16       | 2            | Buffer Size (bytes)                 |
| 5                          | 14           | f32       | 4            | Buffer Timeout (sec)                |
| 6                          | 18           | u16       | 2            | Data Chunk Size (bytes)             |
| 7                          | 20           | f32       | 4            | Data Chunk Timeout (sec)            |
| 8                          | 24           | u16       | 2            | Reserved (set to 0)                 |
| 9                          | 26           | u16       | 2            | 11.5.14.2 Modem Configuration Flags |
| 10                         | 28           | u32       | 4            | Reserved (set to 0)                 |
| 11                         | 32           | u32       | 4            | Reserved (set to 0)                 |
| 12                         | 36           | u32       | 4            | Reserved (set to 0)                 |

Table 134: Modem Configuration Packet

#### 11.5.14.1 Unit Select

Set to 0 to configure the sending parametres for the current unit, set to 1 to configure the sending parametres for the unit with which this unit is communicating.

#### 11.5.14.2 Modem Configuration Flags

| Bit | Description                            |
|-----|----------------------------------------|
| 0   | Disable TCP Aiding                     |
| 1   | Disable Data Chunk Rules for ANPP Data |
| 2   | Reserved                               |
| 3   | Reserved                               |
| 4   | Reserved                               |
| 5   | Reserved                               |
| 6   | Reserved                               |
| 7   | Reserved                               |
| 8   | Reserved                               |
| 9   | Reserved                               |
| 10  | Reserved                               |
| 11  | Reserved                               |
| 12  | Reserved                               |
| 13  | Reserved                               |
| 14  | Reserved                               |
| 15  | Reserved                               |

Table 135: Modem Configuration Flags

# 11.5.15 Acoustic Data Priority Packet

| Acoustic Data Priority Packet |              |           |              |                                             |
|-------------------------------|--------------|-----------|--------------|---------------------------------------------|
| Packet ID                     |              |           |              | 200                                         |
| Length                        |              |           |              | 1 + (2 x number of priorities)              |
| Read / Write                  |              |           | Read / Write |                                             |
| Field #                       | Bytes Offset | Data Type | Size         | Description                                 |
| 0                             | 0            | u8        | 1            | Clear Existing                              |
| 1                             | 1            | u8        | 1            | 11.5.15.1 Acoustic Data ID                  |
| 2                             | 2            | u8        | 1            | 11.5.15.2 Acoustic Data Priority            |
| 3                             | -            |           |              | Fields 2-3 repeat for additional priorities |

Table 136: Acoustic Data Priority Packet

#### 11.5.15.1 Acoustic Data ID

| Value | Description       |
|-------|-------------------|
| 1     | Latitude          |
| 2     | Longitude         |
| 3     | Height            |
| 4     | Roll              |
| 5     | Pitch             |
| 6     | Heading           |
| 7     | Depth             |
| 8     | Velocity of Sound |
| 9     | System Status     |
| 10    | Filter Status     |
| 11    | Modem Data        |
| 12    | Time              |

Table 137: Acoustic Data ID

#### 11.5.15.2 Acoustic Data Priority

| Value | Description |
|-------|-------------|
| 0     | Off         |
| 1     | Low         |
| 2     | Medium      |
| 3     | High        |

Table 138: Acoustic Data Priority

# **12 Reference Information**

This chapter is a learning reference that briefly covers knowledge essential to understanding Subsonus and INS generally. It explains the following concepts in simple terms so that people unfamiliar with the technology may understand it:

- 12.1 USBL Acoustic Positioning
- 12.2 Inertial Navigation Systems
- 12.3 The Sensor Co-ordinate Frame
- 12.4 Roll, Pitch and Heading

# **12.1 USBL Acoustic Positioning**

USBL is a system that uses acoustic sound waves to determine position underwater. A USBL set up consists of two acoustic transceivers that transmit and receive acoustic sound waves between them which allows each unit to determine the location of the other unit.

USBL stands for Ultra-short Baseline. It is an old, loosely defined phrase referring to an acoustic positioning system with multiple hydrophones in a single unit.

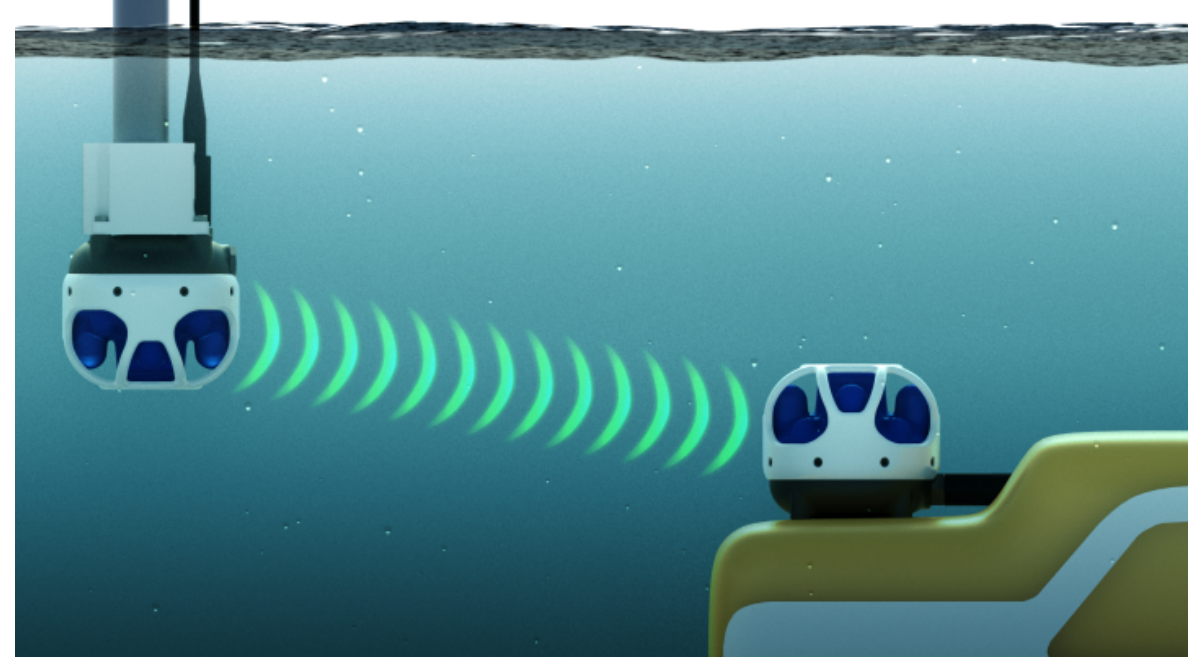

Figure 89: Typical USBL positioning set up

A typical USBL set up will have a USBL transceiver mounted on a pole attached to the side of a ship and another USBL transceiver mounted on a vehicle underwater, as shown above. The USBL system mounted on the pole is known as the surface unit and the USBL system underwater is known as the subsea unit.

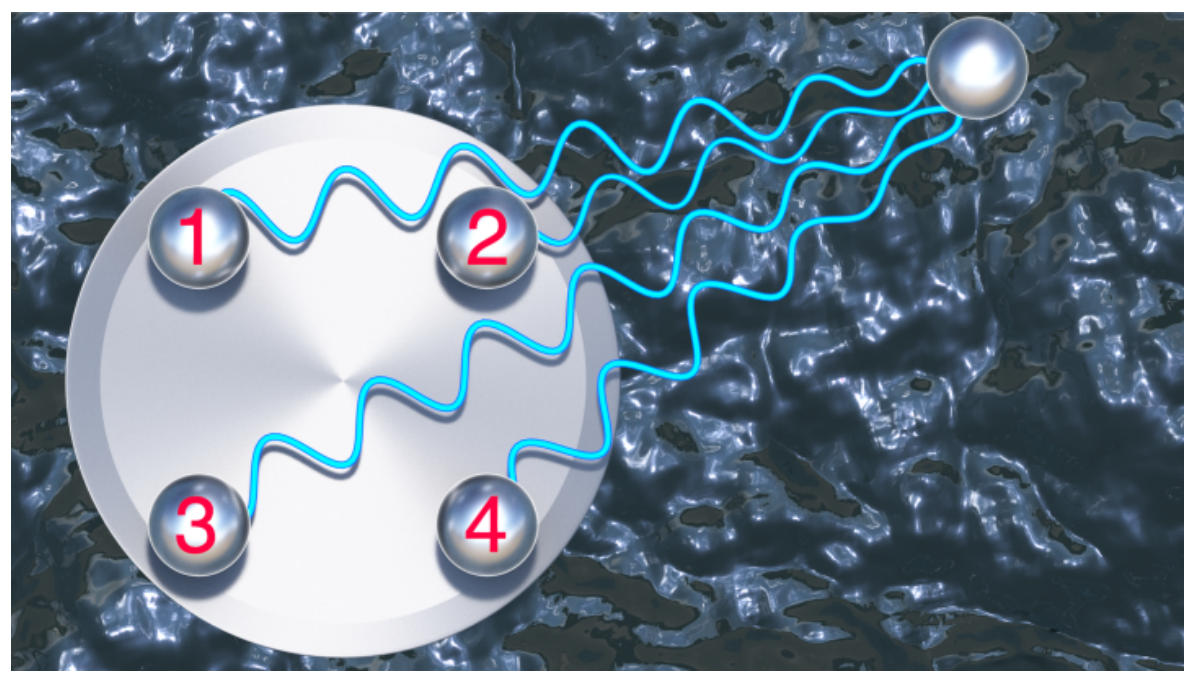

Figure 90: USBL hydrophones receiving acoustic sound waves

The way a USBL system works is that one unit will first transmit an acoustic sound wave signal. That acoustic signal travels through the water at the speed of sound and arrives at the receiving USBL a short time later. The receiving USBL receives the response on each of its hydrophones, which are separated by a known distance. By comparing the acoustic signals' time of arrival at each of the hydrophones, it is possible to determine the direction the signal has come from. By comparing the time at which the signal was transmitted with the time at which the signal was received, the amount of time the signal was travelling through the water can be determined. This travel time can be used to calculate the distance (range) between the USBLs by using the speed of sound through water. With both distance and bearing, the relative position of the transmitter can be determined.

This process of transmitting and receiving acoustic sound wave signals between the USBLs alternates back and forth continuously between the two units, allowing each unit to determine the position of the other. Subsonus is able to perform acoustic positioning updates in this way at up to 10 times per second which is limited by the speed of sound through water.

Figure 90: USBL hydrophones receiving acoustic sound waves shows 4 receive hydrophones which is typical of current USBL systems, however Subsonus actually uses 8 hydrophones which allows it to more accurately determine the direction and range of the acoustic signal.

Subsonus is the first low cost USBL system on the market to feature acoustic heading. Acoustic heading works by determining the angular offset between the surface and the subsea unit. This angular offset can then be subtracted from the surface units known accurate heading to provide accurate heading for the subsea unit.

# **12.2 Inertial Navigation Systems**

An inertial navigation system uses motion to determine position from a starting point. Inertial navigation systems are very accurate over short periods but experience a exponentially increasing error over long periods. On Subsonus an inertial navigation system fuses the acoustic position and velocity with inertial sensors and a depth sensor to achieve an optimal solution with accuracy far beyond that of a standalone acoustic positioning system. The inertial navigation system also fills in the gaps between acoustic updates and for periods when acoustic updates are not available. Subsonus is one of the first USBL systems on the market to offer an integrated, tightly-coupled inertial navigation system.

# **12.3 The Sensor Co-ordinate Frame**

Inertial sensors have 3 different axes: X, Y and Z and these determine the references around which angles and accelerations are measured. It is very important to align these axes correctly in installation, otherwise the system won't work correctly.

# 12.3.1 Subsea Unit

There are two different orientation configurations of Subsonus, the subsea unit and the surface unit. Typically the subsea unit is mounted upright on top of a subsea vehicle.

These axes are marked on the top of the subsea device as shown in **Figure 91: Subsea Subsonus Axes** below, with the X axis pointing away from the connector, the Z axis pointing down through the base of the unit and the Y axis pointing off to the right.

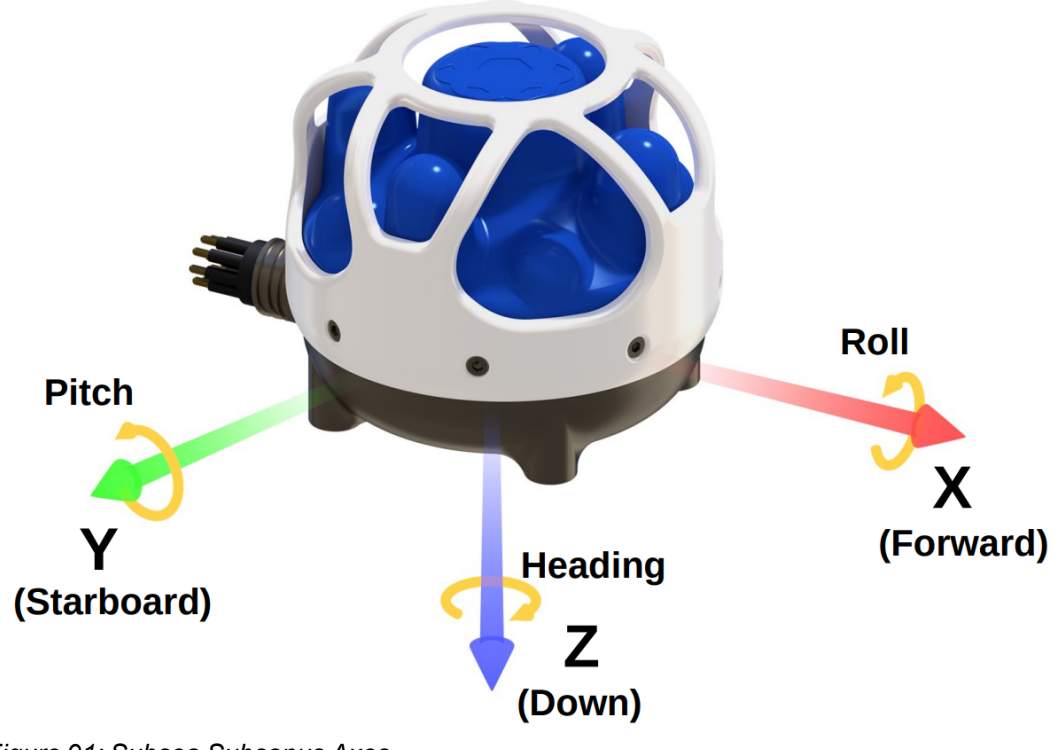

Figure 91: Subsea Subsonus Axes

# 12.3.2 Surface Unit

The surface unit is mounted upside down on a pole attached to the side of a ship. As the surface unit is mounted upside down its axes are different from the subsea variant, see **Figure 91: Subsea Subsonus Axes**.

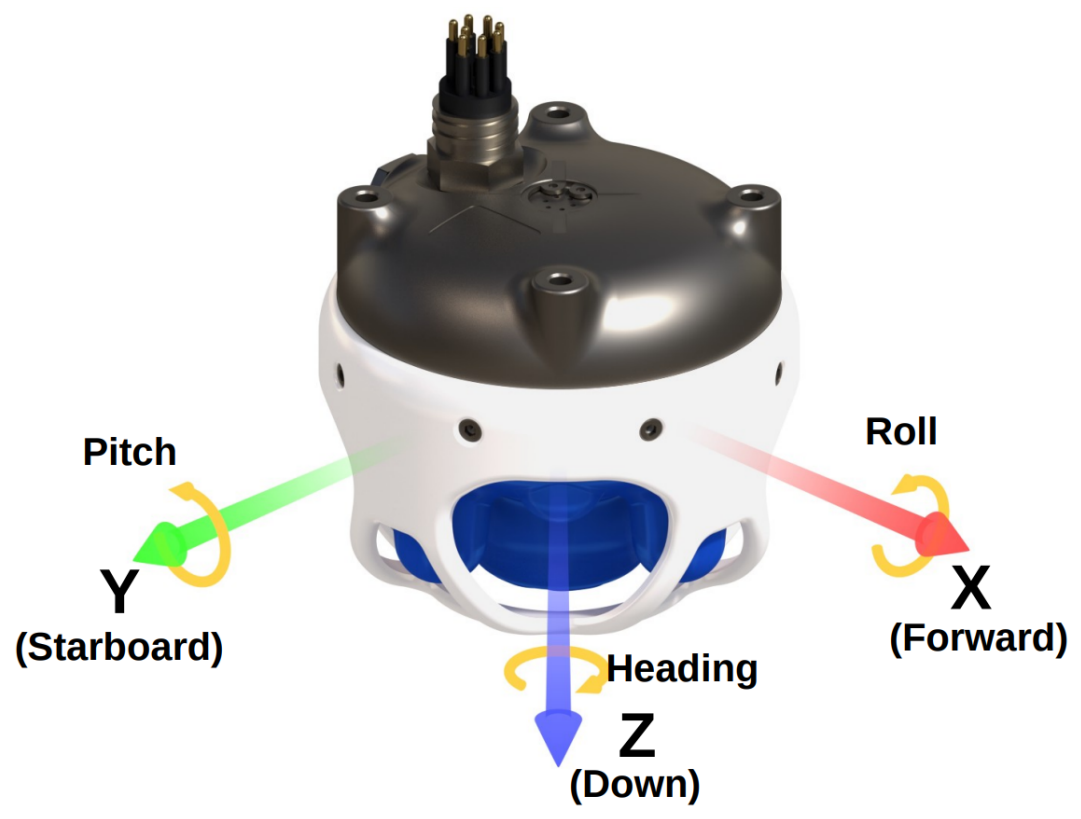

Figure 92: Surface Subsonus Axes

# 12.3.3 Right Hand Rule

When installed in an application the X axis should be aligned such that it points forwards and the Z axis aligned so that it points down when the system is level. A good way to remember the sensor axes is the right hand rule, which is visualised in Figure 93: First Right-hand Rule.

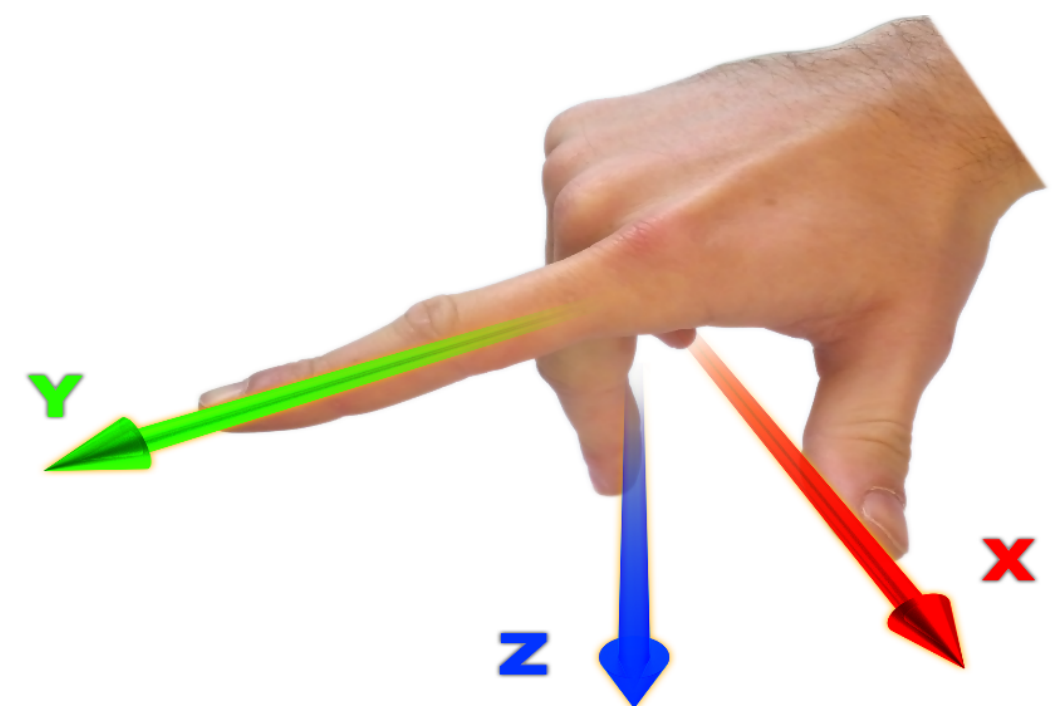

Figure 93: First Right-hand Rule

You take your right hand and extend your thumb, index and middle. Your thumb then denotes the positive X axis, your index denotes the positive Y axis and your middle denotes the positive Z axis.

# 12.4 Roll, Pitch and Heading

Orientation can be described by the three angles roll, pitch and heading: these are known as the Euler angles. The rotation axes of roll, pitch and heading are shown visually in <u>Figure 91: Subsea Subsonus Axes</u>. The arrow indicates the positive rotation direction.

Roll is the angle around the X axis and is zero when the unit is level. Pitch is the angle around the Y axis and is zero when the unit is level. Heading is the angle around the Z axis and is zero when the positive X axis is pointing to true north.

# 12.4.1 Second Right Hand Rule

The two right hand rules are often the best way to memorise the sensor axes and directions of positive rotation. The first right hand rule gives the positive axis directions and is described in <u>12.3 The Sensor Co-ordinate</u> Frame. The second right hand rule shown in the figure below provides the direction of positive rotation. To use it, point your thumb in the positive direction of that axis, then the direction that your fingers curl over shows the positive rotation on that axis.

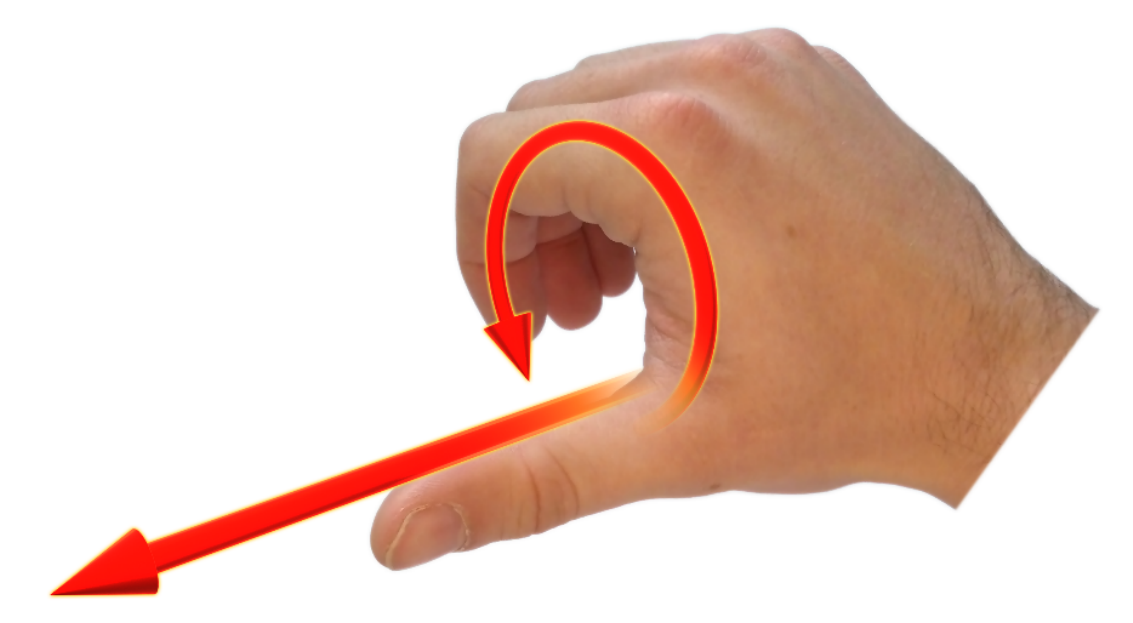

Figure 94: Second right Hand Rule

# 12.4.2 Rotation Order

When multiple axes are rotated, to imagine the final orientation the three rotations must be performed in the order heading first, then pitch and then roll. To deduce the final orientation the unit should first be considered level with the X axis pointing north and the Z axis pointing down. Heading is applied first, then pitch is applied and finally roll is applied to give the final orientation. This can be hard for some people to grasp at first and is often best learned experimentally by rotating Subsonus with your hand whilst watching the orientation plot in real time on the computer.